# おかやま廃棄物ナビ

# 循環資源マッチングシステム マニュアル

# 平成 30 年 2 月

公益財団法人岡山県環境保全事業団

目 次

| 1. はじめに                                  |
|------------------------------------------|
| 1.1. おかやま廃棄物ナビ1                          |
| (1) トップページを開く1                           |
| 2. 循環資源マッチングシステム 情報検索                    |
| 2.1. 循環資源マッチングシステムトップページ                 |
| (1) トップページの開き方2                          |
| (2) マッチング制度の流れ                           |
| 2.2. 譲ります・利用します検索(ログイン無) 4               |
| (1) 検索画面                                 |
| (2) 検索方法                                 |
| 3. ユーザーログイン                              |
| 3.1. 新規会員登録6                             |
| (1) 登録の流れ・利用規約の確認6                       |
| (2) 会員ログイン画面を開く 7                        |
| (3) 事業所情報入力8                             |
| (4) 譲ります情報の入力10                          |
| (5) 利用します情報の入力12                         |
| 3.2. ログイン14                              |
| (1) ID・パスワードのお知らせ14                      |
| (2) 会員ログイン画面を開く14                        |
| 4. 会員専用サービス16                            |
| 4.1. 会員トップページ「マイメニュー」画面                  |
| 4 . 2 . 循環資源情報検索 17                      |
| (1) 他社提供・利用情報検索画面17                      |
| (2) 検索方法 18                              |
| (3) 詳細情報 19                              |
| 4.3. あっせんを申し込む 20                        |
| <ul><li>(1) 詳細情報を開く</li></ul>            |
| (2) あっせん申し込みの申請                          |
| 4.4. あっせんの取引交渉                           |
| (1) あっせん情報を確認する24                        |
| (2) 送信・受信履歴の確認                           |
| 4.5. 事業団への報告                             |
| <ul> <li>(1) 途中経過の報告</li></ul>           |
| <ul> <li>(2) 取り成立(まには「个成立」)の報告</li></ul> |
| 4.b. ハ人ワートの変更                            |
| 4./. 向い合わせ                               |

| 4.8. 削除申込 | 7 |
|-----------|---|
|-----------|---|

# 1. はじめに

#### 1.1.おかやま廃棄物ナビ

「おかやま廃棄物ナビ」トップページを開きます。

## (1)トップページを開く

インターネットエクスプローラを起動し、次のURLにアクセスします。

# https://junkan.pref.okayama.jp/okayama\_waste\_navi/

※お気に入りに登録しておくと、次回以降のアクセスが便利です。

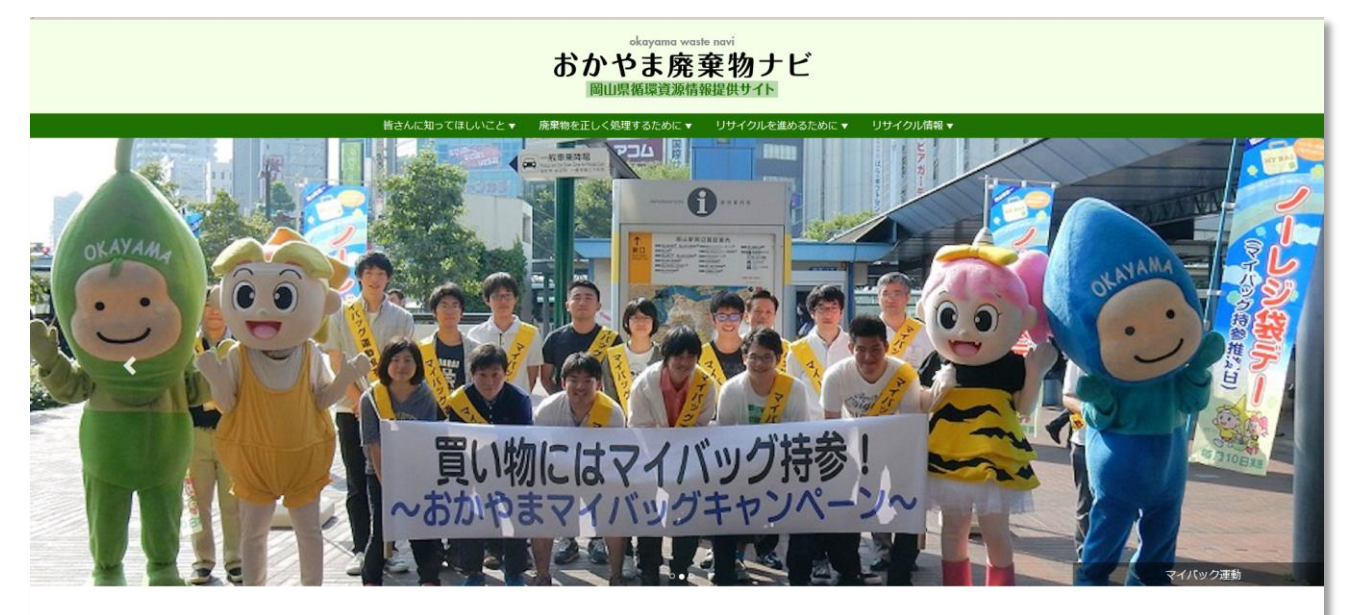

#### >おかやま廃棄物ナビ

「おかやま廃業物ナビ(同山県循環商澄清朝提供サイト)」は、県内のエコに関する取り組みや、循環型社会形成のために必要な、産業廃業物許可情 略など、循環型社会推進の取り組みに役立つ情報を発信しています。

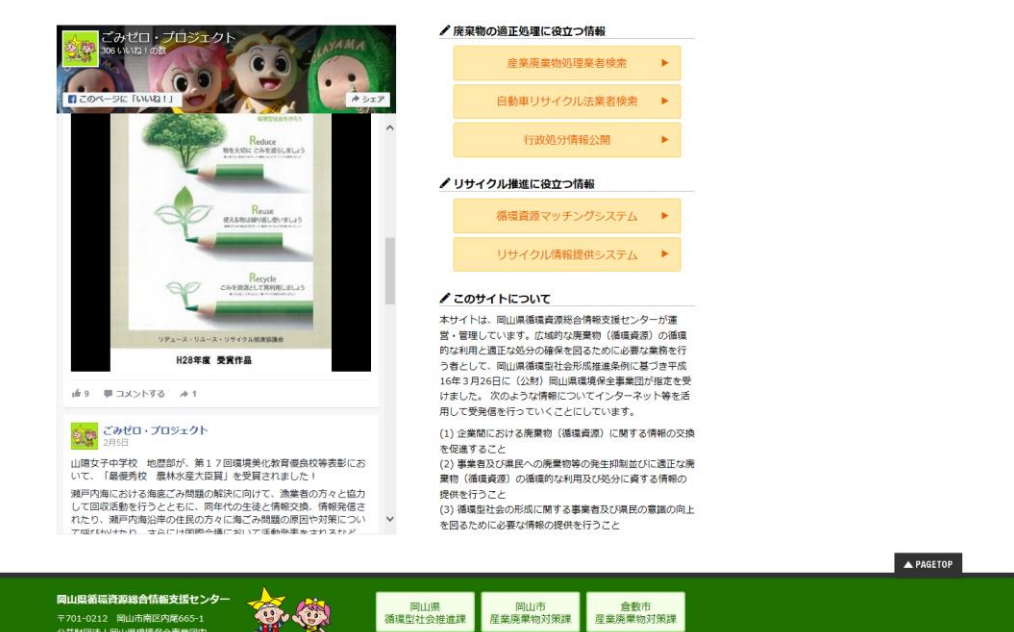

# 2. 循環資源マッチングシステム 情報検索

2.1. 循環資源マッチングシステムトップページ

循環資源マッチングシステムのトップページを開きます。

#### (1) トップページの開き方

廃棄物ナビトップページにて、どちらかをお選びください。

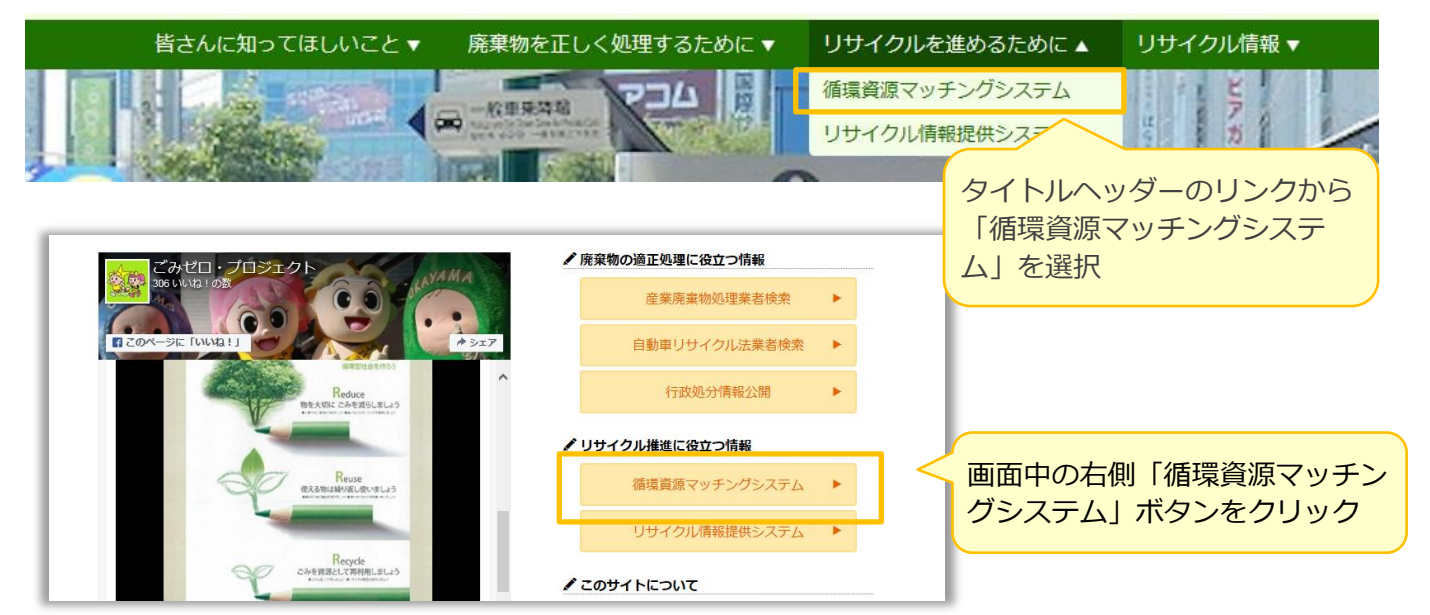

トップページが表示されます。

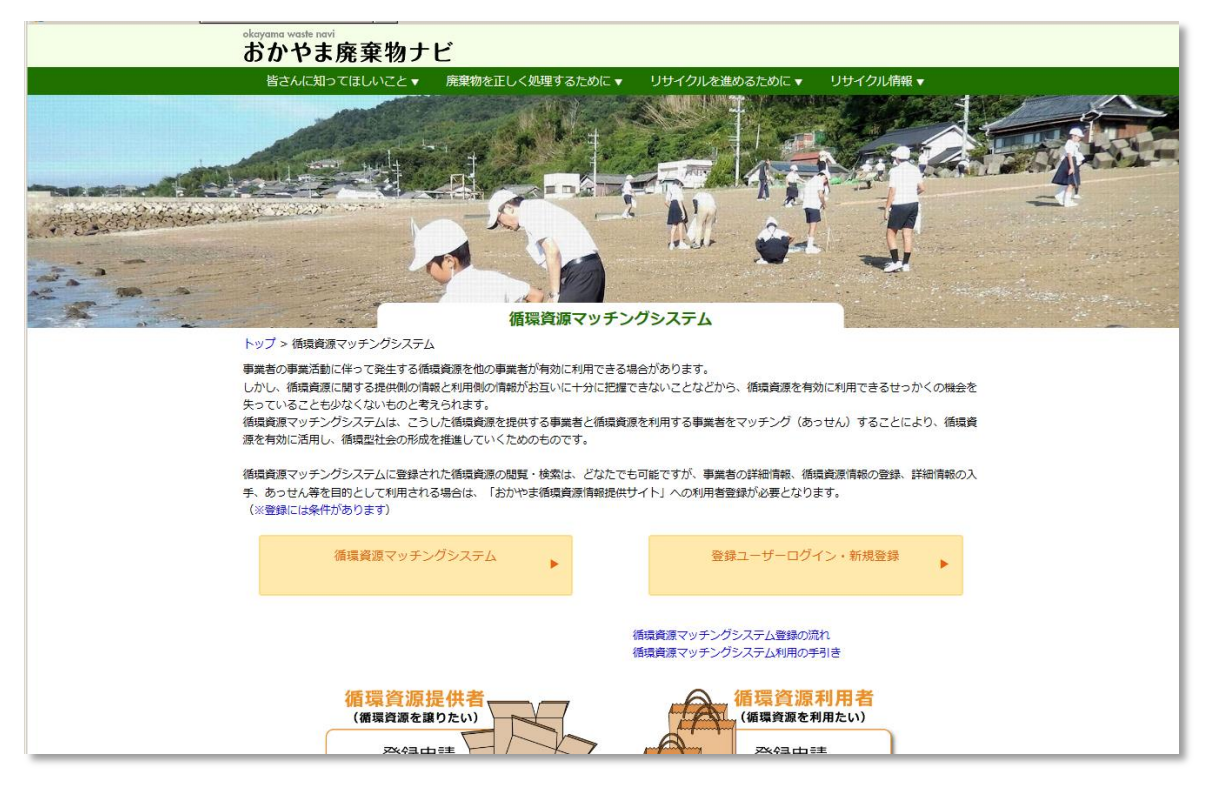

#### (2) マッチング制度の流れ

#### 循環資源マッチングシステムトップページにマッチング制度の流れを図に示しています。

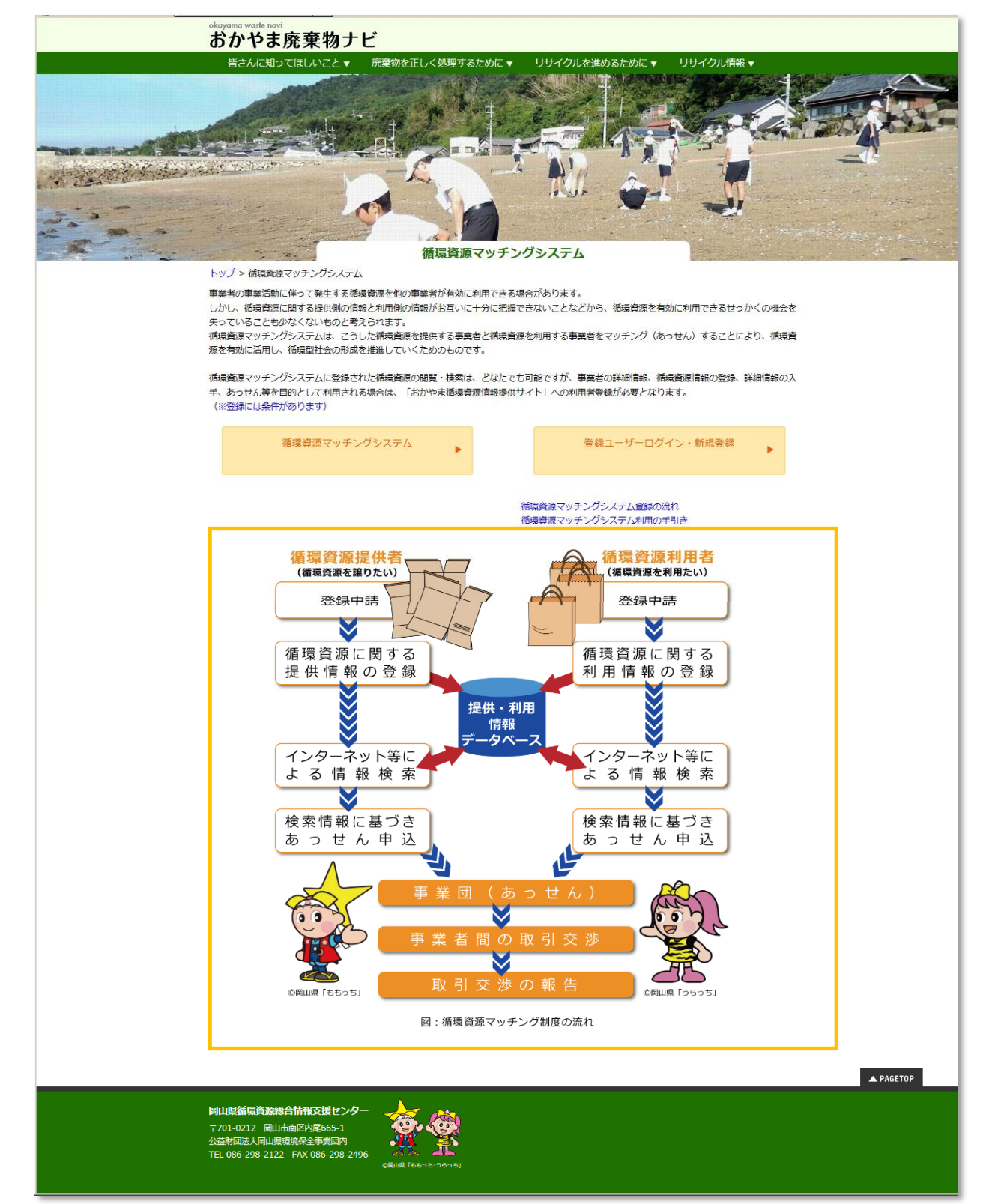

#### 2.2. 譲ります・利用します検索(ログイン無)

会員ログイン前でも、循環マッチングシステムの検索が可能です。(ただし検索制限があります)

#### (1) 検索画面

① 循環資源マッチングシステムトップページ「循環資源マッチングシステム」ボタンをクリックします。

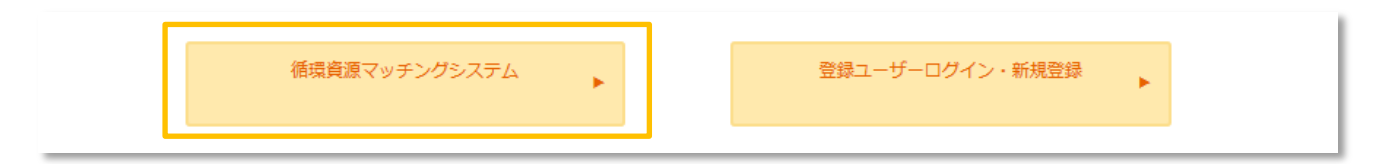

② 検索画面が開きます。

| トップ > <b>低調査派マッチングシステム &gt; 係項</b><br>検充条件<br>地域: □回山市域 □<br>□僅前県長馬管<br>□ 量作県長局管<br>□ 量作県長局管                                                                                                    | 22課検索(ロクイン後)<br>2)利用します<br>33気市域<br>内(玉野市、備前市、瀬戸内市、赤碧市、<br>内(注助市、発館市、総た市、高梁市、新<br>内(注山市、貴庭市、美作市、新在村、鎮 | 和気町、吉備中央町)<br>見市、浅口市、早島町、 里庄町、<br>男町、勝央町、奈美町、西東倉村                              | <ul> <li>         CEED5      </li> <li>         矢掛町)      </li> <li>         久米南町、美咲町)      </li> </ul> |
|----------------------------------------------------------------------------------------------------|----------------------------------------------------------------------------------------------------|--------------------------------------------------------------------------------|----------------------------------------------------------------------------------------------------|
| 福瑞首第一下 ●前数字で入れ、<br>福瑞首第一下 ●前数字で入れ、<br>福振首第へ「電気を読べ」<br>●「新で入力、名称の一部でも読<br>通知に、「<br>●「新で入力、名称の一部でも読<br>通知に、「<br>●「新で、「<br>●「新で、「<br>●「新で、「<br>●「新で、「<br>●「新で、「<br>●「「「「」」」」」」」」」」」」」」」」」」」」」」」」」」」」」」」」 | 素可]. 状理<br>第可]. 状理<br>爆管痛器<br>ず及び陶磁器<ず<br>部送方法<br>その他                                                 | 保管状況 ▼<br>#: □保管施設あり<br>希望条件 ▼<br>#: □相談可<br>:: □成分分析表あり<br>□サンブルあり<br>□製品写真あり |                                                                                                    |
| 検索結果                                                                                                    |                                                                                                    |                                                                                | 条件クリア 検索<br>(1555)                                                                                      |
| <ul> <li></li></ul>                                                                                                    | 名称                                                                                                    | 用途•目的 取引可能                                                                     | 2日 査用負担<br>希望 ▲ PAGETOP                                                                                 |

(2)検索方法

① 検索画面の検索対象で「譲ります」または「利用します」を選択します。

| 検索条件 |                            | *     |
|------|----------------------------|-------|
|      | <b>検索対象: ◎</b> 譲ります ○利用します | ©5555 |

② その他の検索条件があれば、選択し、検索ボタンをクリックします。

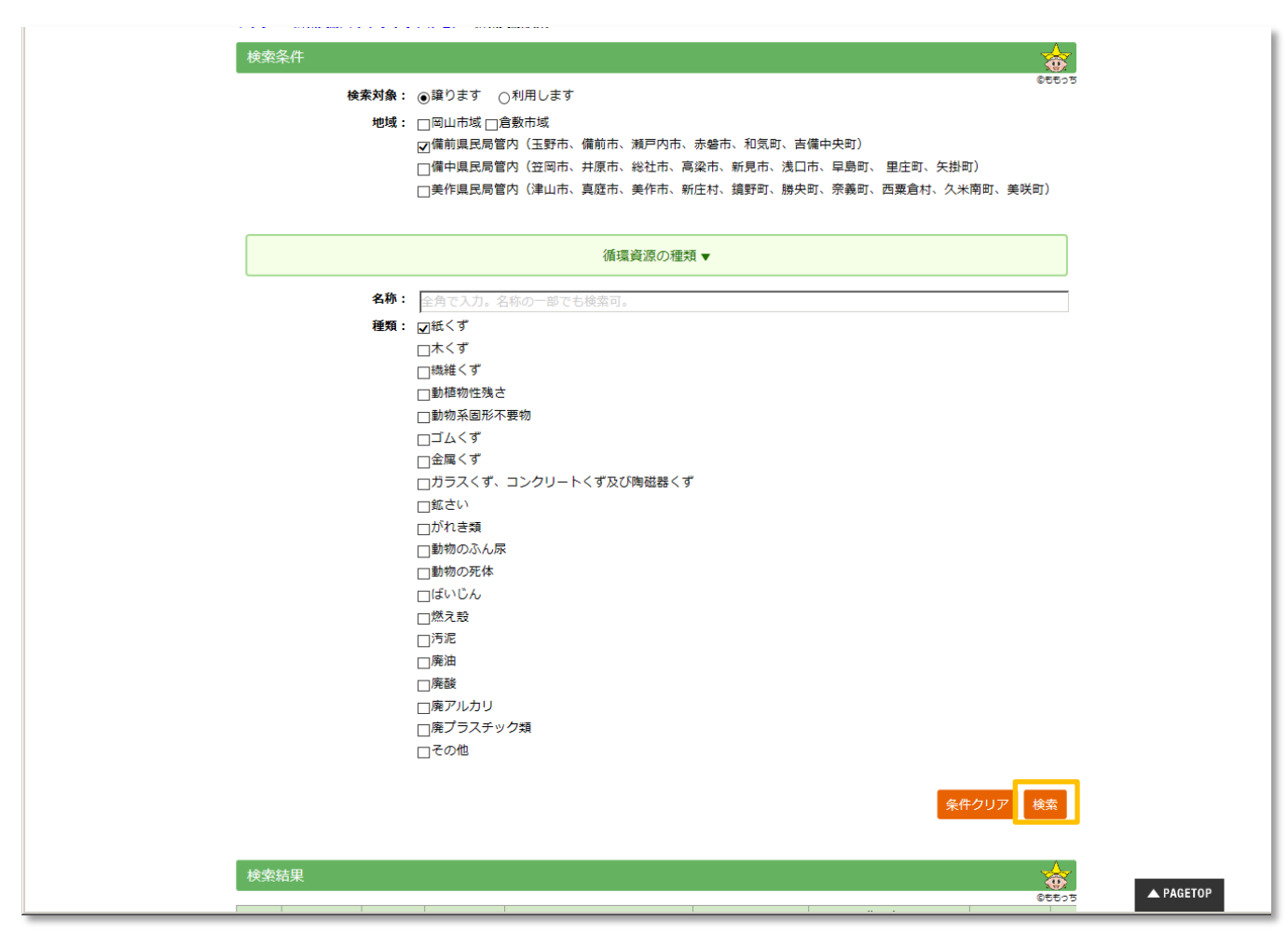

③ 同一画面の「検索結果」に結果一覧が表示されます。

|     |             |         |         |                  |           | 条件         | クリア 検索       | R   |
|-----|-------------|---------|---------|------------------|-----------|------------|--------------|-----|
| 検索  | 結果          |         |         |                  |           |            | 3            | 5   |
| 参照し | たい循環資源の     | DIDをクリッ | クしてください | , ) <sub>o</sub> |           |            | ©5           | 505 |
| ID  | ttotat      | 種別      | 種類      | 오珎               |           | 取引可能量      | 費用           | 負担  |
| 10  | -C          | 182700  | 1±AR    | - 10 M           | 取引可能量 100 |            | 希望           |     |
| 760 | 備中県民局管<br>内 | 譲ります    | 紙くず     | 紙袋               | リユース等     | 200 k g /月 | 無料で提供し<br>ます | 0   |
| 593 | 備中県民局管<br>内 | 譲ります    | 紙くず     | フレーク廃袋           | 燃料等       | 1 t/月      | 相談           | 0   |
|     | 港市旧中中的      | :       |         |                  |           |            |              |     |

| 「利用します」の場合、 | 種別が | 「利 |
|-------------|-----|----|
| 用します」になります。 |     |    |

# 3. ユーザーログイン

#### 3.1. 新規会員登録

循環マッチングシステムを初めてご利用になる方は、新規会員登録をお願いします。

#### (1) 登録の流れ・利用規約の確認

循環マッチングシステムトップページの「登録の流れ」「利用規約」をご確認ください。

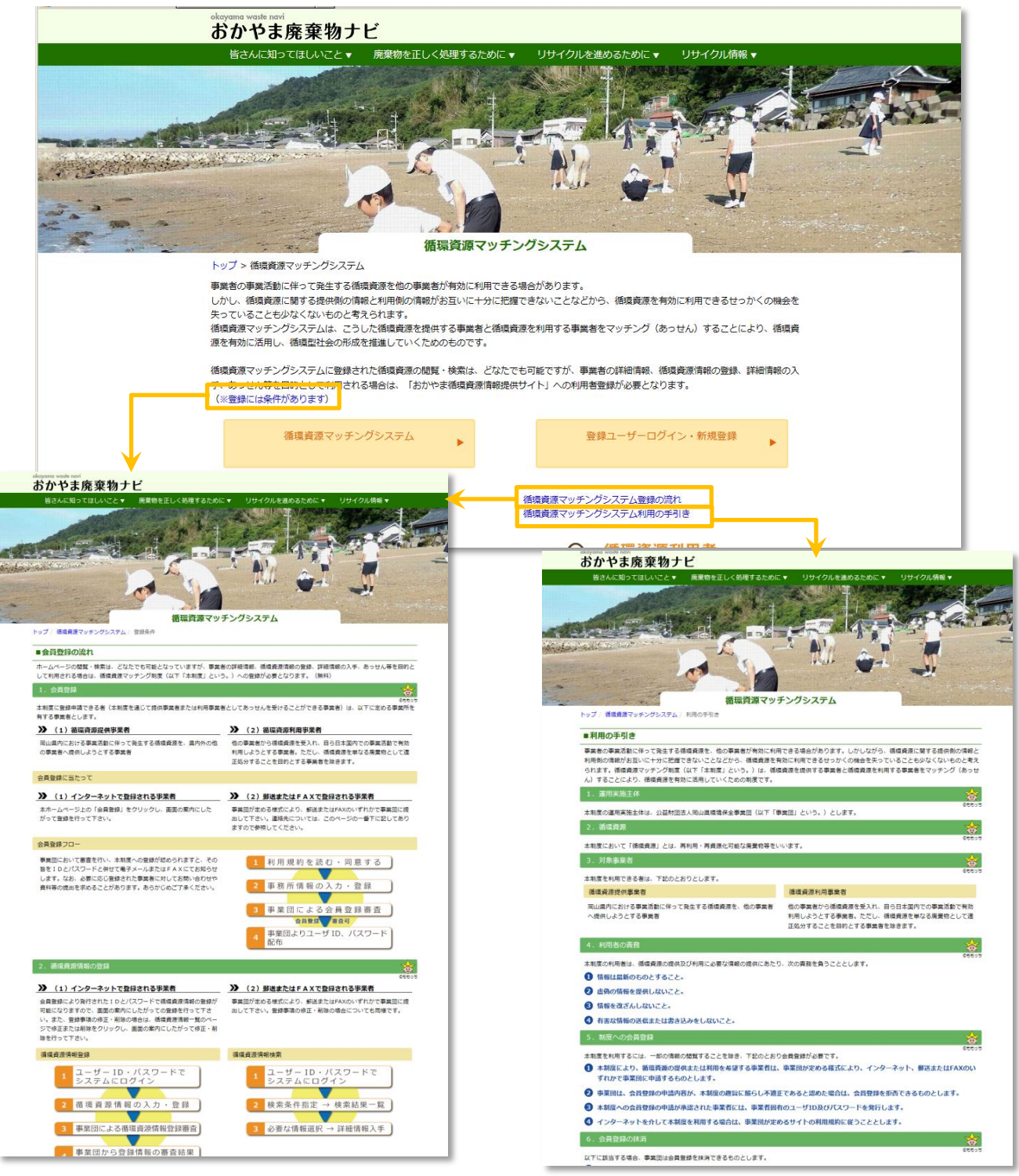

- (2) 会員ログイン画面を開く
- 循環資源マッチングシステムトップページの「登録ユーザーログイン・新規登録」ボタンをクリック します。

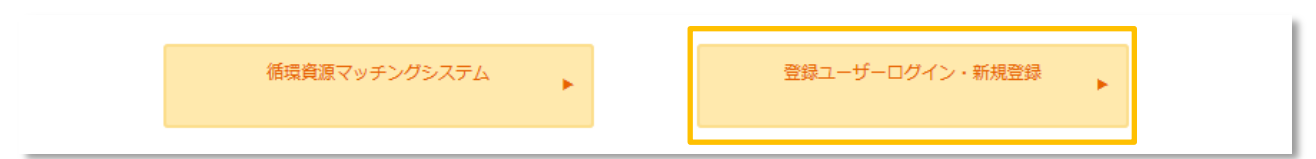

- ② 登録ユーザーログイン・新規登録画面が表示されます。
- ③「規約に同意して登録」ボタンをクリックします。

| 1993 1993 1993 1993 1993 1993 1993 1993 |                                                                                                    |
|-----------------------------------------|----------------------------------------------------------------------------------------------------|
|                                         |                                                                                                    |
| AND AND AND AND AND AND AND AND AND AND | 低温客園フルエンガンフェル                                                                                                    |
| a) 4                                    | 1012年日147年14月147年97ノンクスノム<br>トップ > 循環資源マッチングシステム > 登録ユーザーログイン・新規登録                                                                   |
|                                         | 登録ユーザーログイン                                                                                                    |
|                                         | SEE S                                                                                                    |
|                                         | パスワード:                                                                                                    |
|                                         |                                                                                                    |
|                                         | 8945                                                                                                    |
|                                         | 新規登録                                                                                                    |
|                                         | ©EEooo<br>ホームページの閲覧・検索は、どなたでも可能となっていますが、事業者の詳細情報、循環資源情報の登録、詳細情報の入手、あっせん等を目的<br>として利用される場合は、循環資源マッチング制度(以下「本制度」という。)への登録が必要となります。     |
|                                         | サイト利用に関する規約                                                                                                    |
|                                         | 1. 目的                                                                                                    |
|                                         | 本規約は、公益財団法人岡山県環境保全事業団(以下、「事業団」という。)が運営管理する『循環資源 <i>マッチング</i> 制度に関するサイト』(以<br>下、「本サイト」という。)の利用に関し、必要な事項を定めたものです。                      |
|                                         | 2. 会員登録について                                                                                                    |
|                                         | 本サイトの利用を希望する事業者は、本規約に同意したうえで、会員登録を申し込み、事業団の承認を得て会員になる必要があります。事業団<br>は、登録時に虚偽の申告をする行為など、本制度の趣旨に照らし不違正であると認めた場合については、会員登録を拒否できるものとします。 |
|                                         | 3. 会員登録の抹消                                                                                                    |
|                                         | 以下に該当する場合、事業団は会員登録を抹消できるものとします。<br>(1) ID、パスワードを不正使用した場合<br>(2) 1年間以上、情報の発信、更新がなかった場合                                                |
|                                         | 規約に同意して登録<br>▲ PAGETOP                                                                                                    |

④ 登録情報入力画面が表示されます。

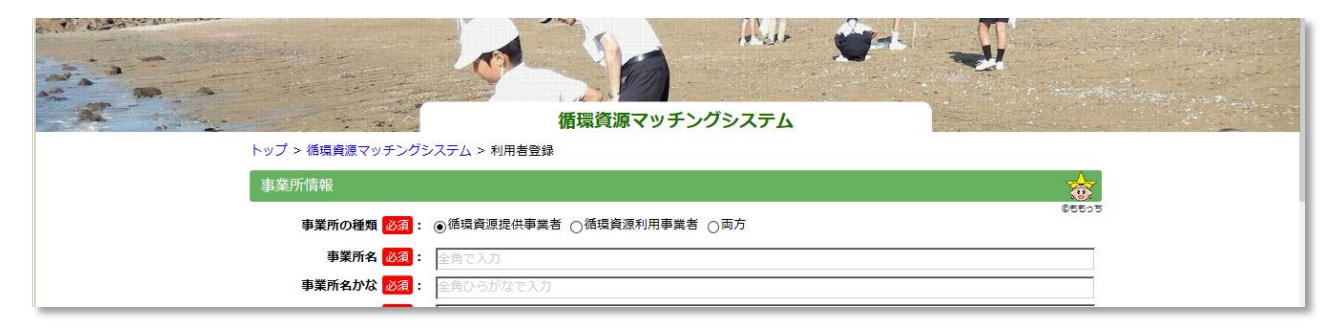

(3) 事業所情報入力

① 必須項目は必ず入力してください。入力後「次へ」ボタンをクリックします。

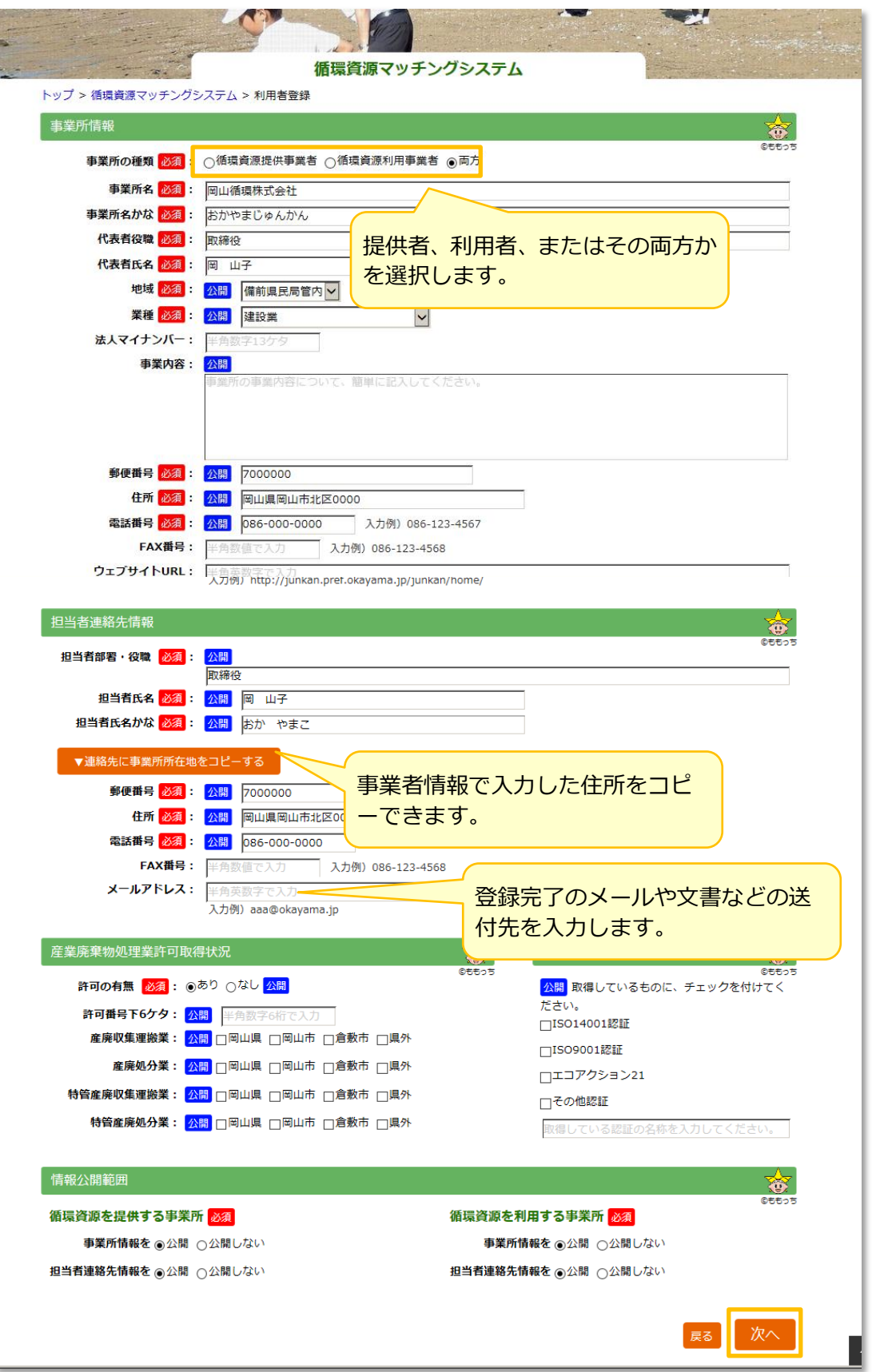

- ② 確認画面が表示されます。
- ③ 入力内容を確認後「登録」ボタンをクリックします。

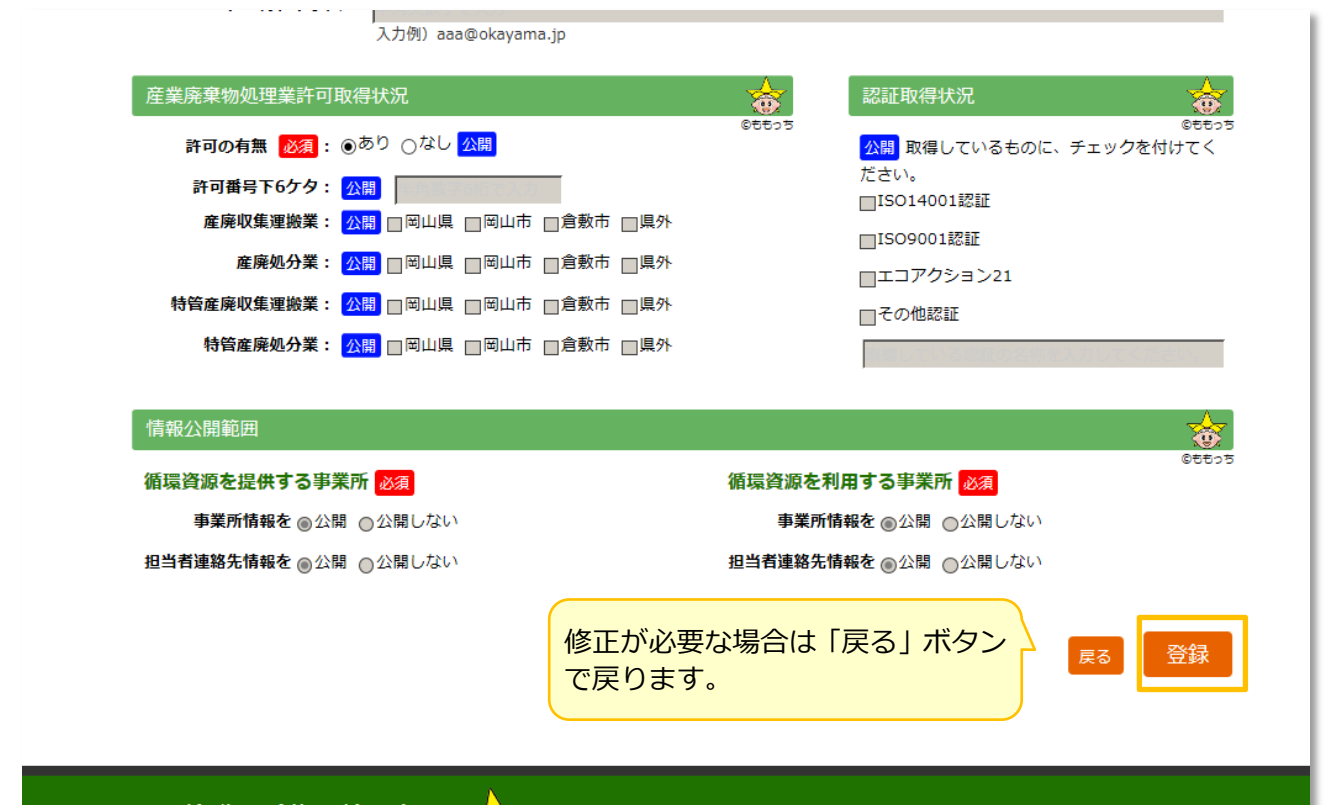

- ④ 事業所登録完了のメッセージが表示されます。
- ⑤ 「次へ」をクリックして、続けて提供または利用情報を入力します。

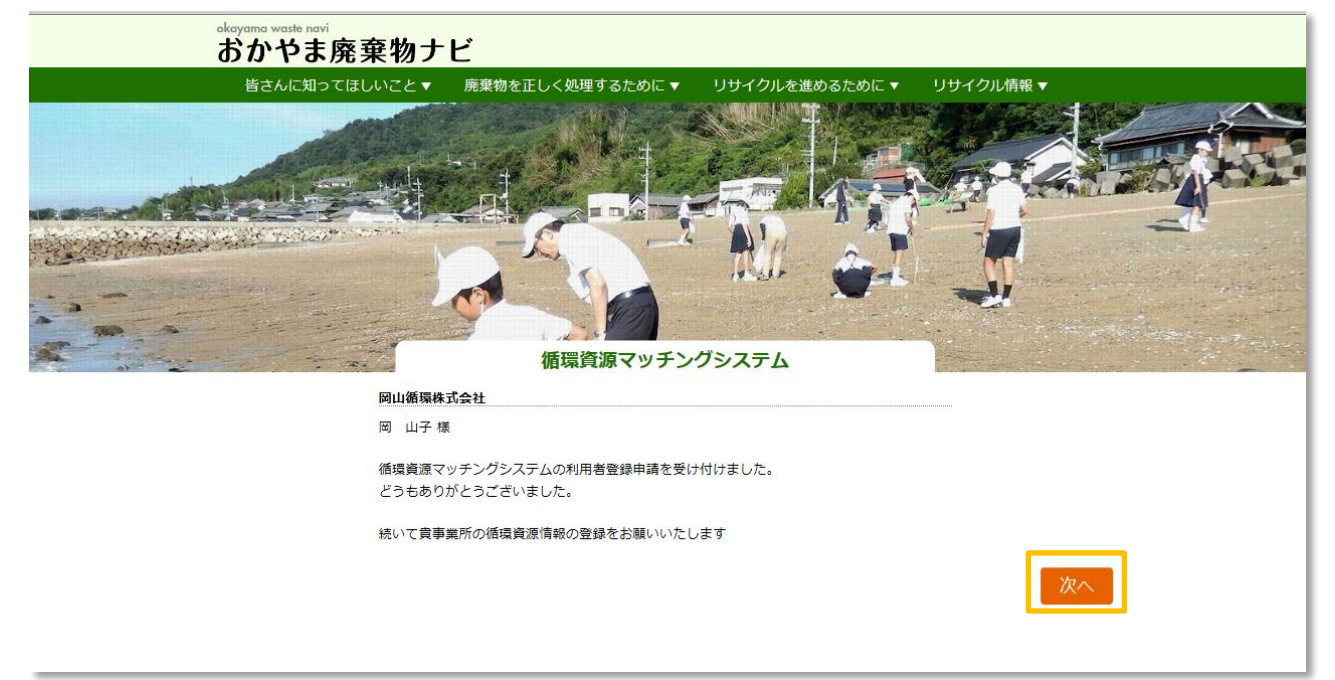

(4) 譲ります情報の入力

① 事業所の種類で、「循環資源提供事業者」または「両方」を選択した場合、提供情報入力画面が表示 されます。内容を入力し「次へ」ボタンをクリックします。「必須」は必ず入力してください。

| トップト 活理姿活フッチング      | 1/                               | 目境見体マンプン                                                                                                    | //////          |                                         | The liter and sets in the set |
|---------------------|----------------------------------|----------------------------------------------------------------------------------------------------|-----------------|-----------------------------------------|-------------------------------|
| トップ > 個項貝原マッテンク.    | ンステム > 個項貝源情報                    | 豆琢                                                                                                    |                 |                                         |                               |
| 循環資源の種類             |                                  |                                                                                                    |                 |                                         | <u> </u>                      |
|                     | -                                |                                                                                                    |                 |                                         | 08805                         |
| 種類 必須:              | 紙くず                              |                                                                                                    | $\checkmark$    |                                         |                               |
| 具体的名称 必須:           | 段ボール                             |                                                                                                    | 入力例)ポリプロピ       | レン、パレット、廃タイヤ等                           |                               |
| 第生上程:<br>利用用油 [22]。 | 全角ひらかなで入力                        |                                                                                                    | 3 + /50 11-7 -7 |                                         |                               |
| 提供可能量 2020 :        | 副送用リース                           | 最け 単位も含めて入                                                                                                    | カレアください。 入      | 小例) 200t/目                              |                               |
| 発生時期:               | 2000 (g) / )<br>全角で入力            | 入力例) 〇月頃、〇月                                                                                                    | ~0月、年中          |                                         |                               |
| サンプル 必須 :           | ●あり ○なし                          |                                                                                                    |                 | <b>宮古が七フ担</b> 会                         | ╸╆╪╦╶╡                        |
| 写真1:                | :                                |                                                                                                    | 参照              |                                         | 2 秋まで「参                       |
|                     | 001.jpg 削除[]                     |                                                                                                    |                 | から登録できます                                | 0                             |
| 写真2:                | :                                |                                                                                                    | 参照              |                                         |                               |
| 任世家历史社由             |                                  |                                                                                                    |                 |                                         |                               |
| 個境員源の性状             |                                  |                                                                                                    |                 |                                         | 05505                         |
| 形状 必須:              | 固体 🖌                             |                                                                                                    |                 |                                         |                               |
| 大きさ:                | 全角で入力                            |                                                                                                    |                 |                                         |                               |
| 成分:                 | 全角で入力                            |                                                                                                    | 主な成分を入力して       | ください。                                   |                               |
| 宫水率:                |                                  |                                                                                                    |                 |                                         |                               |
| 臭気 必須:              | <br>⊖あり ⊚なし                      |                                                                                                    |                 |                                         |                               |
| 有害物質 必須:            | <ul> <li>○ あり ●なし 環境基</li> </ul> | 準を満たしている場合(;                                                                                                    | は、「なし」を選択して     | てください。                                  |                               |
|                     | ▶詳細 有害物質ありの                      | 場合、入力する                                                                                                    | 入力例) 埋立         | 立基準に適合、特別管理物                            |                               |
| 異物必須:               | ○あり ⊚なし                          |                                                                                                    |                 |                                         |                               |
| 成公公托書 227 .         | ▶ 詳細 <u><b></b></u> <b> </b>     | 、入力するあり                                                                                                    |                 |                                         |                               |
|                     | ▶PDFファイル                         |                                                                                                    | Р               | DF ファイルがある                              | 5場合、「参照                       |
|                     |                                  |                                                                                                    | 参照… 大力          | いら登録できます。                               |                               |
| 供办.                 |                                  | and the second second s | / #* #* *       |                                         |                               |
| 185:                | その他、性状に関する1                      | 育報かめれは人力して                                                                                                    | ください。           |                                         |                               |
|                     |                                  |                                                                                                    |                 |                                         |                               |
|                     |                                  |                                                                                                    |                 |                                         |                               |
|                     |                                  | A 1                                                                                                    |                 |                                         | Α                             |
| 保管状況                |                                  | (055-5                                                                                                    | 希望条件            |                                         | OFF-25                        |
| 状態 必須: バラ積          | ~                                |                                                                                                    | 費用負担            |                                         |                               |
| ▶詳細<br>保管状態         | 態の詳細を入力する                        |                                                                                                    | 希望 必須           | : 売ります 🔽 🗆 相談                           | 可                             |
| 保管場所 必須: 屋根有        | DV                               |                                                                                                    | 備考              | その他費用負担に関して特記する                         | る事項があれ                        |
|                     | <br>●なし                          |                                                                                                    |                 | は人刀してください。                              |                               |
|                     |                                  |                                                                                                    | 運搬方法            | ,                                       |                               |
| 単位も副                | 記入してください。                        |                                                                                                    | 希望 必須           | : 取りにきてほしい 🗸 🗌 相談可                      |                               |
|                     |                                  |                                                                                                    | 運搬費用 必須         | · □ □ □ □ □ □ □ □ □ □ □ □ □ □ □ □ □ □ □ | 相談可                           |
|                     |                                  |                                                                                                    | 備考              | <ul> <li>その他運搬方法に関して特記する</li> </ul>     | う事項があれ                        |
|                     |                                  |                                                                                                    |                 | ぼ入力してください。                              |                               |
|                     |                                  |                                                                                                    |                 |                                         |                               |
|                     |                                  |                                                                                                    |                 |                                         |                               |
| その41                |                                  |                                                                                                    |                 |                                         |                               |
| その他                 |                                  |                                                                                                    |                 |                                         | 00000                         |
| その他                 | iの「譲ってください」情報                    | 暇が登録されたら、メ                                                                                                    | ールで通知を受け取る      | 5.                                      |                               |

- ② 確認画面が表示されます。
- ③ 入力内容を確認後「登録」ボタンをクリックします。

| <b>保存可能期間・量:</b><br>単位も記入してく                                       | 運搬方法         ださい。       希望       必須:       取りにきてほしい < 目相談可         運搬費用       必須:       運搬費を支払います       」目相談可         備考: |
|--------------------------------------------------------------------|----------------------------------------------------------------------------------------------------|
| その他<br>□今回登録する循環資源種類の「譲っ                                           | 。<br>でください」情報が登録されたら、メールで遠知を受け取る。                                                                                         |
|                                                                    | 修正が必要な場合は「戻る」ボタンで戻ります。<br>▲ PAGETOP                                                                                       |
| 岡山県新環済源総合情報支援センタ-<br>〒701-0212 岡山市南区内尾665-1<br>へが部門で1、回辺町56月26支票日本 |                                                                                                    |

- ④ 登録完了のメッセージが表示されます。
- ⑤ 「次へ」をクリックして、続けて利用者情報を入力します。(事業所種類で「両方」を選択した場合)

(5)利用します情報の入力

① 事業所の種類で、「循環資源利用事業者」または「両方」を選択した場合、利用情報入力画面が表示 されます。内容を入力し「次へ」ボタンをクリックします。「必須」は必ず入力してください。

| and the second of the second of the second o |                                                                                                    |                                                                                                    |                                        |
|----------------------------------------------------------------------------------------------------|----------------------------------------------------------------------------------------------------|----------------------------------------------------------------------------------------------------|----------------------------------------|
|                                                                                                    | 循環資源                                                                                                    | マッチングシステム                                                                                                    | and the second                         |
| トップ > 循環資源マッチング                                                                                                    | ッシステム > 循環資源情報登録                                                                                                    |                                                                                                    |                                        |
| 可用できる循環資源<br>循環資源の通知                                                                                                    |                                                                                                    |                                                                                                    | <b></b>                                |
| THE REPORT OF THE REPORT OF TH |                                                                                                    |                                                                                                    | 05505                                  |
| 種類必須                                                                                                    | : 廃プラスチック類                                                                                                    | ✓                                                                                                    |                                        |
| 具体的名称 必須                                                                                                    | : プラスチック類全般                                                                                                    | 入力例)ポリプロピレン、パレット、廃タイヤ等                                                                                                    |                                        |
| 利用工程                                                                                                    | ・<br>全角で入刀<br>・<br>しサイクル<br>ユ + /av                                                                                                    |                                                                                                    |                                        |
| 引取可能量 2020                                                                                                    | ・ 1995-1970 入が例)5<br>: 1500t/月 量は、単位                                                                                                    | ンチーへ、 minter、 しつ minuterer<br>立も含めて入力してください。 入力例) 200ビ/月                                                                                                    |                                        |
| 中間処理許可必須                                                                                                    | : ○あり ⊚なし                                                                                                    | 2010-101-101-101-101-101-101-101-101-101                                                                                                    |                                        |
|                                                                                                    |                                                                                                    |                                                                                                    | A -                                    |
| 循環資源の性状                                                                                                    |                                                                                                    |                                                                                                    |                                        |
| 形状必須                                                                                                    | : 固体 🖌                                                                                                    |                                                                                                    | 64000                                  |
| 大きさ                                                                                                    | 全角で入力                                                                                                    |                                                                                                    |                                        |
| 成分                                                                                                    | 全角で入力                                                                                                    | 主な成分を入力してください。                                                                                                    |                                        |
| 含水率                                                                                                    |                                                                                                    |                                                                                                    |                                        |
| ●PH個<br>夏気 <mark>  ※須</mark>                                                                                                    | ・                                                                                                    |                                                                                                    |                                        |
| 有害物質必須                                                                                                    | : ○あり ●なし 環境基準を満たし                                                                                                    | ている場合は、「なし」を違択してください。                                                                                                    |                                        |
| _                                                                                                    | ▶詳細 有害物質ありの場合、入力                                                                                                    | する 入力例)理立基準に適合、特別管理物                                                                                                    |                                        |
| 異物必須                                                                                                    | : ○あり ●なし                                                                                                    |                                                                                                    |                                        |
| 供来                                                                                                    |                                                                                                    |                                                                                                    |                                        |
| 希望条件                                                                                                    |                                                                                                    |                                                                                                    | <b>*</b>                               |
|                                                                                                    |                                                                                                    |                                                                                                    | ©ももっち                                  |
| 貸用貝担                                                                                                    | 25 till 27 (2) . mm                                                                                                    |                                                                                                    | ©ももっち                                  |
| 貨用貝担                                                                                                    | 希望 <mark>必須</mark> : 買います<br>備考: 子の他書用負担に以                                                                                                    | □相談可 □「日説」                                                                                                    | ©5555                                  |
| 資用員但                                                                                                    | 希望 <mark>必須</mark> : 買います<br>備考: その他費用負担に関                                                                                                    | ■ □相談可<br>回して特記する事項があれば入力してください。                                                                                                    | ©5555                                  |
| 與用貝担<br>運搬方法                                                                                                    | 希望                                                                                                    | ▶ ■ <b>相談可</b><br>別して特記する事項があれば入力してください。                                                                                                    | 05505                                  |
| <b>與用貝担</b><br>運搬方法                                                                                                    | 希望 <u>必須</u> : 買います<br>備考: その他與用負担に関<br>希望 <u>必須</u> : 取りにいきます                                                                                                    | <ul> <li>□相談可</li> <li>□して特記する事項があれば入力してください。</li> <li>✓ 図相談可</li> </ul>                                                                                                    | 05505                                  |
| <sup>與用貝担</sup><br>運搬方法<br>運                                                                                                    | <ul> <li>希望 必須: 買います</li> <li>備考: その他費用負担に数</li> <li>希望 必須: 取りにいきます</li> <li>搬費用 必須: 運搬費を頂きたい</li> </ul>                                                                                                    | <ul> <li>□相談可</li> <li>□して特記する事項があれば入力してください。</li> <li>✓ ☑相談可</li> <li>✓ ☑相談可</li> </ul>                                                                                                    | 00005                                  |
| 與用貝担<br>運搬方法<br>運                                                                                                    | 希望     必須:     買います       備考:     その他奠用負担に関       希望     必須:     取りにいきます       協考:     運搬費を頂きたい       備考:     その他運搬方法に関                                                                                                    | <ul> <li>✓ □相談可</li> <li>Bして特記する事項があれば入力してください。</li> <li>✓ ☑ 相談可</li> <li>✓ ☑ 相談可</li> <li>Bして特記する事項があれば入力してください。</li> </ul>                                                                                                    | 00005                                  |
| 與用貝担<br>運搬方法<br>運                                                                                                    | 希望     必須:     買います       備考:     その他費用負担に関       希望     必須:     取りにいきます       協考:     運搬費を頂きたい       備考:     その他運搬方法に関                                                                                                    | <ul> <li>□相談可</li> <li>□ (相談可)</li> <li>□ (相談可)</li> <li>□ (回相談可)</li> <li>□ (回相談可)</li> <li>□ (回相談可)</li> </ul>                                                                                                    | 00005                                  |
| 與用貝担<br>運搬方法<br>運                                                                                                    | 希望     必須:     買います       備考:     その他費用負担に関       希望     必須:     取りにいきます       搬費用     必須:     運搬費を頂きたい       備考:     その他運搬方法に関                                                                                                    | <ul> <li>✓ □相談可</li> <li>3.0 ご特記する事項があれば入力してください。</li> <li>✓ ☑相談可</li> <li>✓ ☑相談可</li> <li>1.0 ご特記する事項があれば入力してください。</li> </ul>                                                                                                    | 000035                                 |
| ■用見担<br>運搬方法<br>運                                                                                                    | 希望       必須:       買います         備考:       その他費用負担に関         希望       必須:       取りにいきます         搬費用       必須:       運搬費を頂きたい         備考:       その他運搬方法に関                                                                                     | <ul> <li>✓ □相談可</li> <li>■ ☑ 相談可</li> <li>■ ☑ 相談可</li> <li>■ ☑ 相談可</li> </ul>                                                                                                    | 00005<br>00005<br>000055               |
| ■用見担 運搬方法 その他 ○今回登録する循環資源種業                                                                                                    | 希望     必須:     買います       備考:     その他龍用負担に関       希望     必須:     取りにいきます       撤費用     必須:     運搬費を頂きたい       備考:     その他運搬方法に関       興の「譲ります」情報が登録されたら、                                                                                    | <ul> <li>□相談可</li> <li>□ 相談可</li> <li>□ □ □ □ □ □ □ □ □ □ □ □ □ □ □ □ □ □ □</li></ul>                                                                                                    | 00003                                  |
| 資用見担<br>運搬方法<br>運<br>その他<br>□今回登録する循環資源理訳<br>その他、本フォームで登録し                                                                                                    | 希望       必須:       買います         備考:       その他費用負担に関         希望       必須::       取りにいきます         編考:       ご飯費を頂きたい         備考:       その他運搬方法に関         顔の「嬢ります」情報が登録されたらい         こている循環資源に関して特記する事                                         | <ul> <li>✓ □相談可</li> <li>■ ☑ 相談可</li> <li>✓ ☑ 相談可</li> <li>■ ☑ 和談可</li> <li>■ ☑ 和談可</li> <li>■ ☑ ■ ☑ ■ ☑</li> <li>■ ☑ ■ ☑ ■ ☑</li> <li>■ ☑ ■ ☑ ■ ☑</li> <li>■ ☑ ■ ☑ ■ ☑</li> <li>■ ☑ ■ ☑ ■ ☑</li> <li>■ ☑ ■ ☑ ■ ☑</li> <li>■ ☑ ■ ☑ ■ ☑</li> <li>■ ☑ ■ ☑ ■ ☑</li> <li>■ ☑ ■ ☑ ■ ☑ ■ ☑ ■ ☑</li> <li>■ ☑ ■ ☑ ■ ☑ ■ ☑ ■ ☑ ■ ☑ ■ ☑ ■ ☑ ■ ☑</li> <li>■ ☑ ■ ☑ ■ ☑ ■ ☑ ■ ☑ ■ ☑ ■ ☑ ■ ☑ ■ ☑ ■ ☑</li></ul> | 000075                                 |
| 資用見担<br>運搬方法<br>運<br>その他 ○今回登録する循環資源種類<br>その他、本フォームで登録し                                                                                                    | 希望       必須:       買います         備考:       その他資用負担に関         希望       必須:       取りにいきます         搬費用       必須:       運搬費を頂きたい         備考:       その他運販方法に関         類の「譲ります」情報が登録されたら、         丁ている循環資源に関して特記する事                                | <ul> <li>✓ □相談可</li> <li>□ ○ □ 相談可</li> <li>○ ○ □ 相談可</li> <li>○ □ □ □ □ □ □ □ □ □ □ □ □ □ □ □ □ □ □ □</li></ul>                                                                                                    | OUUUUUUUUUUUUUUUUUUUUUUUUUUUUUUUUUUUUU |
| ■用見担<br>運搬方法<br>その他<br>□今回登録する循環資源理想<br>その他、本フォームで登録(                                                                                                    | 希望       必須:       買います         備考:       その他龍用負担に関         希望       必須:       取りにいきます         搬費用       必須:       運搬費を頂きたい         備考:       その他運搬方法に関         顔の「譲ります」情報が登録されたら、         こている循環資源に関して特記する事                                | <ul> <li>□ 相談可</li> <li>□ □ 個談可</li> <li>□ □ □ □ □ □ □ □ □ □ □ □ □ □ □ □ □ □ □</li></ul>                                                                                                    | 000035                                 |
| 資用見担<br>運搬方法<br>理<br>その他 ○今回登録する循環資源理想 〒の他:本フォームで登録し                                                                                                    | 希望       必須:       買います         備考:       その他與用負担に関         希望       必須::       取りにいきます         編考:       ご飯資を頂きたい         備考:       その他運搬方法に関         顔の「嬢ります」情報が登録されたら、         つている価環資源に関して特記する事                                         | <ul> <li>▶ □相談可</li> <li>▶ ☑相談可</li> <li>▶ ☑相談可</li> <li>▶ ☑相談可</li> <li>■ ☑相談可</li> <li>■ ☑相談可</li> <li>■ ☑相談可</li> <li>■ ☑相談可</li> <li>■ ☑相談可</li> <li>■ ☑相談可</li> </ul>                                                                                                    | 000055<br>000055                       |
| 其用見担<br>運搬方法<br>運<br>その他<br>□今回登録する循環資源理訳<br>その他、本フォームで登録↓                                                                                                    | 希望       必須:       買います         備考:       その他費用負担に関         希望       必須:       取りにいきます         搬費用       必須:       運搬費を頂きたい         備考:       その他運販方法に関         類の「譲ります」情報が登録されたら、         つている循環資源に関して特記する事                                | <ul> <li>✓ □相談可</li> <li>✓ ☑相談可</li> <li>✓ ☑相談可</li> <li>✓ ☑相談可</li> <li>IUC特記する事項があれば入力してください。</li> <li>× メールで通知を受け取る。</li> <li>項があれば入力してください。</li> </ul>                                                                                                    | 00005<br>00005<br>000055               |
| 資用見担<br>運搬方法<br>その他<br>□今回登録する循環資源理<br>その他、本フォームで登録し                                                                                                    | 希望       必須:       買います         備考:       その他費用負担に関         希望       必須:       取りにいきます         編考:       運搬費を頂きたい         備考:       その他運搬方法に関         頭の「窠ります」情報が登録されたら、         つている循環負援に関して特記する事                                          | <ul> <li>▶ □相談可</li> <li>▶ ☑相談可</li> <li>▶ ☑相談可</li> <li>▶ ☑相談可</li> <li>▶ ☑相談可</li> <li>■ ☑相談可</li> </ul>                                                                                                    | 00005                                  |
| 其用具担<br>運搬方法<br>理<br>その他<br>□今回登録する循環資源理想<br>その他、本フォームで登録し                                                                                                    | 希望       必須:       買います         備考:       その他費用負担に関         希望       必須::       取りにいきます         編書       202::       運搬費を頂きたい         備考:       その他運搬方法に関         動の「違ります」情報が登録されたら、<br>ている循環資源に関して特記する事         数0       「ないろ循環資源に関して特記する事 | <ul> <li>▶ □相談可</li> <li>▶ ☑相談可</li> <li>▶ ☑相談可</li> <li>□ ☑ 和談可</li> <li>□ ☑ 和談可</li> <li>□ ☑ □ 和談可</li> <li>□ □ □ □ □ □ □ □ □ □ □ □ □ □ □ □ □ □ □</li></ul>                                                                                                    | 000075                                 |

- ② 確認画面が表示されます。
- ③ 入力内容を確認後「登録」ボタンをクリックします。

| 希望 🙆               | : 買います      □相談可       :          |
|--------------------|-----------------------------------|
| an file-古 2+-      |                                   |
| 建城门本               |                                   |
|                    |                                   |
| 運搬費用 🕺             | : 運搬費を頂きたい ☑相談可                   |
| 備                  |                                   |
| その他                | *                                 |
| □今回登録する循環資源種類の「譲りま | ©ももつち<br>す」情報が登録されたら、メールで通知を受け取る。 |
| その他、本フォームで登録している情報 | 修正が必要な場合は「戻る」ボタン                  |
|                    |                                   |
|                    |                                   |

④ 登録完了のメッセージが表示されます。

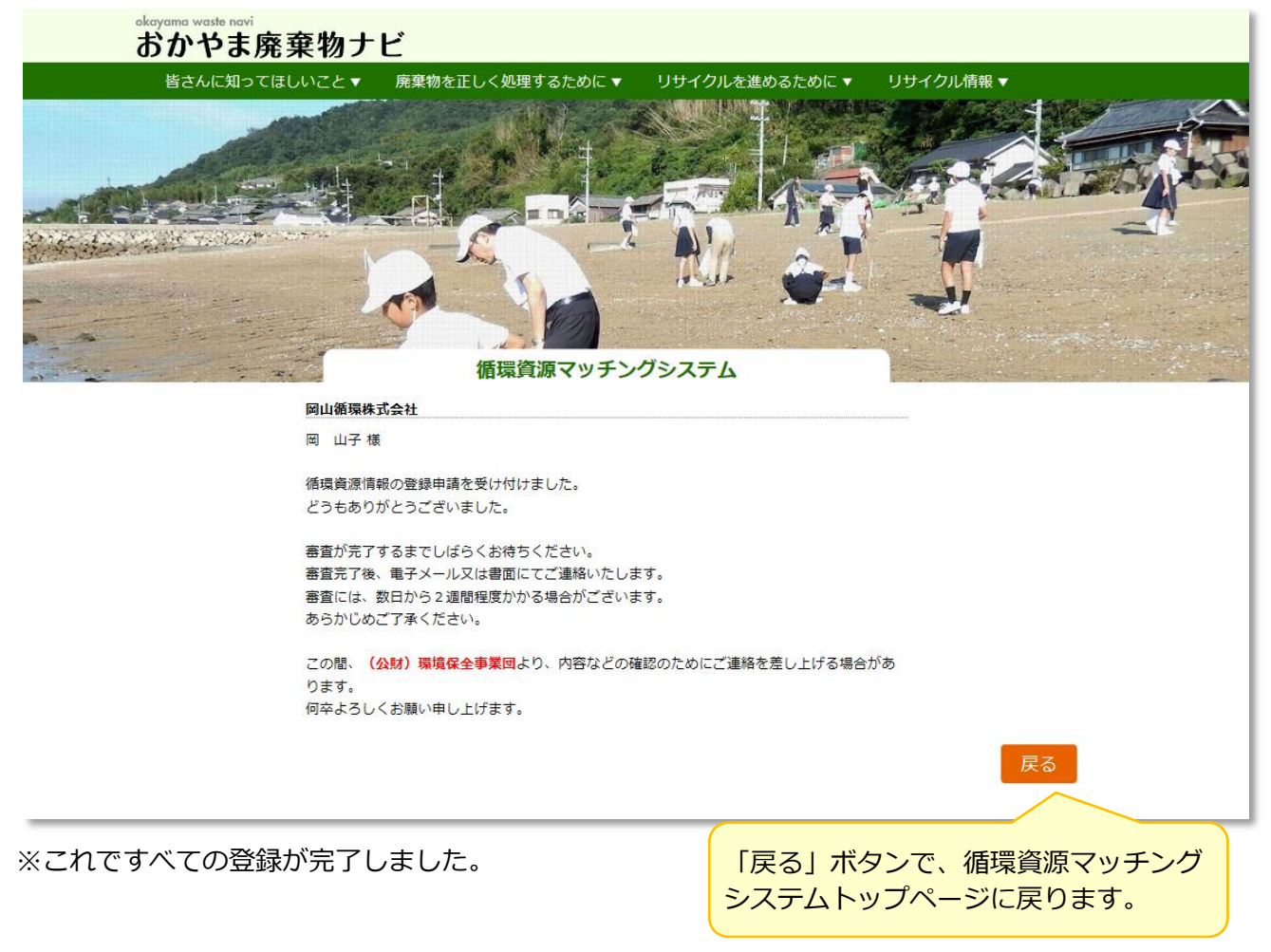

3.2. ログイン

会員登録を行ってログインまでの流れです。

(1) ID・パスワードのお知らせ

岡山県環境保全事業団の承認が完了すると、ID・パスワードが送付されます。

(例:メールの場合)

| Fwd: 岡山県循環資源マッチング制度 会員情報登録のお知らせ - Active! mail - Internet Explorer         |         |
|----------------------------------------------------------------------------|---------|
| ■件名 Fwd:岡山県循環変派マッチング制度 会員情報登録のお知らせ 送信者                                     | ▼ 操作を選択 |
| 浦島 鬼子さんのIDとバスワードです。                                                        |         |
|                                                                            |         |
| Original Message<br>牛名: 岡山県循環資源マッチング制度 会員情報登録のお知らせ                         |         |
| 送信者:<br>2017年-01日24-01日24日(会) 10-11-00                                     |         |
| 218日时: 2017年03月24日(金) 16:17:08<br>8先:                                      |         |
|                                                                            |         |
| うらっち工業株式会社                                                                 |         |
| 注意見子様                                                                      |         |
| -<br>この度は循環資源マッチング制度へのご登録、ありがとうございました。                                     |         |
| ▷ 審査が完了し、会員として登録いたしました。<br>▷ 貴社のユーザーTD・バスワードは次のとおりです。                      |         |
|                                                                            |         |
| - ユーサーID: M000004<br>- バスワード: m9VkkHBu                                     |         |
|                                                                            |         |
| > 循環資源の登録から済みでない場合は、「おかやま廃来物ナモ」、<br>> 「循環資源マッチングシステム」にて、ログインのうえご登録ください。    |         |
|                                                                            |         |
|                                                                            |         |
| ▶ 米米米米米米米米米米米米米米米米米米米米<br>〒山川街街湾湾街公会は銀井塘47ッカム                              |         |
| - 〒701-0212 岡山市南区内尾665-1                                                   |         |
| ›   公益財団法人岡山県環境保全事業団内<br>›   TEL :  086−298−2122                           |         |
| > FAX : 086-298-2496                                                       |         |
| > E-mail: <u>junkan@kankyo.or.jp</u> > * * * * * * * * * * * * * * * * * * |         |
| >                                                                          |         |
| ·                                                                          |         |

(2) 会員ログイン画面を開く

 循環資源マッチングシステムトップページの「登録ユーザーログイン・新規登録」ボタンをクリック します。

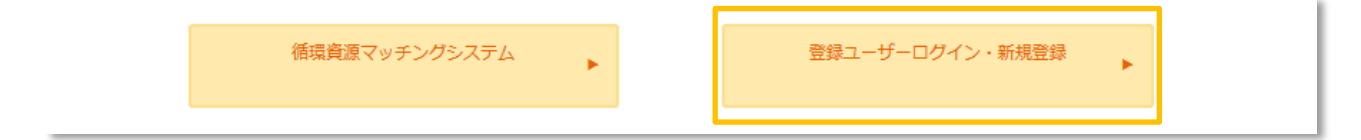

- ② 登録ユーザーログイン・新規登録画面が表示されます。
  - ③ 送付された、ID とパスワードを入力し、「ログイン」ボタンをクリックします。

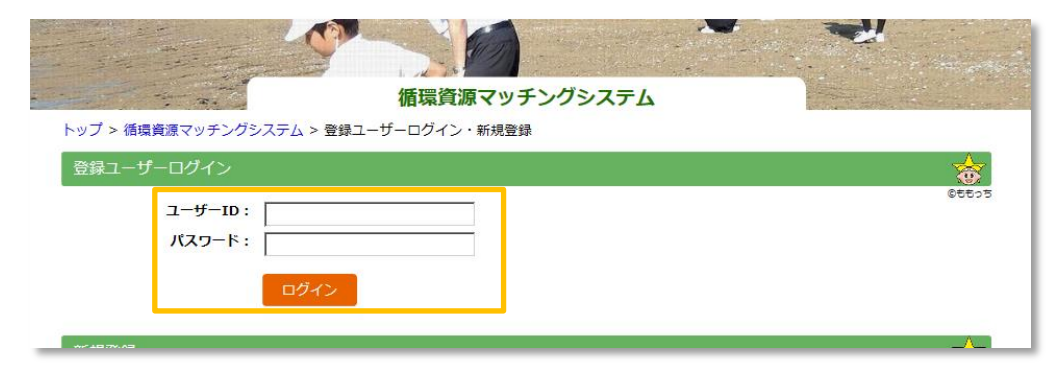

④ 会員トップページ「マイメニュー」画面が表示されます。

| 皆さんに知ってほしいこと▼ 廃棄物を正しく処理するた                                                                                                    | めに▼ リサイクルを進めるために▼ リサイクル情報▼                                                                                                    |
|----------------------------------------------------------------------------------------------------|----------------------------------------------------------------------------------------------------|
| and the second second s | 瀬戸内工業権                                                                                                    |
|                                                                                                    | ₹1×=1-8#<br>₹1×=1-8#                                                                                                    |
| A CONTRACTOR                                                                                                    | A                                                                                                    |
|                                                                                                    |                                                                                                    |
| 情環資源マ<br>トップ > 循環資源マッチングシステム > マイメニュー                                                                                                    | ッチングシステム                                                                                                    |
| 新着情報                                                                                                    |                                                                                                    |
| 譲ります ▼                                                                                                    | 利用します ▼                                                                                                    |
| 2018/01/24 動物系固形不要物                                                                                                    | 2018/01/24 動物系固形不要物                                                                                                    |
| 2018/01/16 はいじん<br>2018/01/09 金属<ず                                                                                                    | 2018/01/16 紙く9<br>2018/01/16 がれき類                                                                                                    |
|                                                                                                    |                                                                                                    |
| ✓ エコ製品<br>2018/01/24 ○○○○のお知らせ                                                                                                    |                                                                                                    |
|                                                                                                    |                                                                                                    |
| 循環資源情報検索                                                                                                    |                                                                                                    |
| 循環資源情報検索                                                                                                    |                                                                                                    |
| あっせんを申し込む循環資源情報を検索する                                                                                                    |                                                                                                    |
| マッチングシステム会員情報                                                                                                    |                                                                                                    |
|                                                                                                    |                                                                                                    |
|                                                                                                    |                                                                                                    |
| ▶ 登録済みの事業所情報                                                                                                    | ✔ 猫環資源情報を新規登録します                                                                                                    |
| ✓ 登録済みの事業所情報<br>値辺・変更<br>登録済みの事業所情報を確認・変更する                                                                                                    | ✔ 循環資源情報を新規整録します<br>【譲ります】新規登録                                                                                                    |
| ✓ 登録済みの事業所情報<br>確認・変更<br>登録済みの事業所情報を確認・変更する<br>削除申込                                                                                                    | ✔ 福福資源情報を新規登録します (課ります)新規登録 (利用します)新規登録                                                                                                    |
| ✓ 登録済みの事業所情報 / 信認・変更 登録済みの事業所情報を確認・変更する  削除申込 事業所情報の制除を申し込む                                                                                                    | ▲ 福環資源情報を新規登録します (損ります)新規登録 (利用します)新規登録                                                                                                    |
|                                                                                                    | ✔ 編環資源情報を新規登録します 【課ります】新規登録 【利用します】新規登録 ▲ ▲ ★ ★ ★ ★                                                                                                    |
| ✓ 登録済みの事業所情報           確認・変更         ・           登録済みの事業所情報の御除を確認・変更する         ・           削除申込         ・           単築所情報の削除を申じ込む         ・           / 登録済みの福環資源情報         ・                                                                                                    | ★ 循環資源情報を新規登録します          (課ります)新規登録         (利用します)新規登録                                                                                                    |
| ✓ 登録済みの事業所情報          確認・変更       登録済みの事業所情報を確認・変更する         登録済みの事業所情報を確認・変更する       前除申込         事業所情報の削除を申し込む       ・         グ 登録済みの循環資源情報       ・         確認・変更       ・         登録済みの循環資源情報を確認・変更する       ・                                                                                                    | ✓ 循環障源情報を新規登録します 【録ります】新規登録 【利用します】新規登録 ノロージョングシステムのパスワード変更<br>マッチングシステムのパスワード変更する                                                                                                    |
|                                                                                                    | <ul> <li>/ 紙環資源情報を新規登録します</li> <li>(課ります) 新規登録         、         、         (利用します) 新規登録         、         、         (利用します) 新規登録         、         、         (スワード変更         マッチングシステムのパスワードを変更する         問い合わせ         、         、         </li> </ul>                                                                                                    |
| ✓ 登録済みの事業所情報           確認・変更         登録済みの事業所情報を確認・変更する           登録済みの事業所情報を確認・変更する         前除申込           単果所情報の制除を申し込む         ●           / 登録済みの編集資源情報         ●           健認・変更         ●           登録済みの循環資源情報         ●           / 登録済みの循環資源情報         ●                                                                                                    | 休福貴遂情報を新規登録します     (課ります)新規登録     (利用します)新規登録     (利用します)新規登録     (利用します)新規登録     (利用します)新規登録     (初用します)新規登録     (初用します)新規     (初用します)新規     (初用します)新規     (初用します)新規     (初用します)新規     (初用します)新規     (初用します)新規     (初用します)新規     (初用します)新規     (初用します)     (初用します)新規     (初用します)新規     (初用します)新規     (初用します)新規     (初用します)新規     (初用します)新規     (初用します)新規     (初用します)新規     (初用します)新規     (初用します)新規     (初用します)     (初用します)新規     (初用します)     (初用します)新規     (初用します)     (初用します)     ( (和用します)     ( (和用します)     ( (和用します)     ( (和用します)     ( (和用します)     ( (和用します)     ( (和用します)     ( (和用します) |
| <ul> <li>✓ 登録済みの事業所情報</li> <li>         催起・変更         登録満みの事業所情報を確認・変更する         ・</li></ul>                                                                                                    |                                                                                                    |
| ✓ 登録済みの事業所情報      磁怒・変更     登録流みの事業所情報を確認・変更する     利除申込     事業所情報の削除を申じ込の     ●       全録済みの構築資源情報     低怒・変更     登録済みの構築資源情報を確認・変更する     ●       全録法済みの構築資源情報を確認・変更する     ●       日に込みがありました(0件)     ●                                                                                                    | / 航海資源情報を新規登録します          【課ります】新規登録         【利用します】新規登録         【利用します】新規登録         ノ相します】新規登録         ノロード変更<br>マッチングラステムのパスワードを変更する         聞い合わせ<br>マッチングラステム等について問い合わせる                                                                                                    |
|                                                                                                    | ▲ 磁環管源情報を新現登録します          【課ります】新規登録         【利用します】新規登録         【利用します】新規登録         ノイモの他         パスワード変更<br>マッチングシステムのパスワードを変更する         問い合わせ<br>マッチングシステム等について問い合わせる                                                                                                    |
| <ul> <li>✓ 登録済みの事業所情報</li> <li>         催起・変更         登録済みの事業所情報を確認・変更する         ・</li></ul>                                                                                                    | ✔ 低環菌激情報を析現登録します   【課ります】新規登録   【利用します】新規登録   ✔ その他   ✔ てのや   ✔ いたわせ   ♥ マッチングシステムのパスワードを変更する   日いたわせ   ♥ マッチングシステムないて問いたわせる                                                                                                    |
| ✓ 登録済みの事業所情報          健成・変更         登録済みの事業所情報を確認・変更する         ・         創除申込         事業所情報の削除を申じ込の         ・         ・         登録済みの循環資源情報         ・         登録済みの循環資源情報を確認・変更する         ・         ・         登録済みの循環資源情報を確認・変更する         ・         ・         ・                                                                                                    | 休眠障欺情報を新規登録します     (課ります)新規登録     (利用します)新規登録     (利用します)新規     (利用します)新規登録     (利用します)新規     (利用します)新規     (利用します)     (利用します)新規     (利用します)     (利用します)      (利用します)     (利用します)     (利用します)     (利用します)     (利用します)     (利用します)     (利用します)  |
| ✓ 登録済みの事業所情報          確認・変更<br>登録済みの事業所情報を確認・変更する       ●         第二次の事業所情報の削除を申し込む       ●         ● 登録済みの循環資源情報       ●         ● 登録済みの循環資源情報を確認・変更する       ●         ● 登録済みの循環資源情報を確認・変更する       ●         ● かっつ循環資源情報を確認・変更する       ●         ● し込みがありました(0件)       ●         申し込みをしました(1件)       ●                                                                                                    | 休福貴適情報を新現登録します     (現ります)新規登録     (利用します)新規登録     (利用します)新規登録     (利用します)新規登録     (ハスワード変更     マッチングシステムのバスワードを変更する     ビッチングシステムのバスワードを変更する     ロッチングシステムないこのいて問い合わせる     ・     ・     ・     ・     ・     ・     ・     ・     ・     ・     ・     ・     ・     ・     ・     ・     ・     ・     ・     ・     ・     ・     ・     ・     ・     ・     ・     ・     ・     ・     ・     ・     ・     ・     ・     ・     ・     ・     ・     ・     ・     ・     ・     ・     ・     ・     ・     ・     ・     ・     ・     ・     ・     ・     ・     ・     ・     ・     ・     ・     ・     ・     ・     ・     ・     ・     ・     ・     ・     ・     ・     ・     ・     ・     ・     ・     ・     ・     ・     ・     ・     ・     ・     ・     ・     ・     ・     ・     ・     ・     ・     ・     ・     ・     ・     ・     ・     ・     ・     ・     ・     ・     ・     ・     ・     ・     ・     ・     ・     ・     ・     ・     ・     ・     ・     ・     ・     ・     ・     ・     ・     ・     ・     ・     ・     ・     ・     ・     ・     ・     ・     ・     ・     ・     ・     ・     ・     ・     ・     ・     ・     ・     ・     ・     ・     ・     ・     ・     ・     ・     ・     ・     ・     ・     ・     ・     ・     ・     ・     ・     ・     ・     ・     ・     ・     ・     ・     ・     ・     ・     ・     ・     ・     ・     ・     ・     ・     ・     ・     ・     ・     ・     ・     ・     ・     ・     ・     ・     ・     ・     ・     ・     ・     ・     ・     ・     ・     ・     ・     ・     ・     ・     ・     ・     ・     ・     ・     ・     ・     ・     ・     ・     ・     ・     ・     ・     ・     ・     ・     ・     ・     ・     ・     ・     ・     ・     ・     ・     ・     ・     ・     ・     ・     ・     ・     ・     ・     ・     ・     ・     ・     ・     ・     ・     ・     ・     ・     ・     ・     ・     ・     ・     ・     ・     ・     ・     ・     ・     ・     ・     ・     ・     ・     ・     ・     ・     ・     ・     ・     ・     ・     ・     ・     ・     ・     ・     ・     ・     ・     ・     ・     ・     ・     ・     ・     ・     ・     ・     ・     ・     ・     ・     ・     ・     ・     ・     ・     ・     ・     ・     ・     ・     ・     ・     ・     ・     ・     ・     ・     ・     ・    |
|                                                                                                    | ゲ 振環道流情報を新規登録します          【現ります】新規登録         【利用します】新規登録         ノイモの他         パスワード変更<br>マッチングシステムのパスワードを変更する         「い合わせ<br>マッチングシステム等について問い合わせる                                                                                                    |
|                                                                                                    | 休福は酒店情報を新規登録します     「ほります」新規登録     「利用します」新規登録     「利用します」新規登録     「ハスワード変更     マッチングシステムのハスワードを変更する     「いたつけて聞い合わせる     「いたつけて聞い合わせる     」                                                                                                    |

# 4. 会員専用サービス

#### 4.1. 会員トップページ「マイメニュー」画面

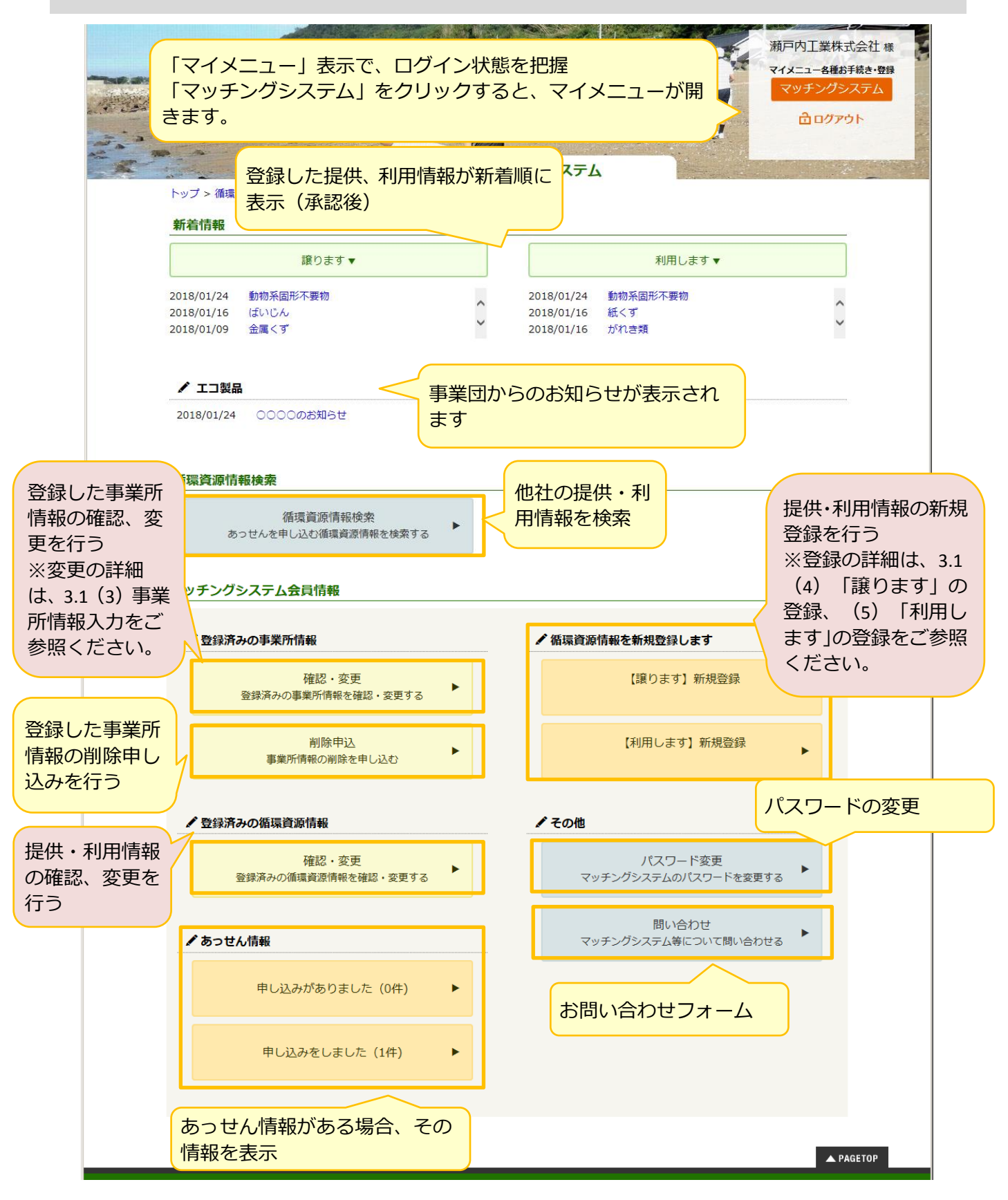

#### 4.2. 循環資源情報検索

- (1) 他社提供・利用情報検索画面
- ① マイメニューで、「循環資源情報検索」ボタンをクリックします。

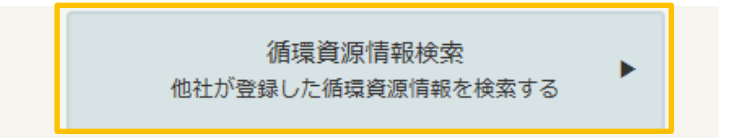

② 検索画面が開きます。

| eksyam<br>کی<br>کو<br>کو<br>کو | a waste navi<br>かやま廃棄<br>さんに知ってほしい<br>このに知ってほしい<br>、<br>、<br>、<br>、<br>、<br>、<br>、<br>、<br>、<br>、<br>、<br>、<br>、                                                                                                    | 物ナビ と、 原料 システム > 循知 ・第25ステム > 循知 ・第305ます () □個前規展民局間 ○26備中規展民局間 ○26備中規展民局間 ○26備中規民局間 ○26備中規民局間 ○26備中規民局間 ○26代規民局間 ○26代規民局間 ○26代規民局間 | 株物を正しく処理するた<br>します。<br>の利用します<br>自教市域<br>内(注明市、備前市、男<br>防)(注明市、横前市、男<br>防)(注明市、横前市、男 | <ul> <li>めに、</li> <li></li> <li></li> <l< th=""><th>リサイクルを進めるため</th><th><ul> <li>に、 リサイクノ</li> <li>ジョン・ション・ション・ション・ション・ション・ション・ション・ション・ション・シ</li></ul></th><th>Ufare •<br/>()<br/>南町、美咲町)</th><th>岡山循環株式会社 &amp;<br/>マイメニュー 8種お手続き・登録<br/>マッチングシステム<br/>合 ログアウト</th></l<></ul> | リサイクルを進めるため                                                                                                    | <ul> <li>に、 リサイクノ</li> <li>ジョン・ション・ション・ション・ション・ション・ション・ション・ション・ション・シ</li></ul> | Ufare •<br>()<br>南町、美咲町) | 岡山循環株式会社 &<br>マイメニュー 8種お手続き・登録<br>マッチングシステム<br>合 ログアウト |
|--------------------------------|----------------------------------------------------------------------------------------------------|----------------------------------------------------------------------------------------------------|--------------------------------------------------------------------------------------|----------------------------------------------------------------------------------------------------|----------------------------------------------------------------------------------------------------|--------------------------------------------------------------------------------|--------------------------|--------------------------------------------------------|
|                                | 低現     (本現     (本     (本     (本     (     (本     (     (     (     (     (     (     (     (     (     (     (     (     (     (     (     (     (     (     (     (     (     (     (     (     (     (     (     (     (     (     (     (     (     (     ) | ·<br>聲源の種類 ▼<br>称の一部でも移<br>要物<br>コンクリートく                                                                                            | 第可。                                                                                  |                                                                                                    | 保計     場所:      「」     場所:      「」     場所:      「」     保管施設:      □保管施設あり     希討     費用負担:      □相談可     輸送方法:      □相談可     輸送方法:      □サンブルあり     □製品写真あり | 管状況▼                                                                           | クリア 様素                   |                                                        |
| 参照したい<br>ID                    | <ul> <li>・循環資源のIDをクリ</li> <li>地域</li> <li>種別</li> </ul>                                                                                                    | ックしてくださ<br>種類                                                                                                    | い。<br>名称                                                                             |                                                                                                    | 用途・目的                                                                                                    | 取引可能量                                                                          | 費用負担                     |                                                        |

(2) 検索方法

① 検索画面の検索対象で「譲ります」または「利用します」を選択します。

| 検索条件 |                  |               |
|------|------------------|---------------|
|      | 検索対象: ◎ 譲ります ○利用 | ್ರಕಾರ್ (೧೯೯೯) |

② その他の検索条件があれば、選択し、検索ボタンをクリックします。

|         | 条件<br>検<br>編環費 名称: [三方:<br>(本様単単物)<br>(二方:<br>(二方:<br>(二方:<br>(二方:<br>(二方:<br>(二方:<br>(二方:<br>(二方: | <b>索対象:</b><br>「<br>「<br>「<br>「<br>「<br>「<br>「<br>「<br>「<br>「<br>「<br>「<br>「 | <ul> <li>■ 課ります (口)<br/>「備切県民民局幣<br/>」備切県民民局幣<br/>「個切県民民局幣<br/>「の一部でも約<br/>物</li> <li>□ 2000</li> <li>1000</li> <li>1</li></ul> | ○利用します | 類严内市. 1.<br>【 | 赤碧市、和気町、吉備中央町 | )<br>町、里庄町、矢街<br>町、西葉倉村、久米<br>管状況▼<br>望条件▼<br>望条件▼<br>」<br>文<br>つ |        |           |  |
|---------|----------------------------------------------------------------------------------------------------|------------------------------------------------------------------------------|----------------------------------------------------------------------------------------------------|--------|---------------|---------------|-------------------------------------------------------------------|--------|-----------|--|
| <br>検索  | 課                                                                                                  |                                                                              |                                                                                                    |        |               |               |                                                                   | *      | 2         |  |
| <br>照した | い循環資源の                                                                                             | IDをクリッ                                                                       | クしてくださ                                                                                                    | L1.    |               |               |                                                                   | 0665-1 | 5<br>4    |  |
| ID      | 地域                                                                                                 | 種別                                                                           | 種類                                                                                                    | 名称     |               | 用途・目的         | 取引可能量                                                             | 希望     | A PAGETOP |  |

③ 同一画面の「検索結果」に結果一覧が表示されます。

|     |             |        |        |            |           | 条件         | クリア 検索       | IR/      |
|-----|-------------|--------|--------|------------|-----------|------------|--------------|----------|
| 検索  | 結果          |        |        |            |           |            | 7            | <b>3</b> |
| 参照し | たい循環資源の     | IDをクリッ | クしてくださ | L).        | 取引可能量     |            | 0ŧ           | もっち      |
| ID  | 地域          | 種別     | 種類     | 名称         | 用途・目的     | 取引可能量      | 費用           | 負担       |
|     |             |        |        |            |           |            | 希望           |          |
| 760 | 備中県民局管<br>内 | 譲ります   | 紙くず    | 紙袋         | リユース等     | 200 k g /月 | 無料で提供し<br>ます | 0        |
| 593 | 備中県民局管<br>内 | 譲ります   | 紙くず    | フレーク廃袋     | 燃料等       | 1 t/月      | 相談           | 0        |
| 632 | 備中県民局管<br>内 | 譲ります   | 紙くず    | パルプ        | 段术一儿材料、燃料 | 月/10t      | 相談           |          |
| 334 | 備中県民局管<br>内 | 譲ります   | 紙くず    | 紙くず(クラフト紙) | 燃料        | 50m3/年間    | 無料で提供し<br>ます |          |

(3) 詳細情報

① 検索一覧で、詳細を確認する当該行の ID をクリックします。

|                    |                           |        |         |            |            | 条件              | クリア 検索       | IR47     |
|--------------------|---------------------------|--------|---------|------------|------------|-----------------|--------------|----------|
| 検索結                | 課                         |        |         |            |            |                 | 2            | <b>8</b> |
| 参照した               | い循環資源の                    | IDをクリッ | クしてください | L).        |            |                 | 0ŧ           | もっち      |
| ID                 | thist                     | 種別     | 種業      | 名称         | 田途・日的      | 取引可能量           | 費用           | 負担       |
| 10                 | -0                        | 12000  | - EXA   | Ello.      | /1322 EP-1 | 4× 51 · 5 10532 | 希望           |          |
| 760                | <mark>補</mark> 中県民局管<br>* | 譲ります   | 紙くず     | 紙袋         | リユース等      | 200kg/月         | 無料で提供し<br>ます | 0        |
| 593 <mark>(</mark> | <mark>補</mark> 中県民局管<br>* | 譲ります   | 紙くず     | フレーク廃袋     | 燃料等        | 1 t/月           | 相談           | 0        |
| 632                | <mark>権</mark> 中県民局管<br>* | 譲ります   | 紙くず     | パルプ        | 段术一儿材料、燃料  | 月/10t           | 相談           |          |
| 334                | <sup>権</sup> 中県民局管<br>*   | 譲ります   | 紙くず     | 紙くず(クラフト紙) | 燃料         | 50m3/年間         | 無料で提供し<br>ます |          |

② 選択した業者の詳細情報画面が表示されます。

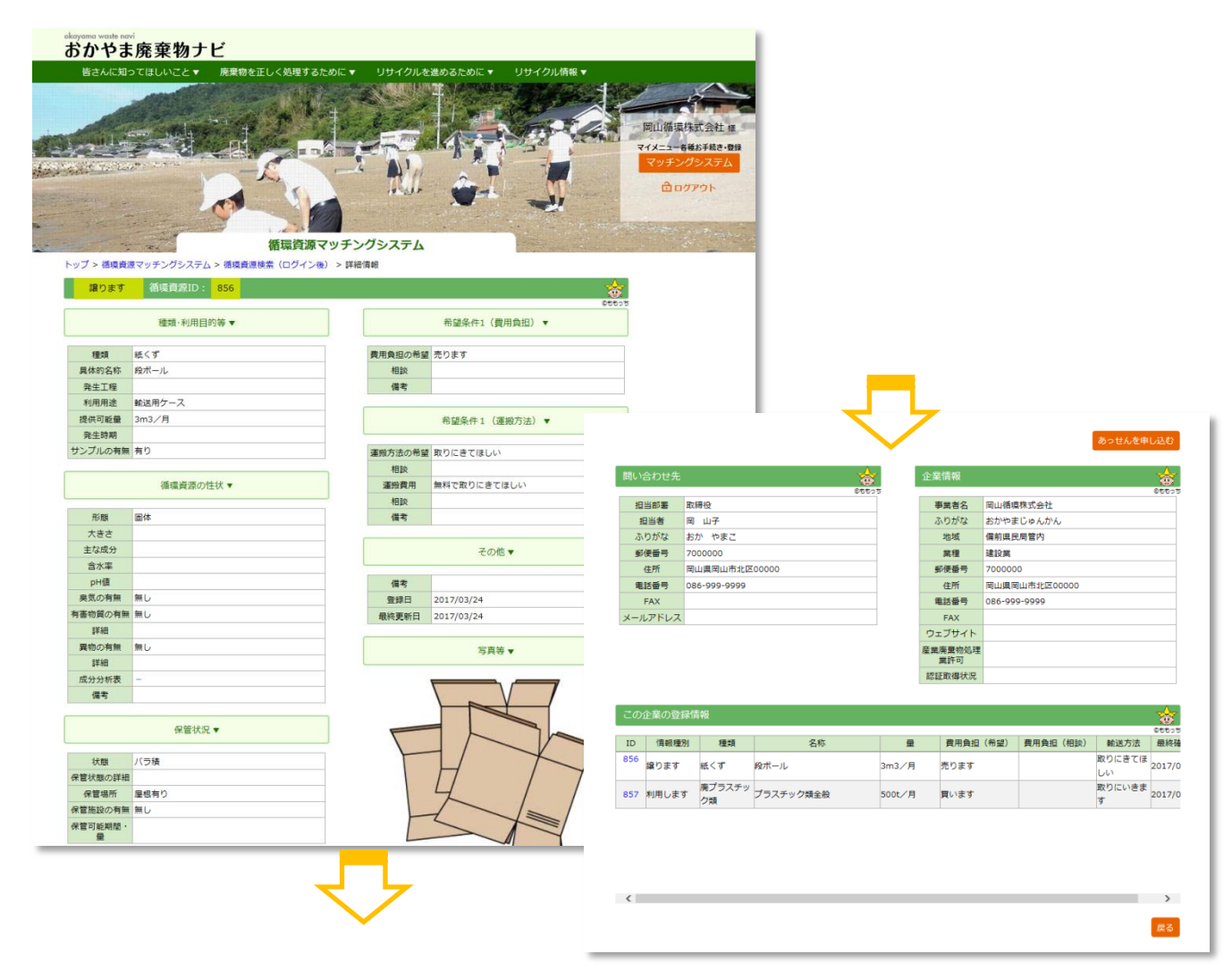

#### 4.3. あっせんを申し込む

他社の提供・利用情報にあっせんを申し込みます。

### (1) 詳細情報を開く

循環資源情報検索画面から、あっせんを申し込みたい詳細情報画面を開きます。
 ※詳細情報画面の開き方は、「4.2 循環資源情報検索」をご参照ください。

ł.

循環資源マッチングシステム トップ > 循環資源マッチングシステム > 循環資源検索(ログイン後) > 詳細情報 利用します 循環資源ID: 866 種類·利用目的等▼ 希望条件1(費用負担)▼ 種類 廃プラスチック類 費用負担の希望 買います 具体的名称 プラスチック類全般 相談 発生工程 備考 リサイクル 利用用途 提供可能量 500t/月 希望条件1(運搬方法)▼

### ② 詳細情報画面中ほどの「あっせんを申し込む」ボタンをクリックします。

|                                                                         |                       |                                                                                                    | あっせん                                                                | を申し込む |                                                                                 |
|-------------------------------------------------------------------------|-----------------------|----------------------------------------------------------------------------------------------------|---------------------------------------------------------------------|-------|---------------------------------------------------------------------------------|
| 問い合わせ先                                                                  |                       | ☆ 企業情報                                                                                                    |                                                                     | <br>  |                                                                                 |
|                                                                         |                       | 06505                                                                                                    |                                                                     | ©5505 |                                                                                 |
| 担当部署                                                                    | 取締役                   | 事業者名                                                                                                    | 岡山循環株式会社                                                            |       |                                                                                 |
| 担当者                                                                     | 岡 山子                  | ふりがな                                                                                                    | おかやまじゅんかん                                                           |       |                                                                                 |
| ふりがな                                                                    | おか やまこ                | 地域                                                                                                    | 備前県民局管内                                                             |       |                                                                                 |
| 郵便番号                                                                    | 700000                | 業種                                                                                                    | 建設業                                                                 |       |                                                                                 |
| 住所                                                                      | 岡山県岡山市北区0000          | 郵便番号                                                                                                    | 700000                                                              |       |                                                                                 |
| 電話番号                                                                    | 086-000-0000          | 住所                                                                                                    | 岡山県岡山市北区0000                                                        |       |                                                                                 |
| FAX                                                                     |                       | 電話番号                                                                                                    | 086-000-0000                                                        |       |                                                                                 |
| メールアドレス                                                                 | hamamot1@cecnet.co.jp | FAX                                                                                                    |                                                                     |       |                                                                                 |
|                                                                         | 循環                    | 資源マッチングシステム                                                                                                    |                                                                     |       | Die wei                                                                         |
| トップ > 循環資<br>利用しまで                                                      |                       | 資源マッチングシステム<br>資源マッチングシステム<br><sup>5イン後) &gt; 詳細情報 &gt; あっせん</sup>                                                                   | 申し込み                                                                |       | 24<br>24<br>24<br>24<br>24<br>24<br>24<br>24<br>24<br>24<br>24<br>24<br>24<br>2 |
| トップ > 循環資<br>利用しま                                                       |                       | 資源マッチングシステム<br>5イン後) > 詳細情報 > あっせん                                                                                                   | 申U込み<br>企業情報 ▼                                                      | 00003 |                                                                                 |
| トップ > 循環算<br>利用します<br>種類                                                |                       | 資源マッチングシステム<br>ヴィン後) > 詳細情報 > あっせん<br>事業者名                                                                                           | 申し込み<br>企業情報 ▼<br>回山循環株式会社                                          | Cttos | 3                                                                               |
| トップ > 低環節<br>利用します<br>種類<br>具体的名称                                       |                       | 資源マッチングシステム<br>ヴィン後)> 詳細情報 > あっせん<br>事業者名<br>ふりがな                                                                                    | 申し込み<br>企業情報 ▼<br>回山循環株式会社<br>おかやまじゅんかん                             | CEC:5 |                                                                                 |
| トップ > 価環覧<br>利用します<br>種類<br>具体的名称<br>発生工程                               |                       | 資源マッチングシステム<br>ヴィン後) > 詳細情報 > あっせん<br>                                                                                               | 申し込み<br>全業情報 ▼<br>回山循環株式会社<br>おかやまじゅんかん<br>備前県民局管内                  |       | 7                                                                               |
| トップ > 循環資<br>利用します<br>種類<br>具体的名称<br>発生工程<br>利用用途                       |                       | 資源マッチングシステム<br>ヴィン後) > 詳細情報 > あっせん                                                                                                   | 申し込み<br>車し込み<br>企業情報▼<br>回山循環株式会社<br>おかやまじゅんかん<br>備前県民局管内<br>建設業    | CCC23 | 2                                                                               |
| トップ > 循環資<br>利用しまで                                                      |                       | <ul> <li>資源マッチングシステム</li> <li>ヴィン後) &gt; 詳細情報 &gt; あっせん</li> <li>事業者名</li> <li>ふりがな</li> <li>地域</li> <li>業種</li> <li>郵便番号</li> </ul> | 申し込み<br>全業情報 ▼<br>回山循環株式会社<br>おかやまじゅんかん<br>備前県民局管内<br>違設業<br>700000 | CCE02 | 7                                                                               |
| トップ > 循環算<br>利用しまで<br>異体的名称<br>発生工程<br>利用用途<br>提供可能量<br>発生薄期            |                       | 資源マッチングシステム<br>うイン後) > 詳細情報 > あっせん           事業者名<br>ふりがな           地域           業種           郵便番号<br>住所                             | 申し込み<br>企業情報 ▼                                                      |       |                                                                                 |
| トップ > 循環算<br>利用しまで<br>異体的名称<br>発生工程<br>利用用途<br>提供可能量<br>発生時期<br>サンプルの有無 |                       | 資源マッチングシステム<br>うイン後) > 詳細情報 > あっせん<br>事業者名<br>ふりがな<br>地域<br>業種<br>郵便番号<br>住所<br>電話番号                                                 | 申し込み<br>企業情報 ▼                                                      |       |                                                                                 |
| トップ > 循環資<br>利用します<br>単体的名称<br>発生工程<br>利用用途<br>発生時期<br>サンプルの有無          |                       | 資源マッチングシステム<br>ウイン後) > 詳細情報 > あっせん<br>事業者名<br>ふりがな<br>地域<br>業種<br>郵便種号<br>住所<br>電話番号<br>FAX                                          | 申し込み<br>全業情報 ▼                                                      |       | 2000<br>7-2000<br>7-2000                                                        |
| トップ > 領境資<br>利用しま。<br>夏体的名称<br>発生工程<br>利用用途<br>提供可能量<br>発生時期<br>サンプルの有無 |                       | 資源マッチングシステム<br>うイン後) > 詳細情報 > あっせん<br>事業者名 ふりがな 地域 業種<br>郵便番号<br>住所<br>電話番号<br>FAX<br>ウェブサイト                                         | 申し込み<br>全業情報 ▼                                                      |       |                                                                                 |
| トップ > 循環員<br>利用します                                                      |                       | 資源マッチングシステム<br>うイン後) > 詳細情報 > あっせん<br>事業者名 ふりがな 地域 業種 郵便番号 住所 電話番号 FAX ウェブサイト 室業廃棄物の                                                 | 申し込み・                                                               |       | 1<br>                                                                           |

(2) あっせん申し込みの申請

① あっせん申し込み画面の「あっせん元申し込み入力フォーム」一覧の「選択」にチェックを入れます。

|          |              | T.                   |                                       | 循環資源      | マッチン     | ブシステム          |                |      |    |             |  |
|----------|--------------|----------------------|---------------------------------------|-----------|----------|----------------|----------------|------|----|-------------|--|
|          | 循環資源<br>目します | aマッチンク<br>- 循環       | システム > 循環資<br>資源ID : <mark>866</mark> | 源検索(ロクイン物 | 後) > 詳細値 | 戦 > あっせん甲      | し込み            |      |    | 05505       |  |
|          |              | 種類                   | 利用目的等▼                                |           |          |                | 企業情            | 報 ▼  |    |             |  |
| 種        | 類            | 廃プラスチ                | ック類                                   |           |          | 事業者名           | 岡山循環株式会社       |      |    |             |  |
| 具体的      | 名称           | プラスチック               | ク類全般                                  |           |          | ふりがな           | おかやまじゅんか       | ĸ    |    |             |  |
| 発生       | 工程           |                      |                                       |           |          | 地域             | 備前具民局管内        |      |    |             |  |
| 利用/      | 用途           | リサイクル                |                                       |           |          | 業種             | 建設業            |      |    |             |  |
| 提供可      | 『能量          | 500t/月               |                                       |           |          | 郵便番号           | 7000000        |      |    |             |  |
| 発生       | 時期           | -                    |                                       |           |          | 住所             | 岡山県岡山市北区       | 0000 |    |             |  |
| サンプル     | の有無          |                      |                                       |           |          | 電話番号           | 086-000-0000   |      |    |             |  |
|          |              |                      |                                       |           |          | FAX            |                |      |    |             |  |
|          |              |                      |                                       |           |          | ウェブサイト         |                |      |    |             |  |
|          |              |                      |                                       |           |          | 産業廃棄物処理<br>業許可 |                |      |    |             |  |
|          |              |                      |                                       |           |          | 認証取得状況         |                |      |    |             |  |
| あっせん     | ん申しぇ         | 込み元 入力               | フォーム                                  |           |          |                |                |      |    | *           |  |
| 申込み元は    | 、登録          | してあるどの               | 資源と交渉したい                              | か、下表から選択し | ってください。  |                |                |      |    | 66655       |  |
| 認知       | ID.          | thtfot               | 情報種別                                  | 種類        |          | 오珎             | 取引可能量          | 費用   | 負担 | 輸送方法        |  |
| Jan D V  |              | *G***                | 194012/03                             | 14.54     |          | -11-13-        | HX JI -J BESSE | 希望   | 相談 | ##1ACS/ 31L |  |
| <b>I</b> | 5 備<br>5 内   | 前 <mark>県</mark> 民局管 | 譲ります                                  | 紙くず       | 段ボール     |                | 300kg/月        | 売ります |    | 取りにきて<br>しい |  |

② 必要に応じ、自由入力欄に入力して、「次へ」ボタンをクリックします。

| * | 連絡内容は申し込みの際、相手先にこ | <b>このまま連絡されます。申込み先に対してご入力下さい。</b><br>あっせん申し込みにあたって、ご要望等あればご入力ください。この欄のご入力内容は、そのままあっせん)<br>先に伝わります。 |
|---|-------------------|----------------------------------------------------------------------------------------------------|
|   | 連絡内容入力欄           |                                                                                                    |
|   |                   |                                                                                                    |
|   |                   |                                                                                                    |

③ 表示された確認画面で内容を確認し、「あっせんを申し込む」ボタンをクリックします。

|  | 展る | あっせんを申し込む |
|--|----|-----------|

④ あっせん申し込み申請受付のメッセージ画面が表示されます。

| イロー         イロー           イロー         イロー           イロー         イロー           イロー         イロー           イロー         イロー | 山循環株式会社 #<br>メニューを選ぶ手続き・登録<br>マッチングシステム<br>合ログアウト |
|----------------------------------------------------------------------------------------------------|---------------------------------------------------|
| 岡山循環株式会社                                                                                                    |                                                   |
| 尚 山子 棣                                                                                                    |                                                   |
| 申し込みを受け付けました。                                                                                                    |                                                   |
| 「戻る」ボタンで、他社検索詳細情報画面に戻ります。                                                                                               |                                                   |

⑤ 岡山県環境保全事業団が承認を行うと、会員トップメニューの「あっせんを申し込みました」に件数 が表示されます。

| 登録済みの事業所情報                   | ▲ 循環資源情報を新規登録します                |
|------------------------------|---------------------------------|
| 確認・変更<br>登録済みの事業所情報を確認・変更する  | 【譲ります】新規登録                      |
| 削除申込<br>事業所情報の削除を申し込む        | 【利用します】新規登録                     |
| 登録済みの循環資源情報                  | ✔その他                            |
| 確認・変更<br>登録済みの循環資源情報を確認・変更する | パスワード変更<br>マッチングシステムのパスワードを変更する |
| あっせん情報                       | 問い合わせ<br>マッチングシステム等について問い合わせる   |
| 申し込みがありました(1件) ト             |                                 |
|                              |                                 |

※また、メール等にて申請承認のお知らせが届きます。

| E | 岡山県循環資源マッチング制度 あっせん申込承認のお知らせ - Active! mail - Internet Explorer                                                          |  |
|---|----------------------------------------------------------------------------------------------------|--|
|   | <ul> <li>         ・・・・・・・・・・・・・・・・・・・・・・・・・・・・・</li></ul>                                                                |  |
|   | ────────────────────────────────────                                                                                     |  |
|   | 循環資源マッチング制度にて、御社ご登録の循環資源へのあっせん申し込みが<br>承認されました。<br>「おかやま廃棄物ナビ」、「循環資源マッチングシステム」にてログインし、<br>甲込元の会員情報等をご確認のうえ、取引交渉を行ってください。 |  |
|   | なお、取引交渉経過・結果は、「循環資源マッチングシステム」にて、<br>適宜ご報告をお願いいたします。                                                                      |  |
|   | 以上、何卒よろしくお願い申し上げます。                                                                                                    |  |
|   | * * * * * * * * * * * * * * * * * * * *                                                                                  |  |

ここでは「申し込みがありました」でご説明します。「申し込みをしました」も同じ操作となります。

- ② 「申し込みがありました」一覧画面が表示されます。
- ③ 一覧から、取引交渉をする申し込み先の「選択」にチェックを入れ「申し込み先とのやりとりを確認・
   登録する」ボタンをクリックします。

申し込みがありました(1件)

►

| OI                                                                                                    | いやま序                                                        | ē<br>棄物ナ                                                                                  | ⊦Ľ                                                                                                    |                                                                                                    |                                                                              |                                                                                     |                                                                                                    |                                                                                                    |                  |
|----------------------------------------------------------------------------------------------------|-------------------------------------------------------------|-------------------------------------------------------------------------------------------|----------------------------------------------------------------------------------------------------|----------------------------------------------------------------------------------------------------|------------------------------------------------------------------------------|-------------------------------------------------------------------------------------|----------------------------------------------------------------------------------------------------|----------------------------------------------------------------------------------------------------|------------------|
| 皆                                                                                                    | さんに知って                                                      | ほしいこと▼                                                                                    | 廃棄物                                                                                                    | 物を正しく処理                                                                                                    | 埋するために ▼                                                                     | リサイクルを進めるために                                                                        | . <b>▼</b> リサイ                                                                                                    | クル情報 ▼                                                                                                    |                  |
|                                                                                                    |                                                             |                                                                                           | CON STATE                                                                                              |                                                                                                    | THE A                                                                        |                                                                                     | A state of                                                                                                    | Part -                                                                                                    | $\sim$           |
|                                                                                                    |                                                             |                                                                                           | 2 de las                                                                                               | - direta V                                                                                                    | r • •                                                                        |                                                                                     |                                                                                                    | 山循環株式会                                                                                                    | 社様               |
| t ansite                                                                                                    |                                                             | 2                                                                                         |                                                                                                    |                                                                                                    |                                                                              |                                                                                     | 2 712                                                                                                    | (ニュー各種お手約)                                                                                                    | き・登録             |
| e or del                                                                                                    | And and a start                                             | and the last                                                                              | 1207 N                                                                                                 | 2-1                                                                                                    |                                                                              | All and                                                                             |                                                                                                    |                                                                                                    |                  |
|                                                                                                    |                                                             | in all                                                                                    | ALL T                                                                                                  |                                                                                                    | 10                                                                           |                                                                                     | -11                                                                                                    | 団ログアウト                                                                                                    |                  |
| 1744<br>517                                                                                                    |                                                             |                                                                                           | 1                                                                                                    | 循環                                                                                                    | 資源マッチング                                                                      | ガシステム                                                                               |                                                                                                    |                                                                                                    | -ter-            |
| トップ                                                                                                    | 、活得資源フ                                                      | いチャッパミッフテ                                                                                 | -<br>-<br>-<br>-<br>-<br>-<br>-<br>-<br>-<br>-<br>-<br>-<br>-<br>-<br>-<br>-<br>-<br>-<br>-            |                                                                                                    | しいみがありました                                                                    |                                                                                     | and the second second se | Service and the service of the service of the servi | 11               |
| עפא                                                                                                    | ~1/17現東源×                                                   | 97.77287                                                                                  | Δ - x1.                                                                                                | × = = > #                                                                                                    | いるみかのりました                                                                    | 2                                                                                   |                                                                                                    |                                                                                                    | Λ                |
| <u>あ</u> :                                                                                                    | っせん申し込み                                                     | みがありました                                                                                   | 2                                                                                                    |                                                                                                    |                                                                              |                                                                                     |                                                                                                    |                                                                                                    | <b>O</b>         |
|                                                                                                    |                                                             |                                                                                           |                                                                                                    |                                                                                                    |                                                                              |                                                                                     |                                                                                                    |                                                                                                    | ©ももっち            |
| 御社がオ                                                                                                    | キシステムに登                                                     | 録済みの循環資                                                                                   | 資源情報の                                                                                                  | うち、以下につ                                                                                                    | ついてあっせん申込る                                                                   | みがありました。                                                                            |                                                                                                    |                                                                                                    |                  |
| 御社がオ<br>循環資源                                                                                                    | キシステムに登<br>原情報を選択し                                          | 録済みの循環<br>い、あっせん申i                                                                        | 資源情報の∙<br>込元とのや                                                                                        | うち、以下にこ<br>りとりを確認・                                                                                                    | ついてあっせん申込る<br>・登録するか、交渉網                                                     | みがありました。<br>経過・結果を事業団に報告する                                                          | らか、それぞれボ                                                                                                    | タンを押してく                                                                                                    | ださ               |
| 御社がオ<br>循環資源<br>い。                                                                                                    | ↓システムに登<br>原情報を選択し                                          | 録済みの循環<br>、あっせん申)                                                                         | 資源情報の<br>込元とのや<br>□<br>環境 資源                                                                           | うち、以下につ<br>りとりを確認・                                                                                                    | ついてあっせん申込る<br>・登録するか、交渉線                                                     | みがありました。<br>怪過・結果を事業団に報告する                                                          | らか、それぞれボ                                                                                                    | タンを押してく                                                                                                    | ださ               |
| 御社がオ<br>循環資源<br>い。<br>選択                                                                                                    | キシステムに登<br>原情報を選択し<br>あっせんID                                | 録済みの循環<br>、あっせん申<br>交渉経過・結<br>果                                                           | 資源情報の<br>込元とのや<br>環境資源<br>ID                                                                           | うち、以下にこ<br>りとりを確認・<br>区分                                                                                                | ついてあっせん申込る<br>・登録するか、交渉新<br>種類                                               | みがありました。<br>経過・結果を事業団に報告する<br>名称                                                    | らか、それぞれボ<br>登録日                                                                                                    | タンを押してく<br>更新日                                                                                                    | ださ               |
| 御社がオ<br>循環資源<br>い。<br>選択                                                                                                    | キシステムに登<br>原情報を選択し<br>あっせんID<br>255                         | <ul> <li>録済みの循環<br/>か、あっせん申込</li> <li>交渉経過・結果</li> <li>交渉中</li> </ul>                     | <ul> <li>資源情報の</li> <li>込元とのや</li> <li>環境資源<br/>ID</li> <li>866</li> </ul>                             | うち、以下にこ<br>りとりを確認・<br>区分<br>利用します                                                                                       | ついてあっせん申込。<br>・登録するか、交渉<br>種類<br>廃プラスチック類                                    | みがありました。<br>経過・結果を事業団に報告する<br>名称<br>プラスチック類全般                                       | らか、それぞれボ<br>登録日<br>2017/03/24                                                                                                    | タンを押してく<br>更新日<br>2017/03/24                                                                                                    | ださ               |
| 御社がれ<br>循環資源<br>い。<br>選択<br>又                                                                                                    | キシステムに登<br>原情報を選択し<br>あっせんID<br>255                         | <ul> <li>録済みの循環算</li> <li>、あっせん申込</li> <li>交渉経過・結果</li> <li>交渉中</li> </ul>                | <ul> <li>資源情報の</li> <li>込元とのや</li> <li>環境資源</li> <li>ID</li> <li>866</li> </ul>                        | うち、以下につ<br>りとりを確認・<br>区分<br>利用します                                                                                       | ついてあっせん申込。<br>登録するか、交渉<br>種類<br>廃プラスチック類                                     | みがありました。<br>経過・結果を事業団に報告する<br>名称<br>プラスチック類全般                                       | iか、それぞれボ<br>登録日<br>2017/03/24                                                                                                    | タンを押してく<br>更新日<br>2017/03/24                                                                                                    | ださ               |
| 御社がオ<br>循環資源<br>い。                                                                                                    | キシステムに登<br>原情報を選択し<br>あっせんID<br>255                         | <ul> <li>録済みの循環論</li> <li>、あっせん申込</li> <li>交渉経過・結果</li> <li>交渉中</li> <li>ご 自分(</li> </ul> | <ul> <li>資源情報の・</li> <li>込元とのや</li> <li>環境資源<br/>ID</li> <li>866</li> </ul>                            | <ul> <li>うち、以下についた。</li> <li>りとりを確認・</li> <li>区分</li> <li>利用します</li> <li>内容を確</li> </ul>                                | ついてあっせん申込<br>・登録するか、交渉<br>種類<br>廃プラスチック類<br>認したい場合                           | みがありました。<br>経過・結果を事業団に報告する<br>名称<br>プラスチック類全般<br>今は、「 译 択 した 循                      | 5か、それぞれボ<br>登録日<br>2017/03/24                                                                                                    | タンを押してく<br>更新日<br>2017/03/24                                                                                                    | ださ               |
| 御社がオ<br>循環資資<br>い。<br>選択                                                                                                    | キシステムに登<br>原情報を選択し<br>あっせんID<br>255                         | 録済みの循環<br>(ふあっせん申)<br>交渉経過・結<br>果<br>交渉中<br>ご自分(<br>資源の)                                  | <ul> <li></li></ul>                                                                                    | <ul> <li>うち、以下についた。</li> <li>りとりを確認・</li> <li>医分</li> <li>利用します</li> <li>内容を確</li> <li>報日 ボク</li> </ul>                 | ついてあっせん申込<br>・登録するか、交渉<br>種類<br>廃プラスチック類<br>認したい場合<br>、友をクリック                | みがありました。<br>経過・結果を事業団に報告する<br>プラスチック類全般<br>合は、「選択した循<br>フレます。                       | が、それそれボ<br>登録日<br>2017/03/24<br>評環                                                                                                    | タンを押してく<br>更新日<br>2017/03/24                                                                                                    | ださ               |
| 御社がオ<br>循環資調<br>い。<br>望訳                                                                                                    | kシステムに登<br>原情報を選択し<br>あっせんID<br>255<br>]1 ♪♪ ♪♪             | 議済みの循環<br>(A、あっせん申)<br>交渉経過・結<br>果<br>交渉中<br>ご自分の<br>資源の                                  | <sup>倉源情報のや</sup><br><sup>環境資源</sup><br><sup>環境資源</sup><br><sup>国</sup><br>866<br>の提供<br>詳細情           | <ul> <li>うち、以下についた。</li> <li>りとりを確認・</li> <li>区分</li> <li>利用します</li> <li>内容を確</li> <li>報」ボタ</li> </ul>                  | oいてあっせん申込<br>・登録するか、交渉<br>種類<br>廃プラスチック類<br>認したい場合<br>ンをクリック                 | みがありました。<br>経通・結果を事業団に報告する<br>名称<br>プラスチック類全般<br>合は、「選択した循<br>つします、                 | が、それぞれボ<br>登録日<br>2017/03/24<br><b>課</b>                                                                                                    | タンを押してく<br>更新日<br>2017/03/24                                                                                                    | ださ               |
| 御社がオ<br>循環資源<br>い。<br>選択<br>又<br>検索件委                                                                                                    | kシステムに登<br>原情報を選択し<br>あっせんID<br>255<br>] 1 → →<br>次 : 1件    | 録済みの循環<br>(水 あっせん申)<br>交渉経過・結<br>東<br>交渉中<br>ご自分(<br>資源の)                                 | <sup>6</sup> 源情報のや<br><sup>3</sup> 元とのや<br><sup>3</sup> 元とのや<br>10<br>866<br>の提供<br>詳細情                | <ul> <li>うち、以下についた。</li> <li>りとりを確認・</li> <li>区分</li> <li>利用します</li> <li>内容を確</li> <li>報」ボタ</li> </ul>                  | oいてあっせん申込<br>・登録するか、交渉<br>種類<br>廃プラスチック類<br>認したい場合<br>ンをクリック                 | みがありました。<br>経過・結果を事業団に報告する<br>プラスチック類全般<br>合は、「選択した循<br>うします、                       | が、それそれボ<br>登録日<br>2017/03/24                                                                                                    | タンを押してく<br>更新日<br>2017/03/24                                                                                                    | ださ               |
| 御社がれ<br>い。<br>選択<br>マ<br>検索件委                                                                                                    | kシステムに登<br>原情報を選択し<br>あっせんID<br>255<br>] 1 [▶▶ [▶]<br>次:1件  | 録済みの循環<br>(、あっせん申)<br>交渉経過・結<br>変渉中<br>ご自分(<br>資源の)<br>※択」た後                              | <ul> <li></li></ul>                                                                                    | <ul> <li>うち、以下についた。</li> <li>りとりを確認・</li> <li>医分</li> <li>利用します</li> <li>内容を確</li> <li>報し、ボタ</li> </ul>                 | oいてあっせん申込さ<br>登録するか、交渉<br>種類<br>廃プラスチック類<br>認したい場合<br>ンをクリック                 | みがありました。<br>経過・結果を事業団に報告する<br>名称<br>プラスチック類全般<br>合は、「選択した循<br>クします、                 | 5か、それぞれボ<br>登録日<br>2017/03/24<br>現<br>で本経過、共和                                                                                                    | タンを押してく<br>更新日<br>2017/03/24                                                                                                    | ださ               |
| 御社がば<br>い。<br>選択<br>受<br>検索件数                                                                                                    | kシステムに登<br>原情報を選択し<br>あっせんID<br>255<br>] 1 ♪♪ ♪<br>次:1件     | 録済みの循環<br>、あっせん申)<br>交渉経過・結<br>東<br>交渉中<br>ご自分(<br>資源の)<br><sup> 選</sup> 択した循             | <ul> <li></li></ul>                                                                                    | <ul> <li>うち、以下につりとりを確認・</li> <li>区分</li> <li>利用します</li> <li>内容を確</li> <li>報勤、ボタ</li> <li>詳細情報を参照</li> </ul>             | oいてあっせん申込。<br>登録するか、交渉新<br>種類<br>廃プラスチック類<br>認したい場合<br>ンをクリック<br>する<br>申込先との | みがありました。<br>経通・結果を事業団に報告する<br>名称<br>プラスチック類全般<br>合は、「選択した循<br>クします、<br>やりとりを確認・登録する | 5か、それぞれボ<br>登録日<br>2017/03/24                                                                                                    | タンを押してく<br>更新日<br>2017/03/24                                                                                                    | ださ               |
| 御社が<br>御<br>御<br>御<br>御<br>示<br>。<br>選<br>訳<br>一<br>置<br>の<br>。<br>一<br>選<br>訳<br>一<br>一<br>置<br>の<br>の<br>の<br>の<br>の<br>一<br>選<br>訳<br>一<br>の<br>の<br>の<br>の<br>の<br>の<br>の<br>の<br>の<br>の<br>の<br>の<br>の | kシステムに登<br>原情報を選択し<br>あっせんID<br>255<br>] 1 → →<br>敗<br>: 1件 | 録済みの循環<br>(A、あっせん申)<br>交渉経過・結<br>東<br>交渉中<br>ご自分(<br>資源の)<br>選択した網                        | 電源情報のや     電源情報のや     マンステとのや     電境境     「ID     S66     の提供     詳細情     電資源の     電資源の     電資源の     目 | <ul> <li>うち、以下についた。</li> <li>りとりを確認・</li> <li>区分</li> <li>利用します</li> <li>内容を確</li> <li>報」ボタ</li> <li>詳細情報を参照</li> </ul> | oいてあっせん申込<br>・登録するか、交渉<br>廃プラスチック類<br>認したい場合<br>ンをクリック                       | みがありました。<br>経過・結果を事業団に報告する<br>プラスチック類全般<br>合は、「選択した循<br>クします、<br>やりとりを確認・登録する       | iか、それぞれボ<br>登録日<br>2017/03/24                                                                                                    | タンを押してく<br>更新日<br>2017/03/24                                                                                                    | ださ<br>青する        |
| 御社が<br>御社<br>環<br>一<br>選<br>沢<br>一<br>後<br>索<br>件<br>巻                                                                                                    | \$システムに登<br>原情報を選択し<br>あっせんID<br>255<br>〕1 [♪♪] ♪】<br>次:1件  | 録済みの循環<br>(、あっせん申)<br>交渉経過・結<br>変渉中<br>ご自分<br>資源の<br>選択した循                                | <b>資源情報のや</b><br><b>環境資源</b><br>ID<br>866<br>の提供<br>詳細情<br>「<br>「<br>「<br>「 」                          | <ul> <li>うち、以下についた。</li> <li>りとりを確認・</li> <li>区分</li> <li>利用します</li> <li>内容を確</li> <li>報し、ボタ</li> </ul>                 | oいてあっせん申込。<br>登録するか、交渉<br>種類<br>廃プラスチック類<br>認したい場合<br>ンをクリック<br>する<br>申込先との  | みがありました。<br>経通・結果を事業団に報告する<br>名称<br>プラスチック類全般<br>合は、「選択した循<br>クします、                 | 5か、それぞれボ<br>登録日<br>2017/03/24                                                                                                    | タンを押してく<br>更新日<br>2017/03/24                                                                                                    | ださ<br>ちする<br>こ戻る |

- ④ やりとり情報画面が表示されます。
- ⑤ 連絡事項入力フォームに取引の入力をして、「確認」ボタンをクリックします。

| okayama waste | navi<br>丰 <b>皮</b> 森物 | ナビ          |          | _           |             |                |                            |
|---------------|-----------------------|-------------|----------|-------------|-------------|----------------|----------------------------|
|               | の 売米10                | ノ L<br>▼ 廃棄 | 物を正しく処理  | 埋するために ▼ !  | リサイクルを進めるため | めに▼ リサイ        | イクル情報 ▼                    |
|               |                       | and         |          |             |             | BTA Mark       |                            |
|               |                       | the la      |          | r the       |             |                | 山循環株式会社 様                  |
|               | 1000                  |             |          |             |             |                | メニュー各種お手続き・登録<br>マッチングシステム |
|               | ger on the second     |             | 1 A      |             | till Ent    | M -            | 自ログアウト                     |
|               |                       |             |          |             |             |                |                            |
| A             | 2000 T                |             | 循環的      | 資源マッチングシ    | システム        | And the second |                            |
| トップ > 循環      | 資源マッチンクシ              | ステム > マイ    | メニュー > 申 | し込みかありました > | やりとり情報      |                |                            |
| あっせん          | 申し込みかありま              | UTE         |          |             |             |                | ()<br>()<br>()             |
| あっせんID        | 交渉経過・結果               | 循環資源ID      | 区分       | 種類          | 名称          | 登録日            | 更新日                        |
| 255           | 交涉中                   | 866         | 利用します    | 廃プラスチック類    | プラスチック類全般   | 2017/03/24     | 2017/03/24                 |
| ji<br>I       | 植络事項入力樹               |             |          |             |             |                | 確 認 クリア                    |
|               |                       |             |          |             |             |                |                            |
| 連裕履歴          |                       |             |          |             |             |                | 000005                     |
| 送信日           | 送信                    | 5           |          |             | 連絡事項        |                |                            |
| 2017/03/2     | 「 回山佰塓休式              | z¶.         |          |             |             |                |                            |
| 1             |                       |             |          |             |             |                |                            |
|               |                       |             |          |             |             |                | 戻る                         |
|               |                       |             |          |             |             |                | A PAGETOP                  |

⑥ 表示されたやりとり情報確認画面で、入力内容を確認し、「送信」ボタンをクリックします。

| あっせん申<br>あっせんID<br>255 ず | し込みがありま<br>交渉経過・結果 | した<br>循環資源ID | RA    |                 |           |            |            |
|--------------------------|--------------------|--------------|-------|-----------------|-----------|------------|------------|
| あっせんID<br>255 ぷ          | 交渉経過・結果            | 循環資源ID       | 区4    | a sector of the |           |            | (C)売売つ     |
| 255 3                    | - 315 - L          |              | E.13  | 種類              | 名称        | 登録日        | 更新日        |
|                          | 20万中               | 866          | 利用します | 廃プラスチック類        | プラスチック類全般 | 2017/03/24 | 2017/03/24 |
| 連絡事項 入                   | カフォーム              |              |       |                 |           |            | GEE0       |
| 連續                       | 各事項入力欄             |              |       |                 |           |            |            |
|                          |                    |              |       |                 |           |            | 送 信 クリア    |
|                          |                    |              |       |                 |           |            | <u></u>    |
| 連絡履歴                     |                    |              |       |                 |           |            | Ø          |

⑦ メール送信完了のメッセージ画面が表示されます。

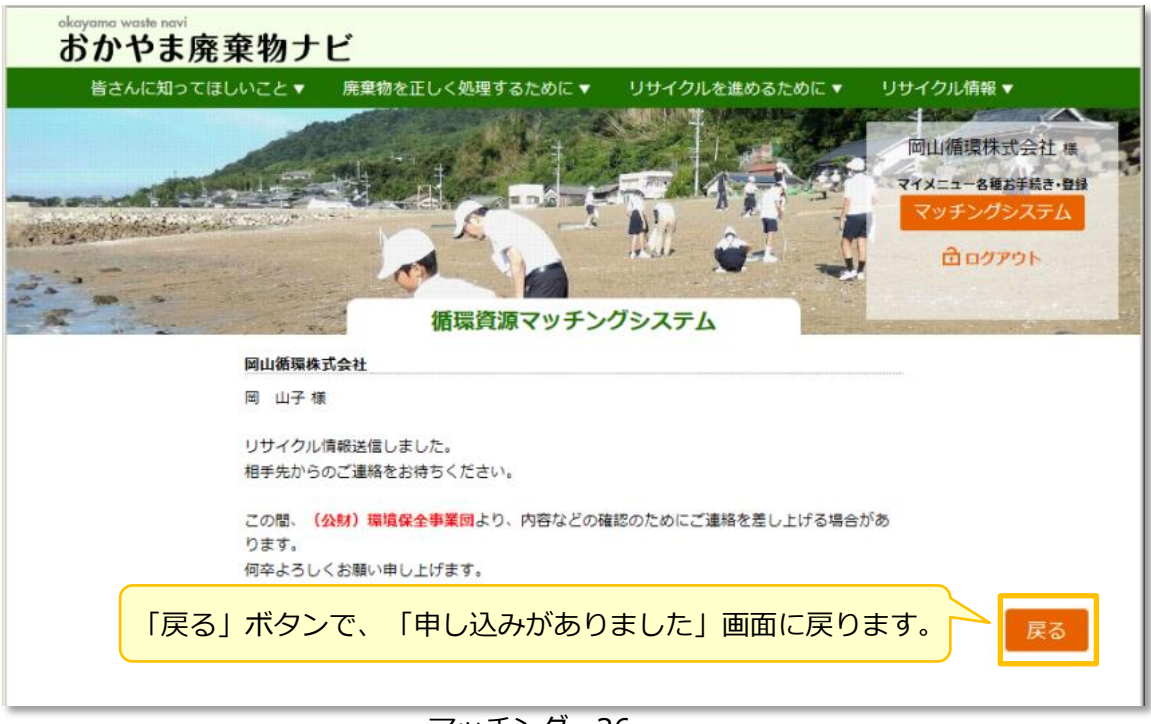

マッチング-26

(2)送信・受信履歴の確認

「申し込みがありました」画面の一覧で、当該取引の「選択」にチェックを入れ「申込先とのやりとりを確認・登録する」ボタンをクリックします。

| 皆さんに知ってほしいこと       廃棄物を正しく処理するために       リサイクルを進めるために       リサイクル情報         「回山循環株式       マイメニューを確認       マッチング         アイメニュー>       中し込みがありました    御社が本システムに登録済みの循環資源情報のうち、以下についてあっせん申込みがありました。 循環資源情報を選択し、あっせん申込元とのやりとりを確認・登録するか、交渉経過・結果を事業団に報告するか、それぞれボタンを押してい。 選択 あっせん印 交渉経過・結 環境資源 区分 種類 名称 登録日 更新日                                                                                                    | Act Reward Queeta cont Dudy Dudy and Control Reward Control Reward Reward Control Reward Control Reward Control Reward Control Reward Control Reward Control Reward Reward Rewa | おカ                                                         | a waste navi<br>いやま厚                                                                                                    | 廃棄物フ                                                                                                    | ナビ                           |                                              |                                                                                               |                                              |                                           |                                          |                                           |
|----------------------------------------------------------------------------------------------------|----------------------------------------------------------------------------------------------------|------------------------------------------------------------|----------------------------------------------------------------------------------------------------|----------------------------------------------------------------------------------------------------|------------------------------|----------------------------------------------|-----------------------------------------------------------------------------------------------|----------------------------------------------|-------------------------------------------|------------------------------------------|-------------------------------------------|
| 回加備環株式           マイメニューを確認           マイメニュー>申し込みがありました           御社が本システムに登録済みの循環資源情報のうち、以下についてあっせん申込みがありました。           御社が本システムに登録済みの循環資源情報のうち、以下についてあっせん申込みがありました。           御社が本システムに登録済みの循環資源情報のうち、以下についてあっせん申込みがありました。           御社が本システムに登録済みの循環資源情報のうち、以下についてあっせん申込みがありました。           御社が本システムに登録済みの循環資源情報のうち、以下についてあっせん申込みがありました。           御社が本システムに登録済みの循環資源情報のうち、以下についてあっせん申込みがありました。           御社が本システムに登録済みの循環資源情報のうち、以下についてあっせん申込みがありました。           御社が本システムに登録済みの循環資源情報のうち、以下についてあっせん申込みがありました。           御社が本システムに登録済みの循環資源情報のうち、以下についてあっせん申込みがありました。           御社が本システムに登録済みの循環資源情報のうち、以下についてあっせん申込みがありました。           御社の事業の指示す。         登録するか、交渉経道・結果を事業回に報告するか、それぞれボタンを押してい。 | Contract of the set of the set of the  | 皆                                                          | さんに知って                                                                                                    | ほしいこと 🔻                                                                                                    | 廃棄物                          | 勿を正しく処                                       | 理するために 🔻                                                                                      | リサイクルを進めるため                                  | めに 🔻 リサイ                                  | クル情報 ▼                                   |                                           |
|                                                                                                    | 岡山循環株式会社 様<br>マオンコンステム<br>フロクワウト         日間での中し         市のアウト         日間での中し         日間での中し         日のアウト         日のアウト         日のアウト         日のアウト         日のアウト         日のアウト         日のアウト         日のアウト         日のアウト         日のアウト         日のアウト         10         日の福環倉源情報のうち、以下についてあっせん申込みがありました。         20100000000000000000000000000000000000                                                                                                    |                                                            |                                                                                                    |                                                                                                    | CONSTRUCTION OF              |                                              |                                                                                               |                                              | THE REAL                                  |                                          | $\sim$                                    |
| マイメニュー名種紙         マッチング         プログロ         佐環資源マッチングシステム         トップ > 循環資源マッチングシステム > マイメニュー > 申し込みがありました         あっせん申し込みがありました         御社が本システムに登録済みの循環資源情報のうち、以下についてあっせん申込みがありました。         循環資源情報を選択し、あっせん申込元とのやりとりを確認・登録するか、交渉経過・結果を事業団に報告するか、それぞれボタンを押してい。         選択 あっせんID       交渉経過・結 環境資源       区分       種類       名称       登録日       更新日                                                                                                    | マイメニューを継ず手続きの登録         マクリンクステム         プロアウト         プロアウト         プロアウト         クロアウト         クロアウト                                                                                                    |                                                            |                                                                                                    |                                                                                                    |                              |                                              | ***                                                                                           | A BEAR OF THE                                |                                           | 山循環株式会                                   | 社様                                        |
| マッチングシング                                                                                                    | マッチングタステム<br>合 ロクアゥト<br>合 ロクアゥト<br>合 ロクアゥト<br>か<br>クシステム > マイメニュー > 申し込みがありました<br>か<br>の循環資源情報のうち、以下についてあっせん申込みがありました。<br>や<br>たん申込元とのやりとりを確認・登録するか、交渉経過・結果を事業回に報告するか、それぞれボタンを押してくださ<br>至したの<br>本<br>本<br>本<br>本<br>本<br>本<br>本<br>本<br>本<br>本<br>本<br>本<br>本                                                                                                    |                                                            | -                                                                                                    | hand                                                                                                    |                              |                                              |                                                                                               |                                              |                                           | (ニュー各種お手級                                | き・登録                                      |
|                                                                                                    | 合ログアウト         信環資源マッチングシステム         グシステム > マイメニュー > 申し込みがありました         ウました         ひの循環資源情報のうち、以下についてあっせん申込みがありました。         やせん申込元とのやりとりを確認・登録するか、交渉経過・結果を事業団に報告するか、それぞれボタンを押してくださ         2017/03/24         2017/03/24         2017/03/24         2017/03/24                                                                                                    | No. Actor                                                  | and de                                                                                                    | hell's trailer                                                                                                    | en anterna                   |                                              |                                                                                               | A'11                                         |                                           | ッチングシス                                   | ŦΔ                                        |
| 循環資源マッチングシステム       トップ > 循環資源マッチングシステム > マイメニュー > 申し込みがありました       あっせん申し込みがありました       御社が本システムに登録済みの循環資源情報のうち、以下についてあっせん申込みがありました。       循環資源情報を選択し、あっせん申込元とのやりとりを確認・登録するか、交渉経過・結果を事業団に報告するか、それぞれボタンを押しい。       選択 あっせんID     交渉経過・結 環境資源     区分     種類     名称     登録日     更新日                                                                                                    | 循環資源マッチングシステム         グシステム > マイメニュー > 申し込みがありました         ウました       CEEos         やの循環資源情報のうち、以下についてあっせん申込みがありました。         やしたしたとのやりとりを確認・登録するか、交渉経過・結果を事業団に報告するか、それぞれボタンを押してくださ         整通・結 環境資源       区分       種類       名称       登録日       更新日         単       866       利用します       廃プラスチック類       プラスチック類全般       2017/03/24       2017/03/24                                                                                                    | Teller.                                                    |                                                                                                    |                                                                                                    |                              | -                                            | Share -                                                                                       | well and                                     |                                           | 白ログアウト                                   |                                           |
|                                                                                                    | 循環資源マッチングシステム         グシステム > マイメニュー > 申し込みがありました         ウました       CEE030         やの循環資源情報のうち、以下についてあっせん申込みがありました。         やりたりを確認・登録するか、交渉経過・結果を事業団に報告するか、それぞれボタンを押してくださ         空通・結 環境資源<br>里       区分       種類       名称       登録日       更新日         P       866       利用します       廃プラスチック類       プラスチック類全般       2017/03/24       2017/03/24                                                                                                    |                                                            |                                                                                                    |                                                                                                    |                              |                                              |                                                                                               |                                              |                                           |                                          |                                           |
| トップ > 循環資源マッチングシステム > マイメニュー > 申し込みがありました<br>あっせん申し込みがありました<br>御社が本システムに登録済みの循環資源情報のうち、以下についてあっせん申込みがありました。<br>循環資源情報を選択し、あっせん申込元とのやりとりを確認・登録するか、交渉経過・結果を事業団に報告するか、それぞれボタンを押し<br>い。<br>選択 あっせんID 交渉経過・結 環境資源 区分 種類 名称 登録日 更新日                                                                                                    | グシステム > マイメニュー > 申し込みがありました       EEE05         りました       0010000000000000000000000000000000000                                                                                                    |                                                            | 1 1 1 1 1 1 1 1 1 1 1 1 1 1 1 1 1 1 1                                                                                                    |                                                                                                    | **                           | 循環                                           | 資源マッチング                                                                                       | ブシステム                                        | And the second                            | Same State of State                      | Con Il                                    |
| あっせん申し込みがありました<br>御社が本システムに登録済みの循環資源情報のうち、以下についてあっせん申込みがありました。<br>循環資源情報を選択し、あっせん申込元とのやりとりを確認・登録するか、交渉経過・結果を事業団に報告するか、それぞれボタンを押し<br>い。<br>選択 あっせんID 交渉経過・結 環境資源 区分 種類 名称 登録日 更新日                                                                                                    | のりました         CEEDO           90ました         CEEDO           90価環資源情報のうち、以下についてあっせん申込みがありました。         CEEDO           90世ん申込元とのやりとりを確認・登録するか、交渉経過・結果を事業団に報告するか、それぞれボタンを押してくださ           20通・結         環境資源           国内         種類           名称         登録日           更新日           月         866           利用します         廃プラスチック類           プラスチック類全般         2017/03/24                                                                                                    | トップ:                                                       | > 循環資源マ                                                                                                    | ッチングシスラ                                                                                                    | FL > 71                      | メニュー > 申                                     | ョし込みがありました                                                                                    |                                              |                                           |                                          |                                           |
| 御社が本システムに登録済みの循環資源情報のうち、以下についてあっせん申込みがありました。<br>循環資源情報を選択し、あっせん申込元とのやりとりを確認・登録するか、交渉経過・結果を事業団に報告するか、それぞれボタンを押し<br>い。<br>選択 あっせんID 交渉経過・結 環境資源 区分 種類 名称 登録日 更新日                                                                                                    | Cettors         Cettors           みの循環資源情報のうち、以下についてあっせん申込みがありました。         Settors           >>せん申込元とのやりとりを確認・登録するか、交渉経過・結果を事業団に報告するか、それぞれボタンを押してくださ           経過・結構境資源         区分         種類         名称         登録日         更新日           単         866         利用します         廃プラスチック類         ブラスチック類全般         2017/03/24         2017/03/24                                                                                                    | 1.00                                                       |                                                                                                    | みがありまし                                                                                                    | <del>t.</del>                |                                              |                                                                                               |                                              |                                           |                                          | $\Leftrightarrow$                         |
| 御社が本システムに登録済みの循環資源情報のうち、以下についてあっせん申込みがありました。<br>循環資源情報を選択し、あっせん申込元とのやりとりを確認・登録するか、交渉経過・結果を事業団に報告するか、それぞれボタンを押し<br>い。<br>選択 あっせんID 交渉経過・結 環境資源 区分 種類 名称 登録日 更新日                                                                                                    | 900循環資源情報のうち、以下についてあっせん申込みがありました。<br>っせん申込元とのやりとりを確認・登録するか、交渉経過・結果を事業団に報告するか、それぞれボタンを押してくださ<br>経過・結<br><u>現</u> 1D <u>で分</u> <u>種類</u> 名称 登録日 更新日<br>P 866 利用します 廃プラスチック類 プラスチック類全般 2017/03/24 2017/03/24                                                                                                    | あっ                                                         | フビル中しか                                                                                                    | UTIJ UJ J ALL                                                                                                    |                              |                                              |                                                                                               |                                              |                                           |                                          |                                           |
| 循環資源情報を選択し、あっせん申込元とのやりとりを確認・登録するか、交渉経過・結果を事業団に報告するか、それぞれボタンを押し<br>い。<br>選択 あっせんID 交渉経過・結 環境資源 区分 種類 名称 登録日 更新日                                                                                                    | oせん申込元とのやりとりを確認・登録するか、交渉経過・結果を事業団に報告するか、それぞれボタンを押してくださ<br>経過・結<br>果 ID 区分 種類 名称 登録日 更新日<br>P 866 利用します 廃プラスチック類 プラスチック類全般 2017/03/24 2017/03/24                                                                                                    | あつ                                                         |                                                                                                    | <i>whi 60 0 a 0</i> .                                                                                                    |                              |                                              |                                                                                               |                                              |                                           |                                          | 05505                                     |
| い。<br>選択 あっせんID <sup>交渉経過・結</sup> 環境資源 区分 種類 名称 登録日 更新日                                                                                                    | 経過・結         環境資源<br>ID         区分         種類         名称         登録日         更新日           キ         866         利用します         廃プラスチック類         プラスチック類全般         2017/03/24         2017/03/24                                                                                                    | あ:<br>御社がオ                                                 | 本システムに                                                                                                    | 登録済みの循環                                                                                                    | 資源情報の <sup>-</sup>           | うち、以下にt                                      | ついて <mark>あっせん申込</mark> る                                                                     | み <mark>があ</mark> りまし <mark>た。</mark>        |                                           |                                          | 05505                                     |
| 選択 あっせんID <sup>メンクル主座 1</sup> 日 <sup>メスクル主座 1</sup> 日 <sup>メスクル主座 1</sup> 日 <sup>メスクル主座 1</sup> 日 2日 更新日                                                                                                    | 度     区分     種類     名称     登録日     更新日       奥     ID     区分     種類     2017/03/24     2017/03/24       ▶     866     利用します     廃プラスチック類     プラスチック類全般     2017/03/24     2017/03/24                                                                                                    | あ:<br>御社が4<br>循環資源                                         | ムシステムに<br>源情報を選択                                                                                                    | 登録済みの循環<br>し、あっせん申                                                                                                    | 資源情報の <sup>-</sup><br>込元とのや  | うち、以下に<br>りとりを確認                             | ついてあっせん申込る<br>・登録するか、交渉約                                                                      | みがありました。<br>怪過・結果を事業団に報告す                    | するか、それぞれボ                                 | タンを押してく                                  | ©<br>©<br>も<br>も<br>っ<br>ち<br>こ<br>た<br>さ |
|                                                                                                    | Þ 866 利用します 廃プラスチック類 プラスチック類全般 2017/03/24 2017/03/24                                                                                                    | あ:<br>御社が4<br>循環資源<br>い。                                   | うせん 中し 20<br>本システムに<br>源情報を選択                                                                                                    | 登録済みの循環<br>し、あっせん申                                                                                                    | 資源情報の:<br>込元とのや              | うち、以下に <sup></sup><br>りとりを確認                 | ついてあっせん申込る<br>・登録するか、交渉績                                                                      | みがありました。<br>経過・結果を事業団に報告す                    | するか、それぞれボ                                 | タンを押してく                                  | ©ももっち<br>にださ                              |
| 255 交渉中 866 利用します 廃プラスチック類 プラスチック類全般 2017/03/24 2017/03/24                                                                                                    |                                                                                                    | あ<br>御社が<br>循環<br>資源<br>い。<br>選択                           | うせん 中し 22<br>本システムに<br>原情報を 選択<br>あっせん ID                                                                                                    | <ul> <li>登録済みの循環し、あっせん申</li> <li>交渉経過・結果</li> </ul>                                                                                                    | 資源情報の<br>込元とのや<br>環境資源<br>ID | うち、以下に <sup>-</sup><br>りとりを確認<br>区分          | ついてあっせん申込る<br>・登録するか、交渉結<br>種類                                                                | みがありました。<br>経過・結果を事業団に報告す<br>名称              | するか、それぞれボ<br>登録日                          | タンを押してく                                  | (CEE055)<br>(ださ                           |
|                                                                                                    |                                                                                                    | あ<br>御社が<br>補環資源<br>い。<br>選択                               | シマステムに<br>療情報を選択<br>あっせんID                                                                                                    | <ul> <li>22録済みの循環し、あっせん申</li> <li>交渉経過・結果</li> <li>交渉中</li> </ul>                                                                                                    | 資源情報の<br>込元とのや               | うち、以下に <sup></sup><br>りとりを確認<br>区分<br>利用します  | ついてあっせん申込。<br>・登録するか、交渉<br>種類<br>廃プラスチック類                                                     | みがありました。<br>経過・結果を事業団に報告す<br>名称<br>プラスチック類全般 | するか、それぞれボ<br>登録日<br>2017/03/24            | タンを押してく<br>更新日<br>2017/03/24             | (C5505)<br>(C5505)                        |
|                                                                                                    |                                                                                                    | あ<br>1<br>御社が<br>消<br>環<br>う<br>。<br>選<br>訳<br>「<br>「<br>「 | 本システムに<br>源情報を選択<br>あっせんIC<br>255                                                                                                    | <ul> <li>登録済みの循環し、あっせん申</li> <li>交渉経過・結果</li> <li>交渉中</li> </ul>                                                                                                    | 資源情報の<br>込元とのや               | うち、以下に<br>りとりを確認<br>区分<br>利用します              | ついてあっせん申込<br>・登録するか、交渉<br>種類<br>廃プラスチック類                                                      | みがありました。<br>経過・結果を事業団に報告す<br>名称<br>ブラスチック類全般 | するか、それぞれボ<br>登録日<br>2017/03/24            | タンを押してく<br>更新日<br>2017/03/24             | ©665-75                                   |
|                                                                                                    |                                                                                                    | あた<br>御社がオ<br>循環資源<br>い。<br>選択<br>又                        | <sup>2</sup> 52 00 00 00 00 00 00 00 00 00 00 00 00 00                                                                                                    | <ul> <li>登録済みの循環し、あっせん申</li> <li>交渉経過・結果</li> <li>交渉中</li> </ul>                                                                                                    | 資源情報の<br>込元とのや               | うち、以下に<br>りとりを確認<br>区分<br>利用します              | ついてあっせん申込。<br>・登録するか、交渉<br>種類<br>廃プラスチック類                                                     | みがありました。<br>経過・結果を事業団に報告す<br>名称<br>プラスチック類全般 | するか、それぞれボ<br>登録日<br>2017/03/24            | タンを押してく<br>更新日<br>2017/03/24             | 0000050<br>ださ                             |
| 【★ ★ 1 → ▶ 検索件数:1件                                                                                                    |                                                                                                    | あっ<br>御社が<br>が<br>の。<br>選択<br>又<br>検索件委                    | 本システムに<br>なっせんID<br>255<br>1<br>か<br>1<br>か<br>わ<br>い<br>う<br>1<br>か<br>い<br>わ<br>い<br>う<br>い<br>わ<br>い<br>う<br>い<br>う<br>い<br>う<br>い<br>わ<br>い<br>う<br>い<br>う<br>い<br>う<br>い<br>う<br>い<br>う<br>い<br>う<br>い<br>う<br>い<br>う<br>い<br>う<br>い<br>う<br>い<br>う<br>い<br>い<br>う<br>い<br>い<br>う<br>い<br>い<br>い<br>い<br>い<br>い<br>う<br>い<br>う<br>い<br>う<br>い<br>う<br>い<br>う<br>い<br>い<br>う<br>い<br>い<br>う<br>い<br>い<br>う<br>い<br>い<br>い<br>い<br>い<br>い<br>い<br>う<br>い<br>い<br>い<br>い<br>い<br>い<br>い<br>い<br>い<br>い<br>い<br>い<br>い | <ul> <li>         ・部がありまし、</li> <li>         ・意味着、</li> <li>         ・読みつせん申         <ul> <li></li></ul></li></ul>                                                                                                    | 資源情報の<br>込元とのや<br>ID<br>866  | うち、以下に <sup></sup><br>りとりを確認<br>区分<br>利用します  | ついてあっせん申込。<br>・登録するか、交渉<br>種類<br>廃プラスチック類                                                     | みがありました。<br>経過・結果を事業団に報告す<br>名称<br>プラスチック類全般 | するか、それぞれボ<br>登録日<br>2017/03/24            | ウンを押してく<br>更新日<br>2017/03/24             | 000005                                    |
| ★ 1 → ) 検索件数:1件 ※ 2 た 焼き 答 道 の ぎ 細情般を 会際する 申込 生 との やりとりを 施認 ・ 登録する た 洗 経現 を 吉 業 同に                                                                                                    |                                                                                                    | あた<br>御社がば<br>い。<br>選択<br>ジ<br>検索件委                        | <sup>4</sup> システムに<br>原情報を選択<br>あっせんID<br>2<br>5<br>1<br>1<br>()<br>1<br>)<br>1<br>)<br>()<br>)<br>)<br>)<br>)<br>)<br>)<br>)<br>)<br>)<br>)<br>)<br>)<br>)                                                                                                    | 部分 ありまし、     登録済みの循環     し、あっせん申     文渉経過・     マ    交渉 経過・     マ    マ    マ    マ    マ    マ    マ                                                                                                    | 資源情報の<br>込元とのや               | うち、以下に<br>りとりを確認<br>区分<br>利用します              | ついてあっせん申込<br>・登録するか、交渉<br>種類<br>廃プラスチック類                                                      | みがありました。<br>容通・結果を事業団に報告す<br>名称<br>プラスチック類全般 | するか、それぞれボ<br>登録日<br>2017/03/24            | タンを押してく<br>更新日<br>2017/03/24             | €<br>© 5 5 5 5<br>ださ                      |
| <ul> <li>         I → ▶         検索件数:1件         選択した循環資源の詳細情報を参照する         申込先とのやりとりを確認・登録する         交渉経過・結果を事業回に     </li> </ul>                                                                                                    | Rした循環資源の詳細情報を参照する<br>申込先とのやりとりを確認・登録する<br>交渉経過・結果を事業団に報告する                                                                                                    | あっ<br>御社がば<br>い。<br>選択<br>又<br>検索件委                        | <sup>3</sup> 2 ん 中 し<br>本 システムに<br>3<br>5<br>5<br>5<br>5<br>5<br>5<br>5<br>5<br>5<br>5<br>5<br>5<br>5                                                                                                    | <ul> <li>22日本</li> <li>22日本</li>     &lt;</ul>                                                                                                    | 資源情報の<br>込元とのや               | うち、以下に<br>りとりを確認<br>区分<br>利用します              | <ul> <li>ついてあっせん申込</li> <li>・登録するか、交渉</li> <li>種類</li> <li>廃プラスチック類</li> <li>申込先との</li> </ul> | みがありました。<br>経過・結果を事業団に報告す<br>名称<br>プラスチック類全般 | するか、それぞれボ<br>登録日<br>2017/03/24<br>交渉経過・結算 | タンを押してく<br>更新日<br>2017/03/24             | ◎ E E D 5 E E E E E E E E E E E E E E E E |
| <ul> <li></li></ul>                                                                                                    | Rした循環資源の詳細情報を参照する<br>申込先とのやりとりを確認・登録する                                                                                                    | あ:<br>御社が湖<br>い。<br>選択<br>又<br>検索件委                        | 本システムに<br>なっせんIC<br>255<br>1<br>か<br>1<br>)<br>数:1件                                                                                                    | <ul> <li>22</li> <li>23</li> <li>24</li> <li>25</li> <li>25</li> <li>26</li> <li>26</li> <li>27</li> <li>26</li> <li>27</li> <li>27</li> <li>28</li> <li>28</li> <li>27</li> <li>28</li> <li>28</li> <li>29</li> <li>20</li> <li>20</li> <li< td=""><td>資源情報の<br/>込元とのや</td><td>うち、以下に<sup>-</sup><br/>りとりを確認<br/>区分<br/>利用します</td><td>ついてあっせん申込。<br/>・登録するか、交渉<br/>種類<br/>廃プラスチック類</td><td>みがありました。<br/>経通・結果を事業団に報告す<br/>名称<br/>プラスチック類全般</td><td>するか、それぞれボ<br/>登録日<br/>2017/03/24<br/>交渉経過・結果</td><td>タンを押してく<br/>更新日<br/>2017/03/24</td><td>©Eもっち<br/>ださ</td></li<></ul> | 資源情報の<br>込元とのや               | うち、以下に <sup>-</sup><br>りとりを確認<br>区分<br>利用します | ついてあっせん申込。<br>・登録するか、交渉<br>種類<br>廃プラスチック類                                                     | みがありました。<br>経通・結果を事業団に報告す<br>名称<br>プラスチック類全般 | するか、それぞれボ<br>登録日<br>2017/03/24<br>交渉経過・結果 | タンを押してく<br>更新日<br>2017/03/24             | ©Eもっち<br>ださ                               |
| <ul> <li></li></ul>                                                                                                    | 択した循環資源の詳細情報を参照する<br>申込先とのやりとりを確認・登録する<br>交渉経過・結果を事業団に報告する<br>マイメニューに戻る                                                                                                    | あ:<br>御社が<br>環境<br>い。<br>選択<br>又                           | <sup>2</sup> 2 55<br>1 1 → H<br>数 : 1件                                                                                                    | <ul> <li>2000 日本</li> <li>2000 日本</li></ul>                                                                                                    | 資源情報の<br>込元とのや               | うち、以下に <sup>-</sup><br>りとりを確認<br>区分<br>利用します | ついてあっせん申込。<br>・登録するか、交渉<br>種類<br>廃プラスチック類                                                     | みがありました。<br>経通・結果を事業団に報告す<br>名称<br>プラスチック類全般 | するか、それぞれボ<br>登録日<br>2017/03/24<br>交渉経過・結算 | タンを押してく<br>更新日<br>2017/03/24<br>Rを事業団に報告 | © 6 もっち<br>ごださ<br>こ<br>こ<br>戻る            |

② やりとり情報画面が表示されます。

→履歴の一覧に、先ほど送信した内容が表示されています。

| 送信日        | 送信者      | 連絡事項                                    |  |
|------------|----------|-----------------------------------------|--|
| 2017/03/25 |          | このたびは、弊社の提供情報に・・・・・・・・・・・・・・・・・・・・・・・・・ |  |
|            | 岡山循環株式会社 |                                         |  |
|            |          | •••••••••••••••                         |  |
| 2017/03/24 | 岡山循環株式会社 |                                         |  |
|            | ה        |                                         |  |

#### 4.5. 事業団への報告

ここでは「申し込みがありました」でご説明します。「申し込みをしました」も同じ操作となります。

(1)途中経過の報告

 マイメニューで、「申し込みがありました」ボタンをクリックし、「申し込みがありました」画面を 表示します。

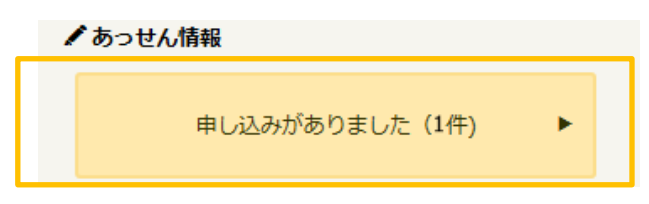

一覧で、当該取引先の「選択」をクリックし、「交渉経過・結果を事業団に報告する」ボタンをクリックします。

| 皆                             | たのけ                                 | ほしいこと▼                             | 「廃棄物                        | 勿を正しく処理                | 埋するために ▼                                   | リサイクルを進めるため         | しに マー リサイ                                                                                                    | クル情報 ▼                         |
|-------------------------------|-------------------------------------|------------------------------------|-----------------------------|------------------------|--------------------------------------------|---------------------|----------------------------------------------------------------------------------------------------|--------------------------------|
|                               |                                     |                                    |                             |                        |                                            |                     |                                                                                                    | 山循環株式会社様                       |
|                               | and a start                         | All States                         |                             |                        |                                            |                     | <b>X</b> 1>                                                                                                    | くニュー各種お手続き・登録<br>ッチングシステム      |
|                               |                                     |                                    |                             | ()                     | 10                                         | and and             | -                                                                                                    | 自ログアウト                         |
|                               |                                     |                                    | x                           | 循環的                    | 資源マッチング                                    | ブシステム               | and the second second s |                                |
| トップ:                          | > 循環資源マ                             | ッチングシステ                            | -7 < 7.                     | ×ニュー > 申               | し込みがありました                                  |                     |                                                                                                    | Ā                              |
| あつ                            | っせん申し込る                             | みがありました                            | 2                           |                        |                                            |                     |                                                                                                    | *                              |
| 御社が本                          | システムに登                              | 録済みの循環                             | FC//// IFITIX V/            |                        |                                            |                     |                                                                                                    |                                |
| 御社が<br>循環資源<br>い。<br>選択       | kシステムに登<br>原情報を選択し<br>あっせんID        | (録済みの循環)<br>、あっせん申)<br>交渉経過・結<br>田 | 込元とのや<br>環境資源               | りとりを確認・<br>区分          | <ul> <li>・登録するか、交渉新</li> <li>種類</li> </ul> | 経過・結果を事業団に報告す<br>名称 | るか、それぞれポ<br>登録日                                                                                                    | 「タンを押してくださ<br>更新日              |
| 御社がオ<br>循環資源<br>い。<br>選択<br>受 | kシステムに登<br>原情報を選択し<br>あっせんID<br>255 | 録済みの循環<br>(<br>ふあっせん申)             | 込元とのやり<br>環境資源<br>ID<br>866 | りとりを確認・<br>区分<br>利用します | ・登録するか、交渉<br>種類<br>廃プラスチック類                | <ul> <li></li></ul> | るか、それぞれボ<br>登録日<br>2017/03/24                                                                                                    | マンを押してくださ<br>更新日<br>2017/03/24 |

③ 事業団報告画面が表示されます。

④「現在の状況」のプルダウンメニューから該当するものを選択し、「確認」ボタンをクリックします。※途中経過の報告なので、「成立」「不成立」以外を選択します。

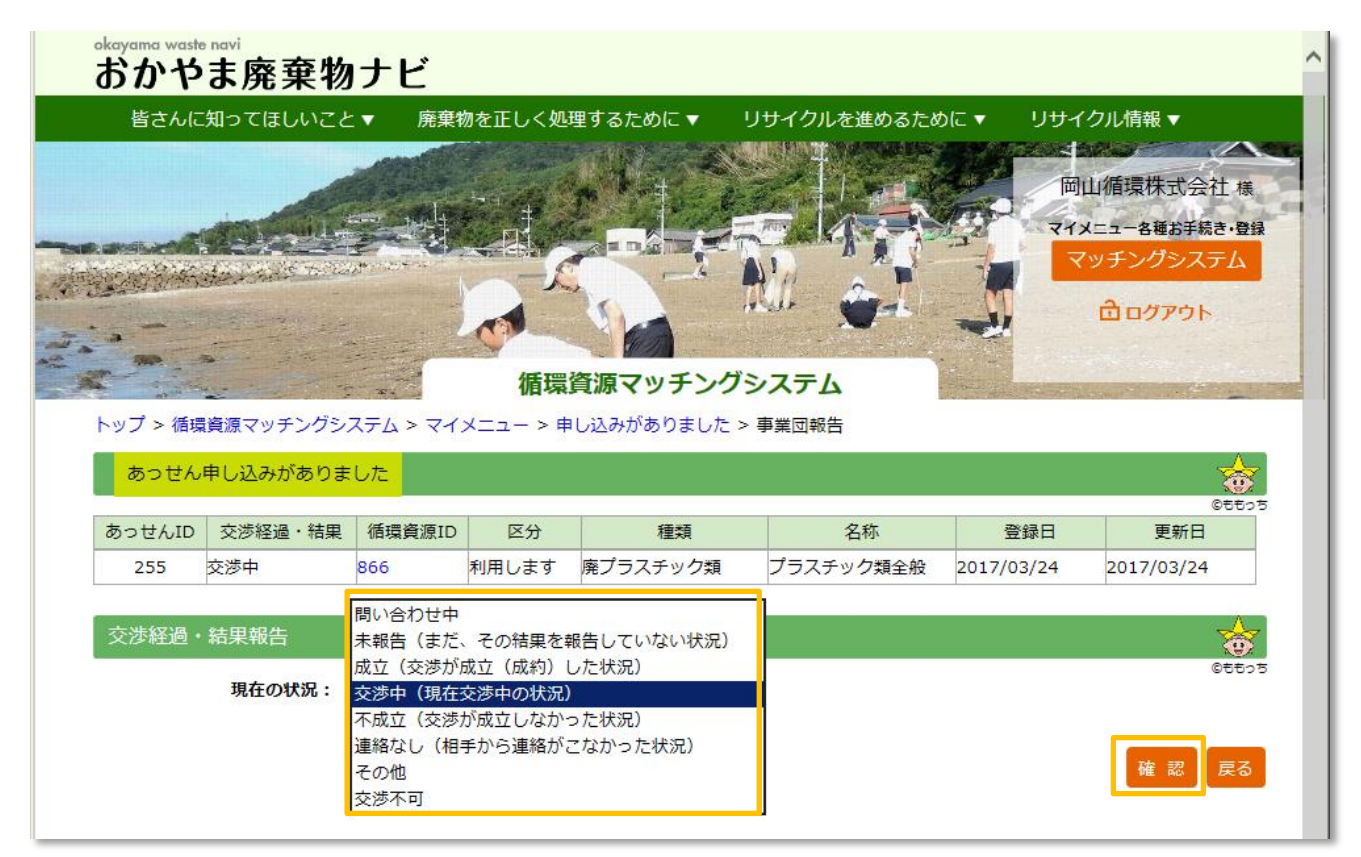

⑤ 確認画面で選択内容に間違いが無いか確認し、「送信」ボタンをクリックします。

|        |                |         | 日、「日本」の「日本」の「日本」の「日本」の「日本」の「日本」の「日本」の「日本」の | 資源マッチング    |           | THE REAL PROPERTY IN THE REAL PROPERTY INTO THE REAL PROPERTY INTO THE REAL PROPERTY INTO THE REAL PR | 山循環株式会社 様<br>メニュー各種お手続き・登録<br>マチングシステム<br>合ログアウト |
|--------|----------------|---------|--------------------------------------------|------------|-----------|----------------------------------------------------------------------------------------------------|--------------------------------------------------|
| あっせん   | 申し込みがありま       |         |                                            | 0200000000 | - HELING  |                                                                                                    | Geteos                                           |
| あっせんID | 交渉経過・結果        | 循環資源ID  | 区分                                         | 種類         | 名称        | 登録日                                                                                                    | 更新日                                              |
| 255    | 交渉中            | 866     | 利用します                                      | 廃プラスチック類   | プラスチック類全般 | 2017/03/24                                                                                                    | 2017/03/24                                       |
| 交渉経過・  | 結果報告<br>現在の状況: | 交渉中(現在3 | 交渉中の状況)                                    |            | <b>9</b>  |                                                                                                    | Getor<br>Getor                                   |

#### ⑥ 交渉経過・結果の登録完了メッセージが表示されます。

「戻る」ボタンで、「申し込みがありました」画面に戻ります。

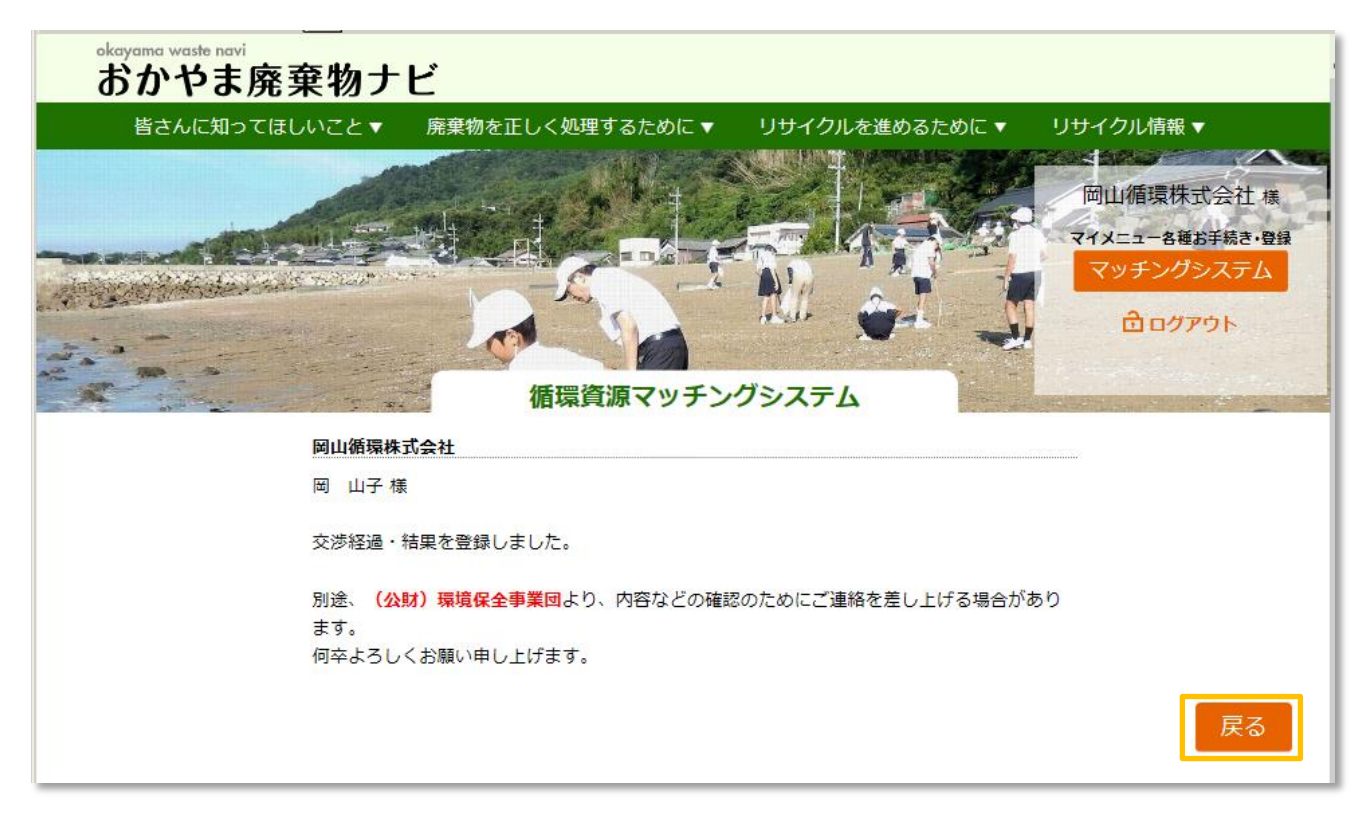

(2)取引成立(または「不成立」)の報告

ここでは「成立」でご説明します。「不成立」でも同じ操作となります。

 マイメニューで、「申し込みがありました」ボタンをクリックし、「申し込みがありました」画面を 表示します。

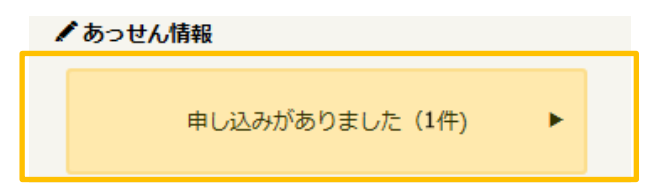

一覧で、当該取引先の「選択」をクリックし、「交渉経過・結果を事業団に報告する」ボタンをクリックします。

| 皆さんに知ってほしいこと       廃棄物を正しく処理するために       リサイクルを進めるために       リサイクル情報         「山山循環株式会社 採<br>マオシゴシステム<br>」       「山山循環株式会社 採<br>マオシゴシステム<br>」       「日山循環株式会社 採<br>マオシブシステム<br>」         トップ > 循環資源マッチングシステム > マイメニュー > 申し込みがありました       日のアウト         あっせん申し込みがありました       ●         御社が本システムに登録済みの循環資源情報のうち、以下についてあっせん申込みがありました.       ●         御社が本システムに登録済みの循環資源情報のうち、以下についてあっせん申込みがありました.       ●         「健康源」目り」       区分       種類       名称       登録日       更新日                                                                                                    | 0) I                | a waste navi<br>いやま序                | 。<br>棄物ナ     | ۲Ľ             |                |                  |                                |                           |                      |              |
|----------------------------------------------------------------------------------------------------|---------------------|-------------------------------------|--------------|----------------|----------------|------------------|--------------------------------|---------------------------|----------------------|--------------|
| 単一         単位         単位         単 | 皆                   | さんに知って                              | ほしいこと▼       | 廃棄物            | 勿を正しく処理        | ≣するために ▼         | リサイクルを進めるために                   | ד <del>ע</del> ט <b>י</b> | クル情報 ▼               |              |
| マイメニューを確認手続き・登録         アイメニューを確認手続き・登録         アイメニューを確認手続き・登録         アイメニューを確認手続き・登録         アイメニューを確認手続き・登録         アイメニューを確認手続き・登録         アイメニューを確認手続き・登録         アイメニューを確認手続き・登録         アイメニューを確認手続き・登録         アイメニューを確認手続き・登録         アイメニューを申し込みがありました         御社が本システムに登録済みの循環資源情報のうち、以下についてあっせん申込みがありました。         御社が本システムに登録済みの循環資源情報のうち、以下についてあっせん申込みがありました。         御社が本システムに登録済みの循環資源情報のうち、以下についてあっせん申込みがありました。         御社が本システムに登録済みの循環資源情報のうち、以下についてあっせん申込みがありました。         御社 意味を事業団に報告するか、それぞれボタンを押してください。         運択 あっせんID       交渉経過・結果         取り       日         アイレ       日       区分         201       244       日                                                                                                    |                     |                                     |              | CALL OF        | and the second |                  |                                |                           | 山循環株式会               | 社様           |
| マッチングシステム       マッチングシステム            ・加速          ・加速            ・リブ > 循環資源マッチングシステム > マイメニュー > 申し込みがありました           ・ログアウト             ・カップ > 循環資源マッチングシステム > マイメニュー > 申し込みがありました           ・シップ > 循環資源情報のうち、以下についてあっせん申込みがありました。             御社が本システムに登録済みの循環資源情報のうち、以下についてあっせん申込みがありました。           ・ション             ・加速          ・加速             ・加速          ・加速             ・加速          ・加速             ・加速          ・加速             ・加速          ・・             ・ロックト           ・             ・           ・             ・           ・             ・           ・             ・           ・             ・           ・             ・           ・             ・           ・             ・           ・             ・         ・         ・                                                                                                    |                     | -                                   | ALL ST       |                |                |                  |                                | 71×                       | ニュー各種お手続             | き・登録         |
| 合ログアウト       価環資源マッチングシステム       トップ > 循環資源マッチングシステム > マイメニュー > 申し込みがありました       あっせん申し込みがありました       御社が本システムに登録済みの循環資源情報のうち、以下についてあっせん申込みがありました。       循環資源情報を選択し、あっせん申込元とのやりとりを確認・登録するか、交渉経過・結果を事業団に報告するか、それぞれボタンを押してください。       選択     あっせんID     交渉経過・結構境資源<br>県     医分     種類     名称     登録日     更新日                                                                                                    |                     | and the second                      | and the last |                | STEDET S       |                  | A'0                            |                           | ッチングシス               | 74           |
| <b>循環資源マッチングシステム</b> トップ > 循環資源マッチングシステム > マイメニュー > 申し込みがありました        あっせん申し込みがありました        御社が本システムに登録済みの循環資源情報のうち、以下についてあっせん申込みがありました。        循環資源情報を選択し、あっせん申込元とのやりとりを確認・登録するか、交渉経過・結果を事業団に報告するか、それぞれボタンを押してください。        選択     あっせんID       文渉経過・結     環境資源       ID     区分     種類       名称     登録日       更新日                                                                                                    | - Sile              |                                     |              |                | -              | 1                | alle and a                     | <u>.</u>                  | ログアウト                |              |
| トップ > 循環資源マッチングシステム > マイメニュー > 申し込みがありました       あっせん申し込みがありました       御社が本システムに登録済みの循環資源情報のうち、以下についてあっせん申込みがありました。       循環資源情報を選択し、あっせん申込元とのやりとりを確認・登録するか、交渉経過・結果を事業団に報告するか、それぞれボタンを押してください。       選択     あっせんID     交渉経過・結     環境資源     区分     種類     名称     登録日     更新日                                                                                                    |                     |                                     |              | -              | 循環管            | を源マッチング          | ブシステム                          | -                         | a fillen and         |              |
| あっせん申し込みがありました         OBECON           御社が本システムに登録済みの循環資源情報のうち、以下についてあっせん申込みがありました。<br>循環資源情報を選択し、あっせん申込元とのやりとりを確認・登録するか、交渉経過・結果を事業団に報告するか、それぞれボタンを押してください。           選択         あっせんID         交渉経過・結構算資源<br>果         ID         区分         種類         名称         登録日         更新日                                                                                                    | トップ                 | > 循環資源マ <sup>、</sup>                | ッチングシステ      | L > 71.        |                | し込みがありました        |                                |                           |                      |              |
| (Retrost<br>御社が本システムに登録済みの循環資源情報のうち、以下についてあっせん申込みがありました。<br>循環資源情報を選択し、あっせん申込元とのやりとりを確認・登録するか、交渉経過・結果を事業団に報告するか、それぞれボタンを押してください。<br>                                                                                                    | <u>あ</u> :          | っせん申し込み                             | みがありました      | -              |                |                  |                                |                           |                      |              |
| arga () () () () () () () () () () () () ()                                                                                                    | 御社がる                | 本システムに考                             | *録済みの循環)     | <b>舎</b> 源情報の・ | うち、以下につ        | いてあっせん申込る        | いがありました。                       |                           |                      | 05505        |
| 選択     あっせんID     交渉経過・結<br>果     環境資源<br>ID     区分     種類     名称     登録日     更新日                                                                                                    | 循環資源                | 原情報を選択し                             | 、あっせん申込      | 込元とのや          | りとりを確認・        | 登録するか、交渉線        | YAG シスロル。<br>YAG ・結果を事業団に報告するた | か、それぞれボ                   | タンを押してく              | ださ           |
|                                                                                                    |                     | あっせんい                               | 交渉経過・結       | 環境資源           | 区分             | 毎*酒              | 夕祚                             | 密结日                       | 百新日                  |              |
|                                                                                                    | A## 3/ \            | 00000000                            | 果            | ID             |                | イエ大尺 応ブニフィック クチラ | ゴニフェック語へい                      | 2012/02/24                | 2017/02/24           |              |
| 255 交渉中 866 利用しま9 焼ノラステック類 フラステック類主版 2017/03/24 2017/03/24                                                                                                    | <b>S</b>            | 255                                 | 父沙甲          | 800            | 利用しまり          | 焼ノフステック類         | ノフステック類主般                      | 2017/03/24                | 2017/03/24           |              |
|                                                                                                    | 14                  | 1                                   |              |                |                |                  |                                |                           |                      |              |
| 検索件数:1件                                                                                                    | <b>村</b> 44<br>検索件教 | ]1 <b>&gt;&gt; &gt;&gt;</b><br>段:1件 |              |                |                |                  | _                              |                           |                      |              |
| 検索件数:1件<br>選択した循環資源の詳細情報を参照する 申込先とのやりとりを確認・登録する 交渉経過・結果を事業団に報告する                                                                                                    | 検索件教                | ] 1 [>> ] )<br>发:1件                 | 選択した循        | 環資源の評          | 細情報を参照         | する 申込先との         | やりとりを確認・登録する                   | 交渉経過・結果                   | そを事業団に報告             | ちする          |
| 検索件数:1件<br>選択した循環資源の詳細情報を参照する 申込先とのやりとりを確認・登録する 交渉経過・結果を事業団に報告する                                                                                                    | 検索件                 | ] 1 <b>) ))</b><br>数:1件             | 選択した循        | 環資源の評          | 従細情報を参照        | する 申込先との         | やりとりを確認・登録する                   | 交渉経過・結集                   | そを事業団に報告             | 5 <b>7</b> 3 |
| 検索件数:1件<br>選択した循環資源の詳細情報を参照する 申込先とのやりとりを確認・登録する 交渉経過・結果を事業団に報告する<br>マイメニューに戻る                                                                                                    | 検索件                 | ] 1 <b>) ) )</b><br>数:1件            | 選択した循        | 環資源の言          | 細情報を参照         | する 申込先との         | やりとりを確認・登録する                   | 交渉経過・結集                   | そを事業団に報告<br>マイメニュー() | 時する          |

- ③ 事業団報告画面が表示されます。
- ④ 「現在の状況」のプルダウンメニューから「成立」を選択します。

|          |             |              | 「「「「「」」「「」」「「」」」「「」」」「「」」」「「」」」「「」」」「「」」」」 | 資源マッチング      | Э<br>Х<br>Т<br>Ь | मि<br>रन                  | 山循環株式会社+<br>メニューる種お手続き・5<br>マッチングシステム<br>合ログアウト |
|----------|-------------|--------------|--------------------------------------------|--------------|------------------|---------------------------|-------------------------------------------------|
| トップ > 循環 | 資源マッチングシ    | ステム > マイ.    | ×=∍- > ⊧                                   | ■し込みがありました > | ▶ 事業団報告          |                           | ۸                                               |
| あっせん     | 中し込みかありま    | UE           |                                            |              |                  |                           | Otto                                            |
| あっせんID   | 交渉経過・結果     | 循環資源ID       | 区分                                         | 種類           | 名称               | 登録日                       | 更新日                                             |
| 255      | 交渉中         | 866          | 利用します                                      | 廃プラスチック類     | プラスチック類全般        | 2017/0 <mark>3/</mark> 24 | 2017/03/25                                      |
|          |             |              |                                            |              |                  |                           |                                                 |
| 交渉経過・    | 結果報告        | 問い合わせ中       |                                            |              |                  |                           |                                                 |
|          | 現在の状況・      | 未報告(まだ、      | 、その結果を                                     | 報告していない状況)   |                  |                           | ©tt                                             |
|          | 30110/10/16 | 成立(父渉か)      | 「「「「「「」」」(「「「」」)                           | しに状況         |                  |                           |                                                 |
|          |             | 不成立 (交渉)     | が成立しなか                                     | ,<br>った状況)   | 5                |                           |                                                 |
|          |             | 連絡なし(相       | 手から連絡が                                     | こなかった状況)     |                  |                           | 確認 戻る                                           |
|          |             | その他          |                                            |              |                  |                           |                                                 |
|          |             | <b>交渉</b> 不可 |                                            |              | 1                |                           |                                                 |

- ⑤ 成立を選択すると、詳細情報入力が表示されます。※不成立でも、詳細情報入力が表示されます。
- ⑥ 交渉成立内容を入力し、「確認」ボタンをクリックします。

| 皆さんに                                                                                                    | 知ってほしいこ                  | と▼ 廃棄       | 物を正しく処                               | 理するために ▼      | リサイクルを進めるため | めに▼ リサイ    | (クル情報▼         |
|----------------------------------------------------------------------------------------------------|--------------------------|-------------|--------------------------------------|---------------|-------------|------------|----------------|
|                                                                                                    |                          |             | A COLOR                              |               |             |            | 山循環株式会社様       |
|                                                                                                    | AND THE REAL PROPERTY OF | - Male      |                                      | T is side     |             | 770 31     | メニュー各種お手続き・登録  |
|                                                                                                    | 4                        |             |                                      |               | A A A       |            | マッチングシステム      |
| - 19-1-31-70 ×                                                                                                    | Second Contraction       |             |                                      |               | INI 🦾 I     | M          | <b>ロ</b> ログアウト |
| 3                                                                                                    |                          |             |                                      |               |             |            |                |
| a de la compañía de la compañía de |                          |             | 循環                                   | 資源マッチング       | システム        |            |                |
| ∽ップ > 循環                                                                                                    | 資源マッチングシ                 | レステム > マイ   | メニュー > ≢                             | し込みがありました:    | ▶ 事業団報告     |            |                |
| あっせん                                                                                                    | 申し込みがありま                 | ました         |                                      |               |             |            | *              |
| あっせくいつ                                                                                                    | <b>六张纹调,</b> 红田          | 活理資源での      | X↔                                   | 行而未有          | 夕祚          | 警護口        | ©ももっ<br>画 新 円  |
| 255                                                                                                    | 交涉由 何未                   | 866         | 利用します                                | 座プラスチック類      | プラスチック類全般   | 2017/03/24 | 2017/03/25     |
|                                                                                                    |                          |             | 1.1.000.0                            |               |             |            |                |
| 交涉経過·                                                                                                    | 結果報告                     |             |                                      |               |             |            | *              |
|                                                                                                    | 現在の状況・                   |             | (中央 (中央) )                           | <b>た</b> (12) |             |            | 0000<br>0000   |
| 取引状況                                                                                                    |                          | DX 1 (XXXX) | //////////////////////////////////// | ノにれれ          | <b>*</b>    |            |                |
|                                                                                                    | 取引数量:                    | 500t        |                                      |               |             |            |                |
|                                                                                                    | その他:                     |             |                                      |               |             |            |                |
| 取引条件                                                                                                    |                          |             |                                      |               |             |            |                |
|                                                                                                    | 費用:                      | ⑧売却 ○無料     | 斗で提供 ○処:                             | 分費を支払う(支払っ    | た) 〇その他     |            |                |
|                                                                                                    | 運搬:                      | ○運搬賃を支持     | 払う(支払った                              | <u>=</u> )    |             |            |                |
|                                                                                                    |                          |             | て行く(行った                              | <u>-)</u>     |             |            |                |
|                                                                                                    |                          | ●無科で与取り     | りに米る(米店                              | _)            |             |            |                |
|                                                                                                    |                          |             |                                      |               |             |            |                |
|                                                                                                    |                          | 1           |                                      |               |             |            |                |
| 備考                                                                                                    |                          |             |                                      |               |             |            |                |
| 備考                                                                                                    |                          |             |                                      |               |             |            |                |
| 備考                                                                                                    |                          |             |                                      |               |             |            |                |

⑦ 入力内容を確認して「送信」ボタンをクリックします。

| 備考 | 入力を修正する場合は、 | 「戻る」ボタンで戻ります。 |
|----|-------------|---------------|
|    |             | 送信戻る          |
|    |             |               |

#### ⑧ 交渉経過・結果の登録完了メッセージが表示されます。

⑨ 「戻る」ボタンで、「申し込みがありました」画面に戻ります。

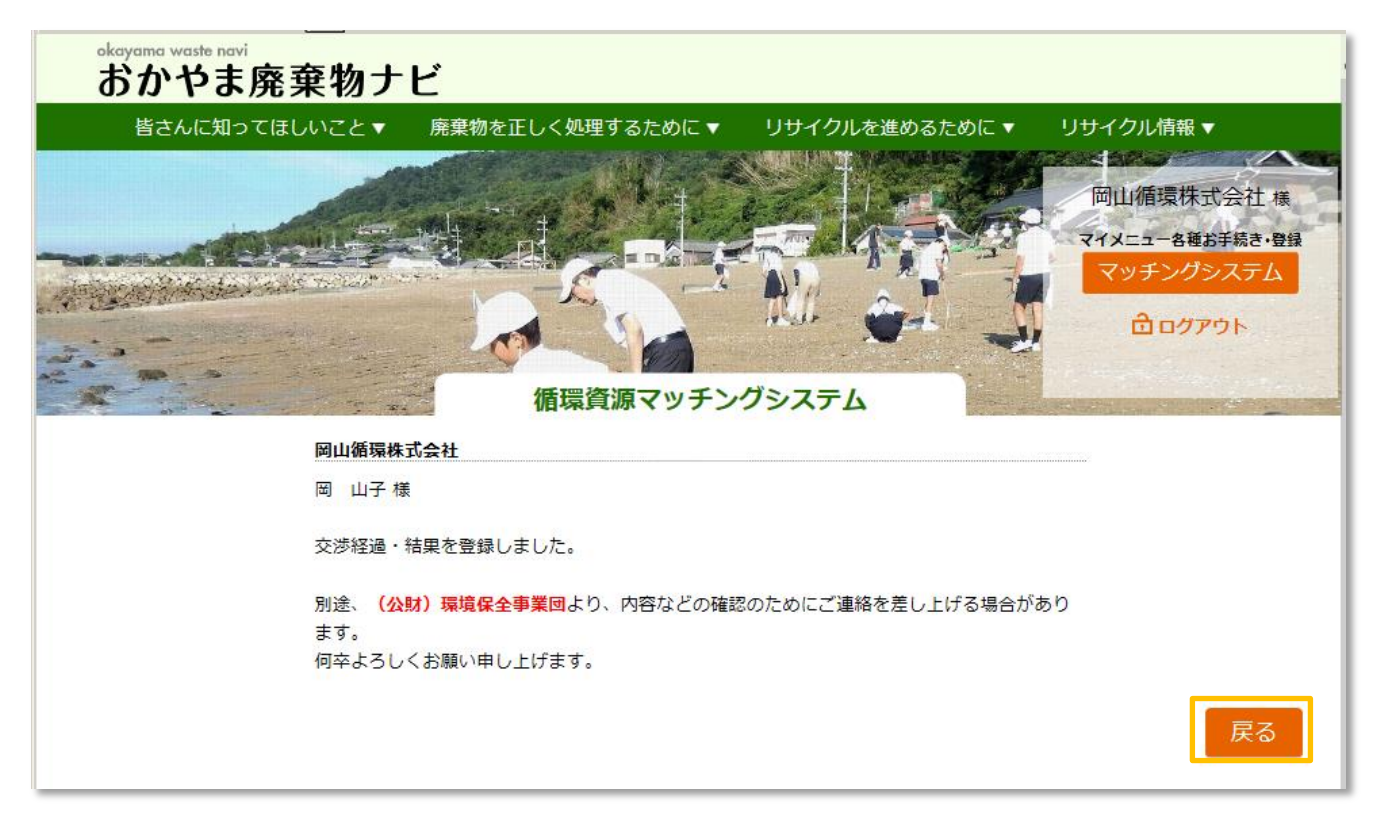

#### 交渉が完了しました。

| ۱.                  | い月報を選択し                             | 、あっせん申注     | 入元とのや      | りとりを確認・ | 登録するか、交渉線 | 経過・結果を事業団に報告する.<br>□ | か、それぞれボ    | 「タンを押してく   |
|---------------------|-------------------------------------|-------------|------------|---------|-----------|----------------------|------------|------------|
| 選択                  | あっせんID                              | 父沙栓道・枯<br>果 | 環境貿線<br>ID | 区分      | 種類        | 名称                   | 登録日        | 更新日        |
|                     | 255                                 | 成立          | 866        | 利用します   | 廃プラスチック類  | プラスチック類全般            | 2017/03/24 | 2017/03/25 |
|                     |                                     |             | •          |         |           |                      |            |            |
| <b>K (4</b><br>续索件委 | 1 <b>&gt;&gt;&gt; &gt;)</b><br>{:1件 |             |            |         |           |                      |            |            |

#### 4.6.パスワードの変更

① マイメニューで、「パスワード変更」ボタンをクリックし、「パスワード変更」画面を表示します。

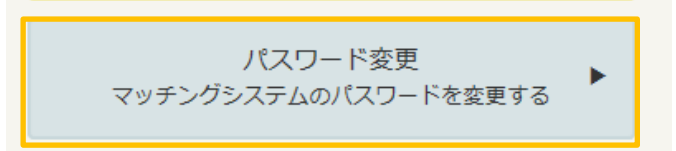

② 現在のパスワードと変更後のパスワード(2回)を入力し、「変更」ボタンをクリックします。

| <sup>okayama waste navi</sup><br>おかやま廃棄物ナヒ | 2                 |                |                                            |
|--------------------------------------------|-------------------|----------------|--------------------------------------------|
| 皆さんに知ってほしいこと▼                              | 廃棄物を正しく処理するために ▼  | リサイクルを進めるために ▼ | リサイクル情報 ▼                                  |
|                                            |                   |                | 岡山循環株式会社 様<br>マイメニュー名種お手続き・登録<br>マッチングシステム |
|                                            | 循環資源マッチン          | グシステム          | ሰበማምሳት                                     |
| トップ > 循環資源マッチングシステム >                      | ・マイメニュー > パスワード変更 |                |                                            |
| 現在0                                        | のパスワード: ●●●●●●●●  |                |                                            |
| 変更後0                                       | のパスワード: ●●●●●●●   |                |                                            |
| 変更後0                                       | のパスワード:<br>(再入力)  | <u>م</u>       |                                            |
|                                            |                   |                | 変 更 キャンセル                                  |

③ パスワードの変更完了メッセージが表示されます。

※次回ログインから変更後のパスワードをご利用ください。

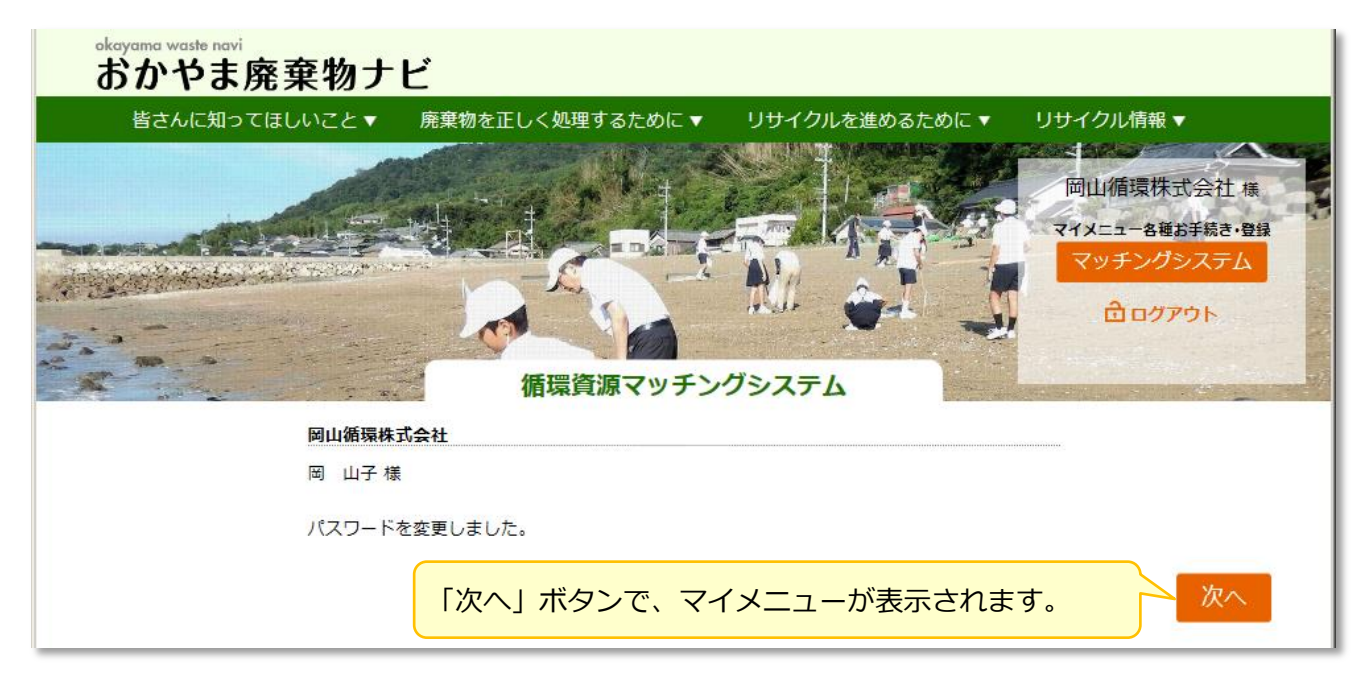

#### 4.7.問い合わせ

① マイメニューで、「問い合わせ」ボタンをクリックし、「問い合わせ」画面を表示します。

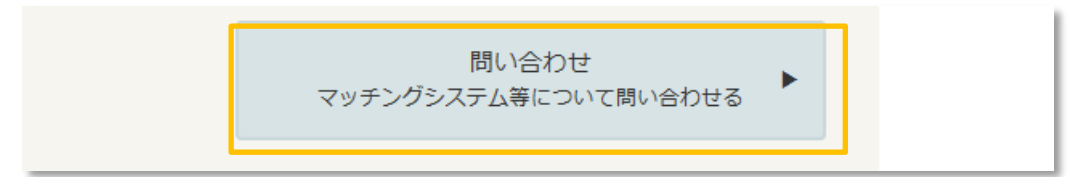

② 問合わせのタイトルと内容を入力し、「次へ」ボタンをクリックします。

| đ | <sup>ayama waste navi<br/>らかやま廃棄物ナ</sup> | ビ                                                                                                 |
|---|------------------------------------------|---------------------------------------------------------------------------------------------------|
|   | 皆さんに知ってほしいこと マ                           | 廃棄物を正しく処理するために▼ リサイクルを進めるために▼ リサイクル情報▼ 「岡山循環株式会社 様<br>マイメニュー各種お手続き・登録<br>マリチングシステム 「協環資源マッチングシステム |
| F | ップ > 循環資源マッチングシステム                       | -> マイメニュー > 問い合わせ                                                                                 |
|   | タイトル                                     | パスワードについて                                                                                         |
|   | 問合世内容                                    | パスワードの件で・・・・・・・・・・・・・・・・・・・・・・・・・・・・・・・・・・・・                                                      |
|   |                                          | 戻る                                                                                                |

③ 確認画面でタイトルや入力内容を確認し、「送信」ボタンをクリックします。

| 問合せ内容 |      |
|-------|------|
|       | 戻る送信 |

④ 問合わせ送信完了メッセージが表示されます。岡山県環境保全事業団からの返信をお待ちください。

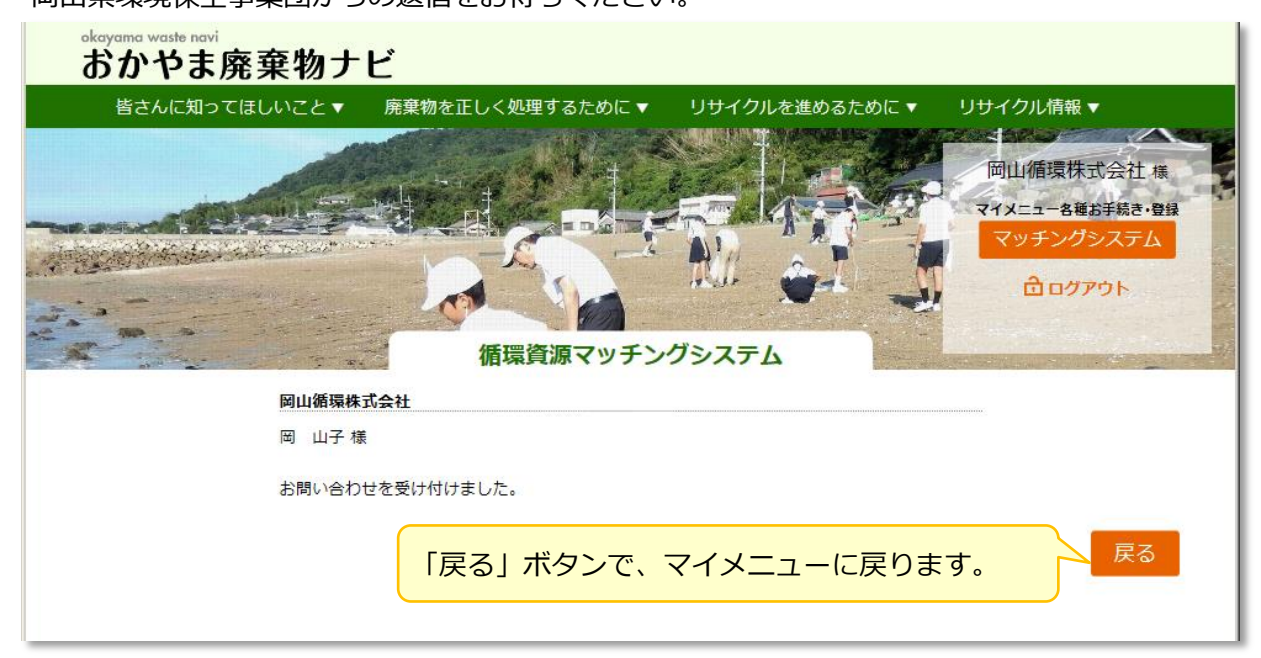

#### 4.8. 削除申込

事業所登録を削除します。

① マイメニューで、「削除申込」ボタンをクリックし、「削除申込」画面を表示します。

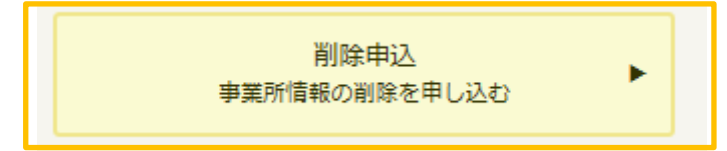

② 内容を確認し、「削除を申込して戻る」ボタンをクリックします。

| okayama waste navi                                                                                                    | L *                                     |                                                       |                                            |
|----------------------------------------------------------------------------------------------------|-----------------------------------------|-------------------------------------------------------|--------------------------------------------|
| あかやま廃棄物                                                                                                    | 別ナヒ                                     |                                                       | _                                          |
| 皆さんに知ってほしいこ                                                                                                    | と▼ 廃棄物を正しく処理するため                        | ○に▼ リサイクルを進めるために▼ リサイクル情報▼                            |                                            |
|                                                                                                    |                                         | 倉敷循環産業株式会社 様                                          |                                            |
| and the second second s |                                         | マイメニュー各種お手続き・登録                                       |                                            |
|                                                                                                    |                                         | マッチングシステム                                             |                                            |
| and construction                                                                                                    |                                         | · · · · · · · · · · · · · · · · · · ·                 |                                            |
|                                                                                                    |                                         |                                                       |                                            |
|                                                                                                    | 循環資源マッ                                  | リチンクシステム                                              |                                            |
| トッノ > 循環算源マッチンク3                                                                                                    | システム > マイメニュー > 削除甲込                    | . <b>A</b> 1                                          |                                            |
| 事業所情報                                                                                                    |                                         | Settor                                                |                                            |
| 事業所の種類 必須:                                                                                                    | ●循環資源提供事業者 ●循環資源利用                      | 事業者 ◎両方                                               |                                            |
| 事業所名 必須:                                                                                                    | 倉敷循環產業株式会社                              |                                                       |                                            |
| 事業所名かな 必須:                                                                                                    | くらしきじゅんかん                               |                                                       |                                            |
| 代表者役職 必須:                                                                                                    | 取締役                                     |                                                       |                                            |
| 代表者氏名 必須 :                                                                                                    | 倉 敷男                                    | 担当者部署・役職 必須: 公開<br>取締役                                |                                            |
| 地域 必須:                                                                                                    | 公開 備前県民局管内 ~                            | 相当者氏名 必須 : <u>公開</u>                                  |                                            |
| 業種必須:                                                                                                    | 公開 農業・畜産                                | 担当者氏名かな 必須: 公開 くら しきお                                 |                                            |
| 法人マイナンハー:                                                                                                    | 45 BR                                   |                                                       |                                            |
| <b>₽₩</b> 196.                                                                                                    |                                         | ▼連絡先に事業所所在地をコピーする                                     |                                            |
|                                                                                                    |                                         | 郵便番号 必須: 公開 0000000                                   |                                            |
|                                                                                                    |                                         | 住所 必須: 公開 岡山県倉敷市888888                                |                                            |
|                                                                                                    | 1.00                                    | 電話番号 必須: 公開 (0869-88-8888 入力例)                        | 086-123-4567                               |
| 野便番号 必須:                                                                                                    | 公開 0000000                              | FAX曲号: 人力例)086-1                                      | 123-4568                                   |
| 田川 必須・                                                                                                    | 公開 回山県自敷巾888888<br>公開 0860-88-8888 入力例) | 入力例)aaa@okayama.jp                                    |                                            |
| FAX番号:                                                                                                    | 入力例) 086-1                              |                                                       |                                            |
| ウェブサイトURL :                                                                                                    |                                         | 產業廃棄物処理業許可取得状況                                        | 認証取得状況                                     |
|                                                                                                    | 入力例)http://junkan.pref.okayama.j        | 許可の有無 <mark>必須</mark> : ⊚県内 ○県外のみ ○無し <mark>公開</mark> |                                            |
| 旧当老浦终生信胡                                                                                                    |                                         | 許可番号下6ケタ: 公開                                          | ださい。<br>■ISO14001認証                        |
| 10日10年4月76月18                                                                                                    |                                         | <b>産廃収集運搬業: <mark>公開</mark> □ 岡山県 □ 岡山市 □ 倉敷市 □ 県</b> | 外 ISO9001認証                                |
| 担当者部署・役職 必須:                                                                                                    |                                         | <b>產廃処分業: <mark>公開</mark> □ 岡山県 □ 岡山市 □ 倉敷市 □ 県</b>   | 外 ロエコアクション21                               |
|                                                                                                    |                                         | 特管產廃収集運搬業: 公開 □岡山県 □岡山市 □倉敷市 □県                       | 外ロその他認証                                    |
|                                                                                                    |                                         | 特管雇廃処分業: 公開 🗌 岡山県 🔲 岡山市 🗌 倉敷市 🗍 県                     | 外                                          |
|                                                                                                    |                                         |                                                       | 1                                          |
|                                                                                                    |                                         | 情報公開範囲                                                | *                                          |
|                                                                                                    |                                         | 低层海面を担併する実業画して                                        | ▲<br>©5505<br>低時次順 <b>た利田オス</b> 忠業正 27     |
|                                                                                                    |                                         |                                                       | 個染具体で利用する手木(1 2022)<br>事業で検知た の小明 の小明(121) |
|                                                                                                    |                                         |                                                       |                                            |
|                                                                                                    |                                         |                                                       | 担当日建物元明報を創立開 〇江開 〇江間 〇江                    |
|                                                                                                    |                                         |                                                       |                                            |
|                                                                                                    |                                         |                                                       | キャンセル 削除を申込して戻る                            |
|                                                                                                    |                                         |                                                       |                                            |
|                                                                                                    |                                         |                                                       | ▲ PAGETOP                                  |
|                                                                                                    |                                         |                                                       |                                            |
|                                                                                                    |                                         | 岡山県循環資源総合情報支援センター<br>〒701-0212 岡山市南区内尾665-1           |                                            |
|                                                                                                    |                                         | 公益財団法人岡山県環境保全事業団内                                     |                                            |
|                                                                                                    |                                         |                                                       |                                            |

③ 削除申請受付画面が表示されます。

| <sub>okayama</sub> waste navi<br>おかやま廃棄物ナ | ビ               |                    |                                                        |
|-------------------------------------------|-----------------|--------------------|--------------------------------------------------------|
| 皆さんに知ってほしいこと▼                             | 廃棄物を正しく処理するために▼ | リサイクルを進めるために ▼     | リサイクル情報 ▼                                              |
|                                           | 循環資源マッチン        | Лэл <del>т</del> ь | 倉敷循環産業株式会社 様<br>マイメニュー各種お手続き・登録<br>マッチングシステム<br>自ログアウト |
| 倉敷循環産                                     | 業株式会社           |                    |                                                        |
| 倉 敷男 様                                    |                 |                    |                                                        |
| 申請を受け                                     | 付けました。          |                    |                                                        |
|                                           | 「戻る」ボタンで、       | マイメニューに戻り          | ます。                                                    |

④ 岡山県環境保全団体が承認を行い、削除が完了します。メールまたは文書にて、お知らせいたします。